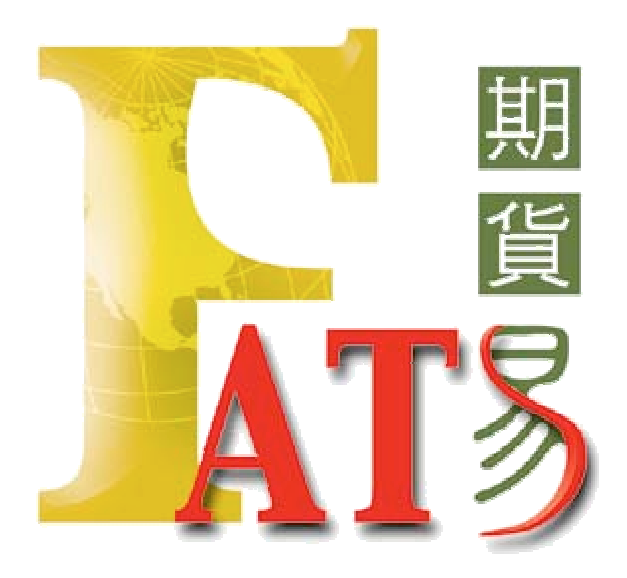

# Futures Advanced Trading System User Guide 期貨易

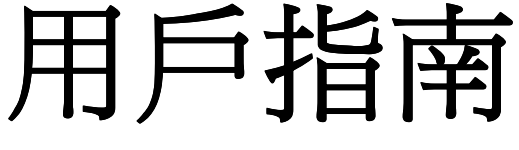

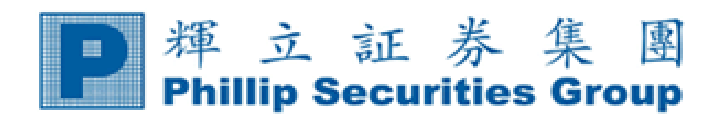

| シロ  |
|-----|
| 350 |
|     |

| 1    | 安裝方法                        | 3  |
|------|-----------------------------|----|
| 2    | 登入說明                        | 9  |
| 3    | 程式狀態                        | 11 |
| 4    | 落盤操作方法                      | 11 |
| 5    | 市場資訊                        | 17 |
| 6    | 止蝕盤                         | 19 |
| 7    | 到價提示及貯存盤                    | 22 |
| 8    | 設定                          | 26 |
| 9    | 訊息                          | 29 |
| 10   | 二十口價格                       | 29 |
| 11   | 熱鍵                          | 30 |
| 12   | 即市期指分鐘圖                     | 32 |
| 13   | 新聞                          | 37 |
| 14   | 指數期權版面                      | 38 |
| 15   | 外國期貨                        | 41 |
| 16   | 外期倉底                        | 46 |
| 17   | 外國期權                        | 47 |
| 18   | 外匯                          | 50 |
| 附件 1 | 入盤指示及程序                     | 51 |
| 附件 2 | (国初版)<br>簡易電腦使用守則 (客<br>丘斯) | 52 |
| 附件 3 | 用戶常見問題                      | 53 |

# 1) 安裝方法

A. (i) 到本公司主網頁: <u>www.poems.com.hk</u> (ii) 指向 Phillip Apps (iii) 點選 【Apps 下載】

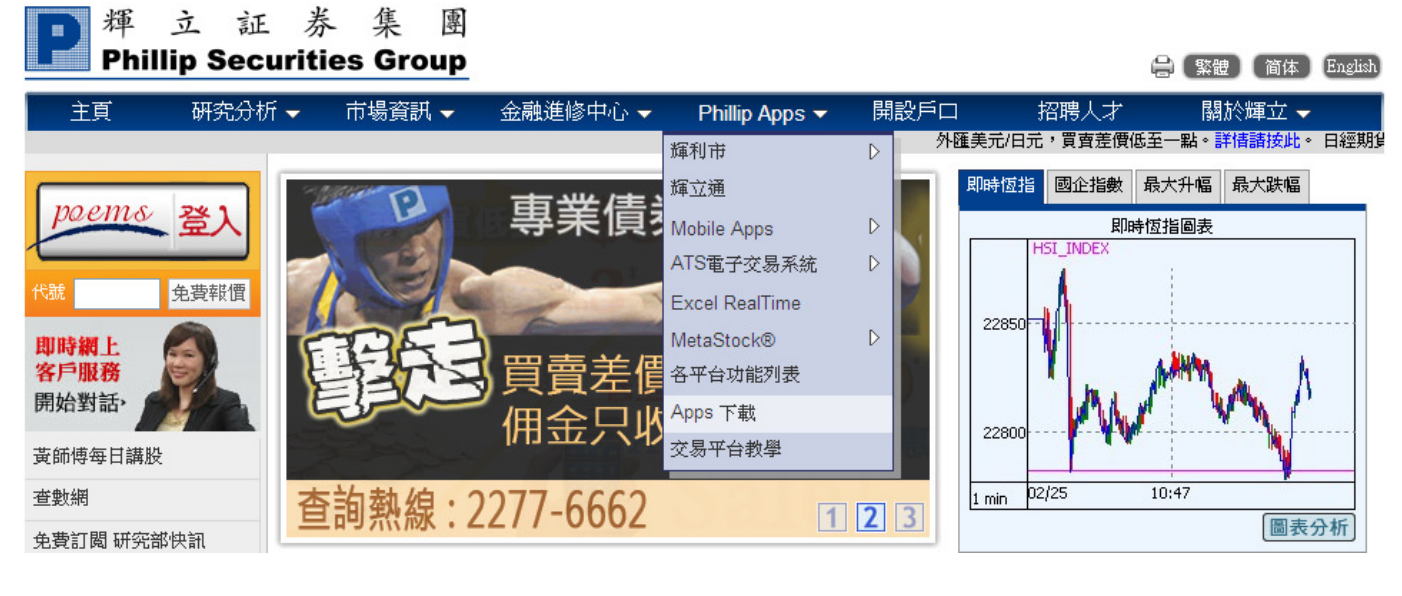

#### B. 選擇適合您 Windows 版本的 ATS 程式下載。

#### 期貨專業版(FATS.NET)

| 版本        | 最後更新時間     | 程式下載                                                                                                 | 更新指南 | 使用説明 |
|-----------|------------|----------------------------------------------------------------------------------------------------|------|------|
|           | 更新版        | 本前諸先綱関更新指南及使用說明                                                                                      |      |      |
| v1.2.7.22 | 24/04/2009 | <ul> <li>※ 按此下載 .NET Framework (23.1 MB)</li> <li>※ 按此下載 FATS .NET 安裝程式<br/>(4.26MB)</li> </ul>      |      |      |
| v1.2.7.1  | 12/07/2007 | Windows Vista 版本<br>按此下載 FATS ,NET 安裝程式<br>(3.65MB)                                                  | Ì    | Ì    |
| v1.2.7.38 | 01/11/2010 | Windows 7 版本<br>(不用安裝.NET Framework 1.1)<br>☑ 按此下載 FATS .NET 安裝程式<br>(3.65MB)<br>***諸依循 安裝程序教學 內步驟下載 |      |      |

#### Windows 7 及 Windows Vista 的安裝步驟

# 若要安裝 FATS.NET,請依照下列步驟執行:

1. 點選 Windows Vista/7版本 FATS.NET 程式下載;

- 2. 開啓連結後,**檔案下載**的對話盒會出現,按【執行】。
- 3. 再選擇【執行】·
- 4. 出現右方的畫面,按【Next】。
- 5. 之後在左下方畫面,點選【Everyone】,然後按【Next】。

4

- 6. 再選擇【Next】。
- 7. 最後,安裝完畢,選擇【Close】離開。

\*提示:請繼續下頁的電腦設置。\*

查詢 請致電 (825) 2277 6661 <ATS 電子交易部> 或 電郵 ats@phillip.com.hk

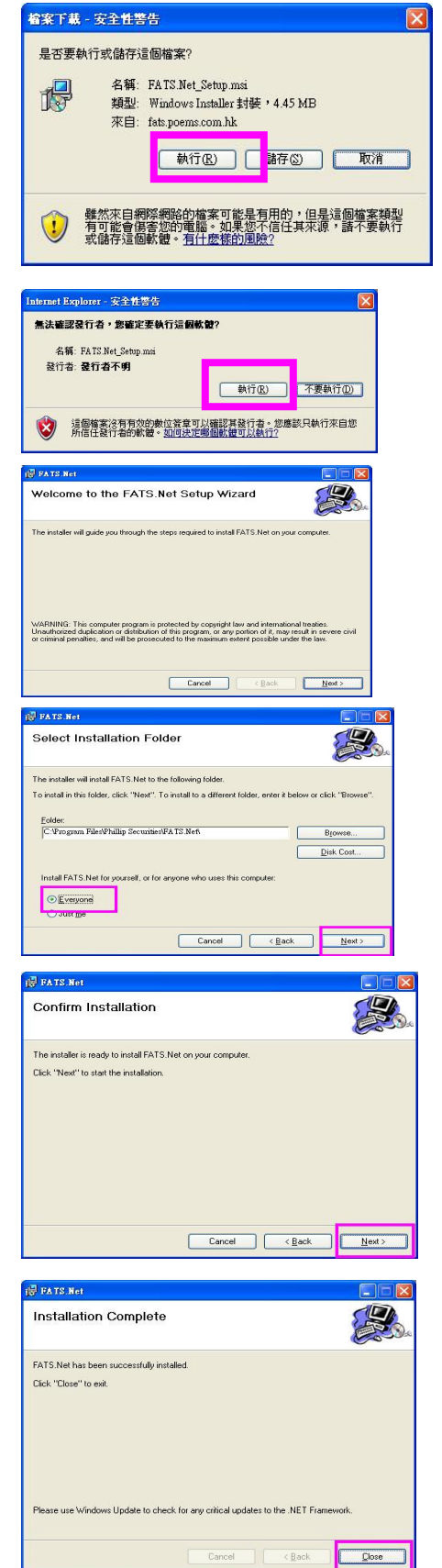

#### <u>Windows 7 及 Windows Vista</u>的安裝步驟

安裝 FATS.NET 後,請作以下設定:

| FAIS Launcher Me                                                                                                  |
|----------------------------------------------------------------------------------------------------|
| 一般  相容性 安全性 詳細資料 以前的版本<br>如果這個程式發生問題,而且它在較舊版的 Windows 上執行<br>正常,請選擇和較舊版對應的相容模式。                                   |
| 協助我選擇設定<br>相容模式<br>□ 以相容模式執行這個程式:                                                                                 |
| Windows XP (Service Pack 3)<br>設定<br>在 256 色彩下執行                                                                  |
| <ul> <li>□ 在 640 x 480 螢幕解析度下執行</li> <li>□ 停用圖形主題</li> <li>□ 停用点面轉譯緩衝處理</li> <li>□ 右克 DRI 設定時, 信用題示調整値</li> </ul> |
| <ul> <li>□ 社局 DIT 設定時 / 序用無小調整值</li> <li>特殊權限等級</li> <li>✓ 以系統管理員的身分執行此程式</li> </ul>                              |
| <ul> <li>變更所有使用者的設定</li> <li>確定</li> <li>取消</li> <li>套用(A)</li> </ul>                                             |
|                                                                                                    |

- 7. 指標移向【FATS\_Launcher】, 按滑鼠右鍵
- 8. 在菜單中選【內容】
- 9. 按【相容性】標籤
- 10. 勾選【系統管理員的身份執行此程式】

(如有需要可按【變更所有使用者的設定】)

11. 按【確定】後,可以回到桌面開啓 FATS.NET

5

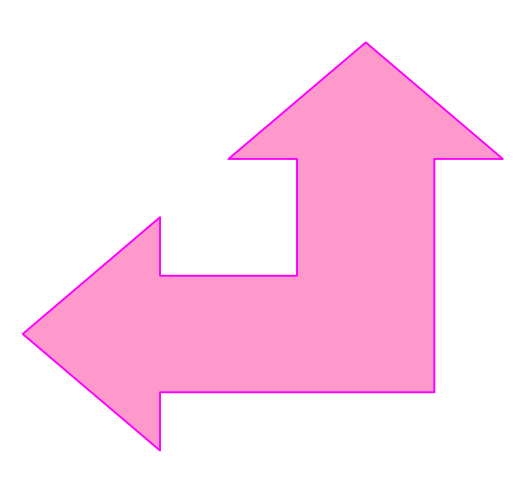

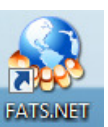

#### Windows XP 的安裝步驟

#### 若要安裝 FATS.NET,請依照下列步驟執行:

#### 程序1 安裝 Microsoft.NET Framework1.1

A. 檢查 Windows 內有沒有安裝 Microsoft.NET Framework1.1。

B. 按 開始 -> 控制台 -> 新增或移除程式,新增或移除程式 的對話盒會出現。

| <b>扬 新</b> 塔或移     | 除程式                                                           |              |                  |          |     |          |   |
|--------------------|---------------------------------------------------------------|--------------|------------------|----------|-----|----------|---|
| -                  | 目前安装的程式和更新                                                    | $\checkmark$ | 顯示更新( <u>D</u> ) | 排序方式(③): | 名稱  |          | * |
| 變更或<br>移除<br>程式(H) | LISE Runtime Environment 5.0 Update 7                         |              |                  |          | 大小  | 145.00MB | ^ |
|                    | Meta Jock Protessional 9.0                                    |              |                  |          | NT. | 142 UMB  |   |
| し<br>行言<br>程言のD    | 網 Microsoft NET Framework 1.1<br>技道推取得支援資訊。                   |              |                  |          |     |          |   |
|                    | 要變更或從電腦移除這個程式,諸按 [變更/移除]。                                     |              |                  |          |     | 更多除      |   |
|                    | MICTOSOFT ME I FRAMEWORK I.I HOURS (KESS80903)                |              |                  |          |     |          |   |
| 新增代列标<br>Windows   | 劇 Microsoft Base Smart Card Cryptographic Service Provider 封裝 |              |                  |          |     |          |   |
| 元件(丛)              | Microsoft Office 2000 Standard                                |              |                  |          | 大小  | 255.00MB |   |
|                    | 🔁 Microsoft Office Word Viewer 2003                           |              |                  |          | 大小  | 35.77MB  |   |
| 設定設式               | 🅞 QuickTime                                                   |              |                  |          | 大小  | 71.33MB  |   |
| 存取及預<br>設值(0)      | SoundMAX                                                      |              |                  |          | 大小  | 10.95MB  | ~ |

- C. 若沒有 Microsoft.NET Framework1.1, 請於 ATS 系統下載安裝:
- D. 開啓連結後, 檔案下載 的對話盒會出現, 按【執行】。
- E. 再選擇【執行】。
- F. 選擇【lagree】,然後選擇【Install】。

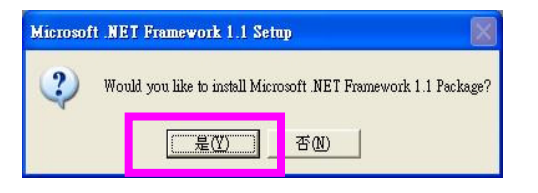

G. 最後點選【OK】。

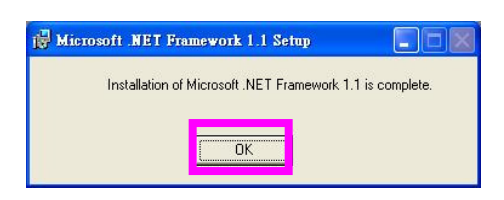

| e 🦄  | License Agreement                                                                                                    | ~               |
|------|----------------------------------------------------------------------------------------------------|-----------------|
| net. | <ul> <li>(A copy of this license is available for printing a<br/>http://go microsoft.com/fwlink/?Linkld=12283 )</li> <li>SUPPLEMENTAL END USER<br/>LICENSE A CEREMENT FOR</li> </ul> | 11<br>)         |
|      | MICTROSCIET SCIETWARE<br>I have read, understood and agree to the terms of<br>End User License Agreement and so signify by oli<br>"agree" and proceeding to use this product.        | f the<br>icking |
| -    |                                                                                                    |                 |

# 程序2 下載最新 FATS V1.2.7.1 版本

- A. 確定安裝 Microsoft.NET Framework1.1 後,便可以安裝 FATS.NET。
- B. 請於本網站下載: 『期貨專業版(FATS.NET)』

下載: FATS.NET 安裝程式 (4.26MB)

\* (Windows Vista 用戶請下載 Windows Vista 版本) \*

C. 開啓連結後, 檔案下載 的對話盒會出現, 按【執行】。

D. 選擇【執行】。

| 無法確認登行者,您確定要執行這個                            | 国軟體?    |          |
|---------------------------------------------|---------|----------|
| 名稱: FATS.Net_Setup.msi<br>發行者: <b>發行者不明</b> | (動行(R)) | 不要執行の    |
| 這個檔案沒有有效的數位簽章                               | 「「山田」   | 應該只執行來自您 |

E. 出現右方的畫面, 按下【Next】。

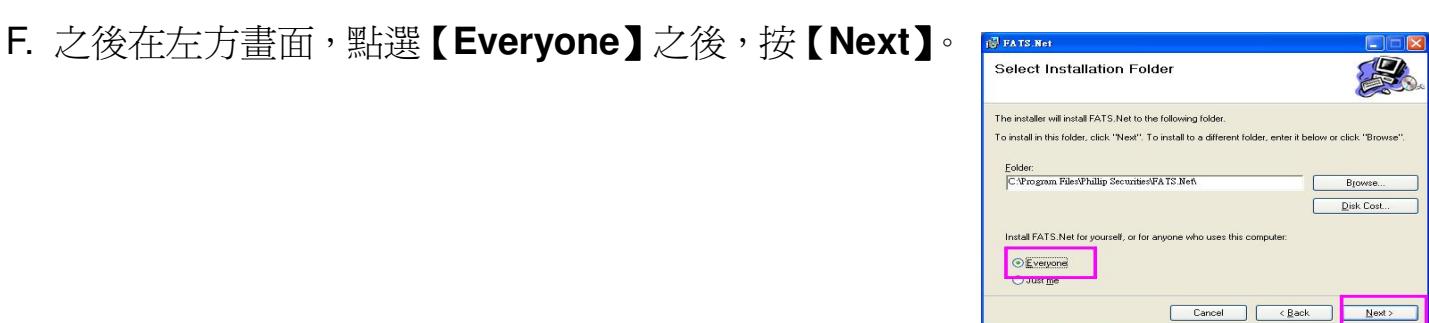

| 專業版(FATS  | .NET)      |                                                                                                    |      |     |
|-----------|------------|----------------------------------------------------------------------------------------------------|------|-----|
| 版本        | 最後更新時間     | 程式下載                                                                                                    | 更新指南 | 使用說 |
|           | 更新版        | 本前諸先綱関更新指南及使用說明                                                                                                    |      |     |
| v1.2.7.22 | 24/04/2009 | <ul> <li>         接比下载 NET Framework (23.1 MB)         </li> <li>         按比下载 FATS NET 安裝程式         <ul> <li>(4.26ME)</li> </ul> </li> </ul> |      |     |
| v1.2.7.1  | 12/07/2007 | Windows Vista 版本<br>岁 技化下載 FATS .NET 安裝程式<br>(3.65ME)                                                                                         | Ì    | Ì   |
| v1.2.7.38 | 01/11/2010 | Windows 7 版本<br>(不用安装 NET Framework 1.1)<br>) 後代下載 FATS NET 安裝程式                                                                              |      |     |

\*\*\*諸依循 安装程序教學 內步驟下載

| 是否要執 | 行或儲存這個檔案?                                                                           |
|------|-------------------------------------------------------------------------------------|
| 1    | 名稱: FATS.Net_Setup.msi<br>類型: Windows Installer 封装,4.45 MB<br>來自: fats.poems.com.hk |
|      | 執行(E) · 諸存(3) · 取消                                                                  |

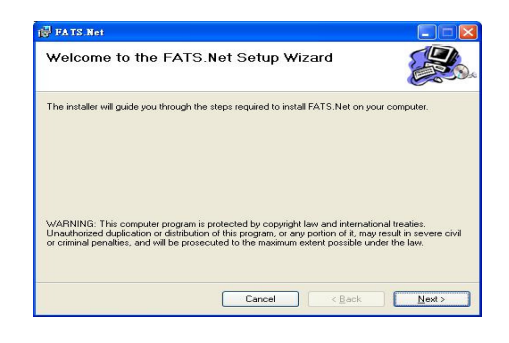

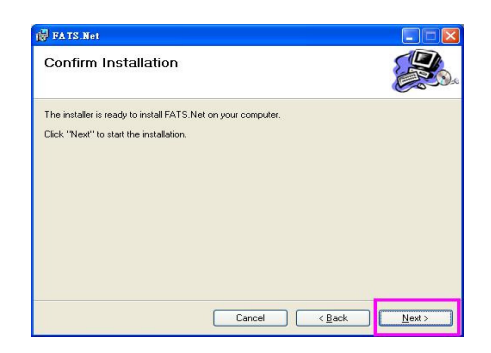

H. 最後,安裝完畢,選擇【Close】。

G. 選擇 【Next】

| FATS.Net has been success | fully installed.                        |                 |
|---------------------------|-----------------------------------------|-----------------|
| Click "Close" to exit.    |                                         |                 |
|                           |                                         |                 |
|                           |                                         |                 |
|                           |                                         |                 |
|                           |                                         |                 |
|                           |                                         |                 |
| Oliver and the data       | te alegali far suu sidiaal undatas te t | ika MET Example |

\*提示: FATS.NET 會在登入時自動更新系統。\*

8

# 2) 登入說明

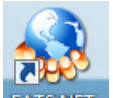

- A. 於桌面雙點擊按下『FATS.NET』FATS.NET, 稍等幾秒;
- B. 選擇語言,按【OK】,之後會彈出輸入密碼版面。

| 🖇 Language Select           | × |
|-----------------------------|---|
|                             |   |
| 🔿 English                   |   |
| ● Traditional Chinese/ 繁體中交 |   |
| C Simplified Chinese/简体中文   |   |
| OK                          |   |

- C. 於【登入名稱】右面空白地方用滑鼠按一下左鍵,然後輸入登入名稱。
- D. 【密碼】右面空白地方用滑鼠按一下左鍵,然後輸入登入密碼。
- E. 按【登入】。

| 🚷 登入 ver: [1.2.7.54] << <intranet>&gt;&gt; 📃 🎫</intranet> | 🔩 更改密碼 🛛 🔀  |
|-----------------------------------------------------------|-------------|
| 登入名稱                                                      | 登入名稱        |
| 密碼                                                        | <b>酱</b> 密碼 |
| □ 24 小時虛擬平台                                               | 新密碼         |
|                                                           | 確定新密碼       |
|                                                           | 確定          |

\*\* 注 意 \*\*

- 1. 建議用戶於第一次使用 FATS.NET 時,請先用本公司密碼登入,其後登出,再更改密碼。
- 2. 密碼需為 6-8 個位英文字母或數字。
- 3. FATS.NET 用戶請注意一成功更改密碼後,必須重新登入,新密碼才正式生效。

F. 按【我同意】協議書。

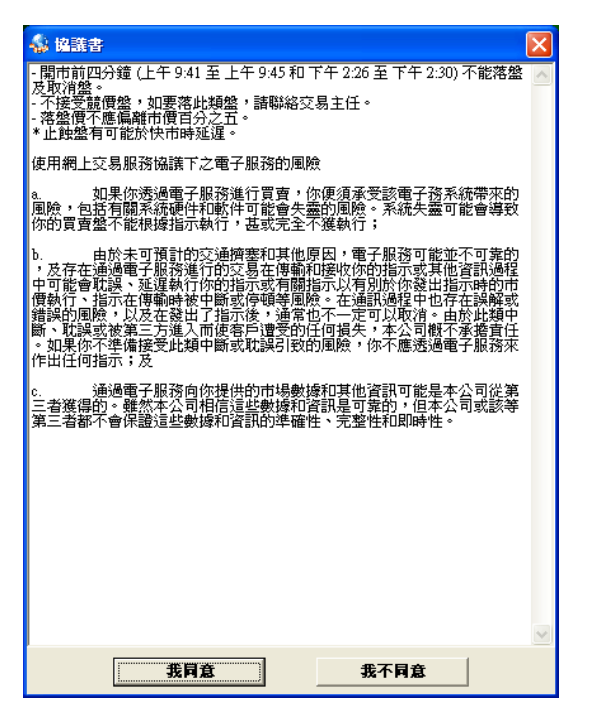

G. 再按【確定】,稍等一會,會看到期貨易的主畫面。

| 🔹 資訊                                                                                                    | ×        |
|----------------------------------------------------------------------------------------------------|----------|
| [11/28/2007 5-27:58 PM]: 十二月之香港期貨按金如下: (更新日期: 28-11-<br>2007)<br>1) 香港期指<br>基本按金\$170,100<br>維持按金\$136,080; | <b>^</b> |
| 2) 香港小型期指<br>基本按金\$34,020<br>維持按金\$27,216;                                                                  |          |
| 3) 國企期指<br>基本按金:\$136,780<br>維持按金:\$109,424                                                                 |          |
| [11/28/2007 5:27:54 PM]: 十二月之香港期貨技金如下: (更新日期: 28-11-<br>2007)<br>1) 香港期指<br>基本技金\$170,100<br>維持技金\$136,080; |          |
| 2) 香港小型期指<br>基本技金\$34,020<br>維持技金\$27,216;                                                                  |          |
| 3) 國企期指<br>基本按金:\$136,780<br>維持按金:\$109,424                                                                 |          |
| [11/19/2007 5:26:57 PM]: 十一月之香港期貨按金如下: (更新日期: 21-11-<br>2007)<br>1) 香港期指<br>基本按金\$180,850<br>維持按金\$144,672; |          |
| 2) 香港小型期指<br>基本按金\$36,170                                                                                   | ~        |
| ·····································                                                                       |          |

#### \* 此系統不可以多人同時使用 \*

\*\*請注意:如需要關閉此系統,請按下右上角的 "X"。若正在使用此系統時因電腦當機而異常關閉,則下次啓動此系統時有可能無法登入。屆時請與我們電子交易部聯絡。(電話:22776661)\*\*

#### 3) 程式狀態

在程式的右上角顯示系統連線的三種狀態: W: 伺服器連線 P: 報價連線 O: 交易連線

#### W、P、O 顯示 "綠色" , 則代表此系統程式正常運作

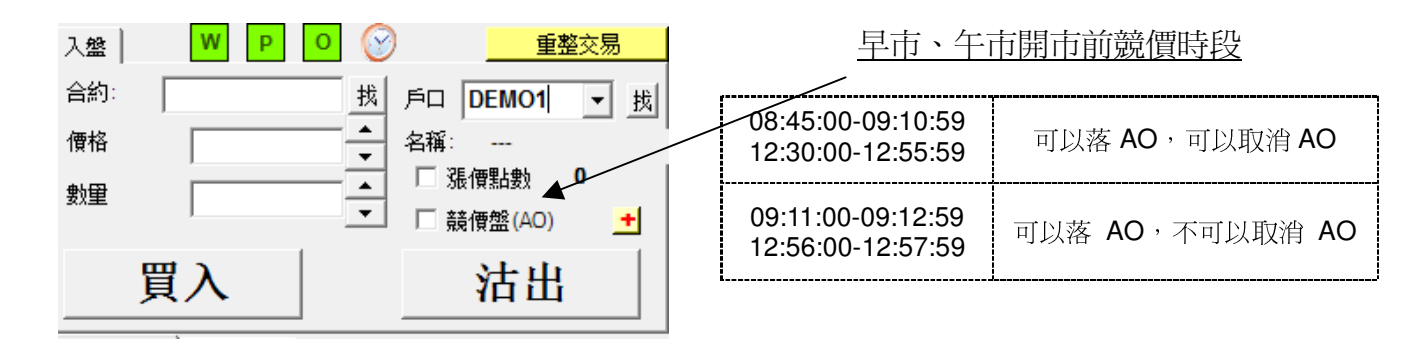

\*\* 請注意: 如 "W / P / O" 顯示<u>紅色</u>,請關閉此程式,再次重新開啓 FATS.NET \*\*

# 4) 落盤操作方法

## 方法 1:

A. 按下畫面上的『市場資訊』。

B. 按下【顯示預設】會顯示出恒生指數及最近兩月的大小期指報價。

| 到價提示<br>市場資訊              | 期福         | 止蝕盤<br>[ | <br> <br> 外國期: | 圖表<br>貨 │ | <br> <br> <br> <br> <br> <br> | R息<br>! │ 外図 | 〕<br>12           | 重瓊斯即時親<br>外期倉底 | 所聞  <br>  設定 | _+<br>_       | ・口價位<br><u>熱鍵</u> | — <u>提</u> | 示:FATS.NET 預設了不顯示'買賣                |
|---------------------------|------------|----------|----------------|-----------|-------------------------------|--------------|-------------------|----------------|--------------|---------------|-------------------|------------|-------------------------------------|
| 市場資<br><sup>爾顯: 13:</sup> | 訊<br>48:12 |          |                |           |                               | 前            | <b>設</b><br>1設1 予 | 質設2 1          |              | 設定個人葬<br>個人報1 | 戦價組合<br>賈組合       | 力<br>在     | 量棒',如要顯示買賣力量棒,請<br>'設定'內選擇'顯示買賣力量棒' |
| 合約                        | 開市價        | 最高價      | 最低價            | 買入價       | 沽出價                           | 成交價          | 加權價               | 成交:1           | 收市           | 改變            | 溢價所價              |            |                                     |
| HSI_INDEX                 | 22853      | 22876    | 22778          |           |                               | 22816        |                   | 2              | 2782         | 34            |                   |            |                                     |
| HHI_INDEX                 | 11364      | 11433    | 11307          |           |                               | 11332        |                   | 4              | 1317         | 15            |                   | <u> </u>   |                                     |
| HSIG3                     | 22747      | 22840    | 22747          | 22788     | 22792                         | 22790        |                   | 7565           | 2754         | 36            | -26               |            | <b>發價組合 1-6</b>                     |
| MHIG3                     | 22722      | 22839    | 22722          | 22789     | 22792                         | 22792        |                   | 1516           | 2754         | 38            |                   |            |                                     |
| HSIH3                     | 22693      | 22793    | 22693          | 22733     | 22737                         | 22734        |                   | 48094          | 22706        | 28            | -82               |            |                                     |
| MHIH3                     | 22700      | 22792    | 22690          | 22732     | 22737                         | 22735        |                   | 2907           | 22706        | 29            |                   |            |                                     |
| HHIG3                     | 11345      | 11433    | 11304          | 11322     | 11324                         | 11325        |                   | 90939          | 11317        | 8             | -7                | - 高水       | :/貼水                                |
| MCHG3                     | 11346      | 11433    | 11305          | 11322     | 11324                         | 11324        |                   | 4621           | 11317        | 7             |                   | 1-0-1      |                                     |
| ННІНЗ                     | 11360      | 11443    | 11314          | 11328     | 11331                         | 11332        |                   | 70502          | 11327        | 5             | 0                 |            |                                     |
| мсннз                     | 11355      | 11444    | 11314          | 11329     | 11332                         | 11332        |                   | 1813           | 11327        | 5             |                   |            |                                     |

C. 可直接於「合約」選擇所需的合約,所選擇的合約會於報價欄顯示。假設選擇 "HSIH2",該編號爲 2012 年 3 月大期,畫面變爲:

| 合约:   | H       | SIH2 找  | 顯示     | HSIH2 | 2-三月  | 2012 ナ       | 、期             |       |                     |
|-------|---------|---------|--------|-------|-------|--------------|----------------|-------|---------------------|
| 上日收市  | 價 開市    | 價 最高    | 賈 最低低  | 賈 最新成 | 交價 最  | 新成交量         | 全日成交           | 运量    | 莊家問價                |
| 206   | 614 206 | 677 207 | 93 205 | 52 2  | 20685 | 3            |                | 59609 |                     |
| 買(五)  | 買(四)    | 買(三)    | 買(二)   | 買(一)  | 沽(一)  | 沽(二)         | 沽(三)           | 沽(四)  | 沽(五) <mark>+</mark> |
| 20680 | 20681   | 20682   | 20683  | 20685 | 20688 | 20689        | 20690          | 20691 | 20692               |
| 9     | 3       | 4       | 4      | 13    | 4     | 14           | 1              | 3     | 1                   |
| 可選擇   | 1       | 格       |        |       | 左面紅色  | 色的爲 <u>買</u> | ' <u>方</u> ,右ば | 可藍色烏  | <u>賣方</u>           |

\*\*\* 而當選擇<u>小型恒生指數期貨</u>報價時,報價欄會出現『M』字。

| 合约:   |              | MHIH  | 2 找  | 顯示     | MHIH          | <b>2</b> - Ξ, | 月2       | 2012         | 、期    |       |                     |
|-------|--------------|-------|------|--------|---------------|---------------|----------|--------------|-------|-------|---------------------|
| 上日收市  | ī價 開         | 市價    | 最高   | 賈 最低價  | <b>罰 最新</b> 月 | 成交價           | 最新       | <b>í成</b> 交量 | 全日成多  | 量爻    | 莊家問價                |
| 200   | 614          | 20688 | 207  | 92 205 | 54 🖌          | 20675         |          | 1            | 3     | 33337 |                     |
| 買(五)  | 買 <b>(</b> 四 | ]) 買  | (三)  | 買(二)   | 買 -M          | 洁 <b>-</b> M  | ۱ - I    | 古(二)         | 沽(三)  | 沽(四)  | 沽(五) <mark>+</mark> |
| 20668 | 206          | 69 2  | 0670 | 20671  | 20072         | 2007          | <b>5</b> | 20676        | 20677 | 20678 | 20679               |
| 6     |              | 5     | 1    | 2      | 1             |               | 2        | 1            | 1     | 7     | 7                   |

1

D. 『入盤』位置便出現該合約名稱 最新成交價及預設數量,輸入戶 口,然後再按【買入】或【沽出】, 便可進行買賣。

| 入盤  | WP          | 0         | 重整                 | 交易    |
|-----|-------------|-----------|--------------------|-------|
| 合約: | MHIH2       | 找戶        | ia                 | ▼找    |
| 價格  | 20670       | — <u></u> | 稱:                 |       |
| 數里  | 1           |           | □ 漲價點數 0 □ 競價盤(AO) | )<br> |
| P   | 3 λ         |           | 法出                 |       |
| 5   | <b>₹/</b> \ |           | 1Ц Щ               |       |

#### 方法**2**:

A. 可於系統右上角按下【找】。

B. 在『尋找合約』畫面上, 按【代號】→【月份】→【年份】→【篩選】, 選擇你想檢視的期貨、期權合約, 按 下【確定】。

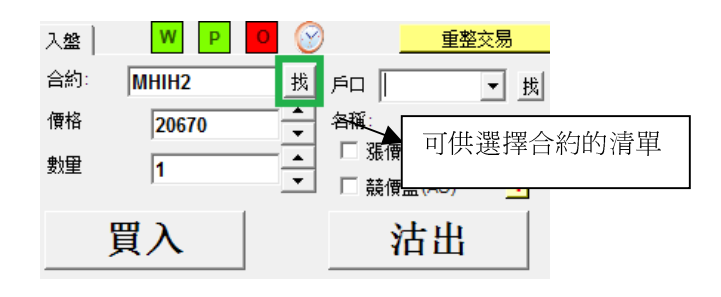

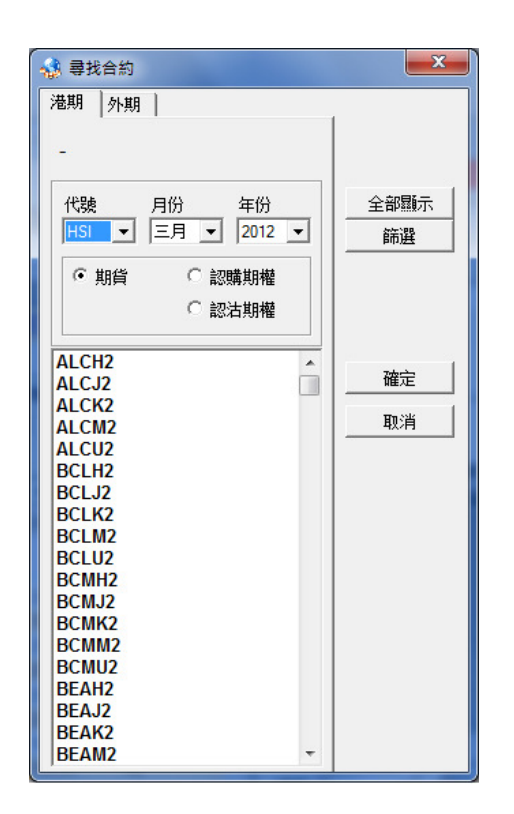

- C. 只要把滑鼠在五口報價內的任何 一個價中左按一次,入盤中的合約、 價格及數量會自動填上。
- 然後輸入戶口號碼, 再按【買入】或 【沽出】,便可進行買賣。

#### \*注意:

在【戶口】空格輸入6個數字的期貨
戶口號碼。
(如少於6個數字,請加P或M)

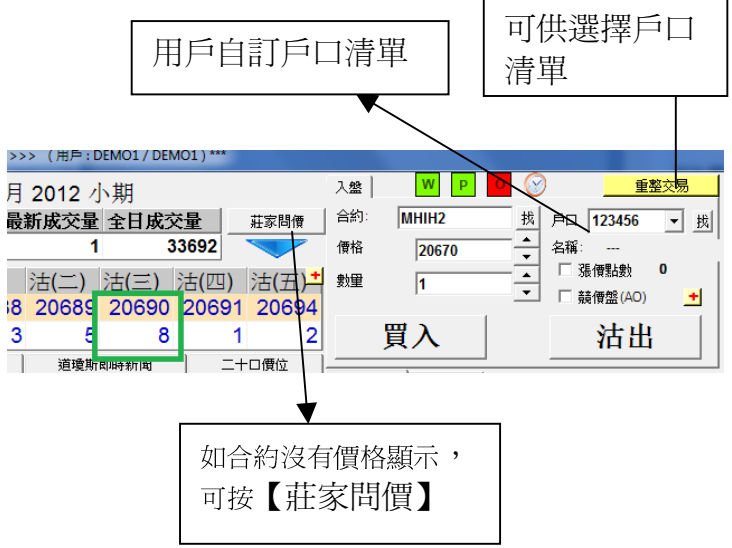

D. 當閣下完成輸入戶口號碼、合約、 價格,並按【買入】或【沽出】,便可 進行落盤核實。

其後,出現『落盤核實』畫面,按【確 認】,來進行落盤。

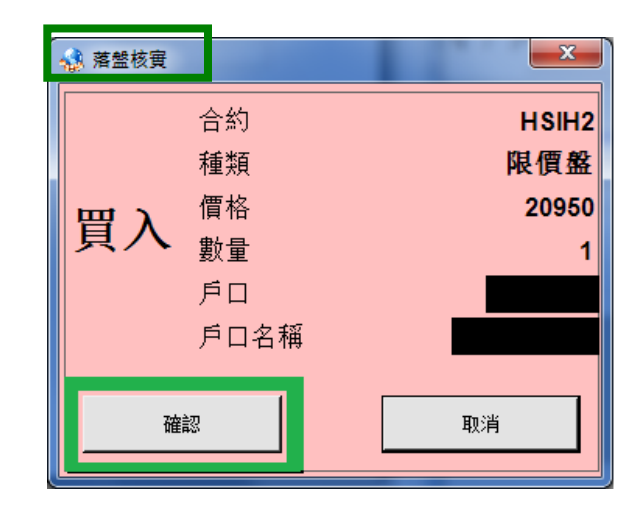

E. 如閣下所下的盤並未在『已掛牌』 或『已成交』中顯示,即電腦可能出 現短暫掛機情況,閣下可按右上角的 【**重整交易】**按鈕。

\*\* 若情況持續,可致電 2277 6661 查 詢成交狀況 \*\*

| 入盤  | W  | P 0 📀 | )    |                 | 整交易      |
|-----|----|-------|------|-----------------|----------|
| 合約: |    | 找     | ۶D   | DEMO1           | ▼找       |
| 價格  |    |       | 名稱:  |                 |          |
| 數里  |    |       | 日期   | 【價點數<br>:研究(AO) | 0        |
|     |    |       | L 99 | 引東監 (AO)        | <u> </u> |
|     | 買入 |       |      | 沽出              |          |

F. 系統右方可以顯示下單進度:

#### I. 上方爲已掛牌的交易:

若資金足夠,會在『已掛牌』中顯示 若資金不足,會在『等待處理』中顯 示

- Ⅱ.下方爲已被執行或已取消
   的交易
- Ⅲ. 選擇【我的交易】只會顯示屬 於閣下在 FATS 輸入的指令。
- Ⅳ. 選擇【已成交】只會顯示已完 成的交易。

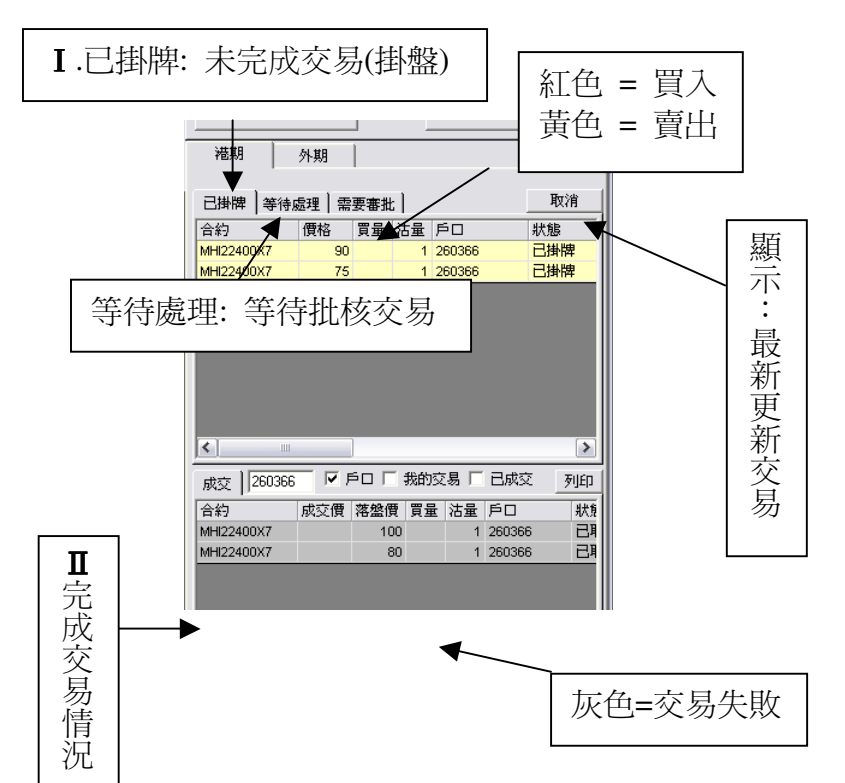

#### G. 更改/取消買賣盤

如於上方『已掛牌』的交易按兩下,則會出現右方的視窗,可以執行更改或取消該交易。

在這窗口中可以更改下單價格及 數量,但落單數量則<u>只可以減少而</u> 不可以增加。

更改後,按【更改】確認,亦可按 【移除】取消下單或按【X】取消 更改。

H. 在 『已完成交易』 視窗內, 用戶可查閱該日已完成的交易,特 別注意的爲狀態欄(已完成/取消)。

當拒絕接受的交易 (可於後面看見 原因)。

查詢 請致電 (825) 2277 6661 <ATS 電子交易部> 或 電郵 ats@phillip.com.hk

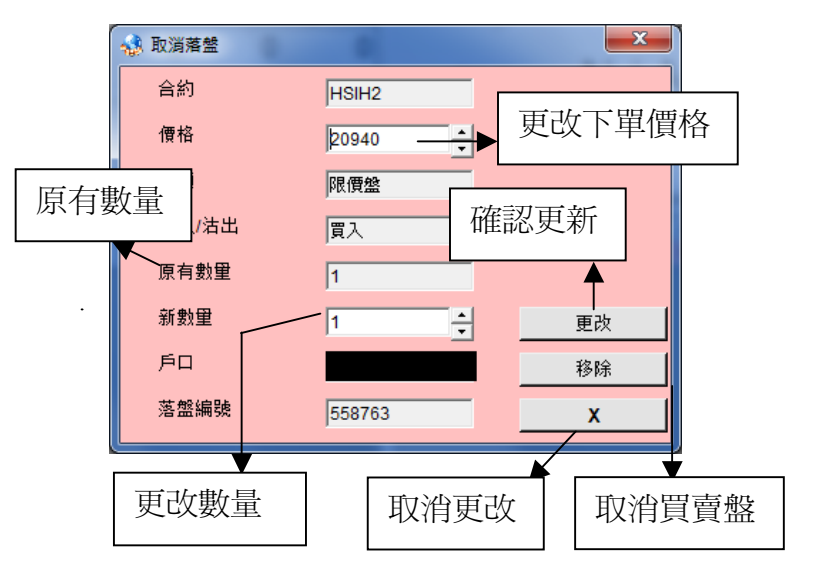

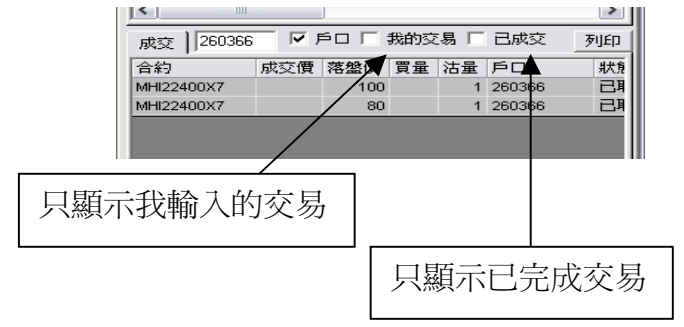

#### \*\*如有關原因查詢,可致電 2277 6661 詢問該盤的成交狀況 \*\*

 如在『設定』中沒有選擇『不使 用重複下單指令警告』,當你所下的指 令與上一個重複時(同合約、同價、 同張數),會出現右方的訊息。

#### # 是項措施助您更有效的管理下錯盤 的風險 #

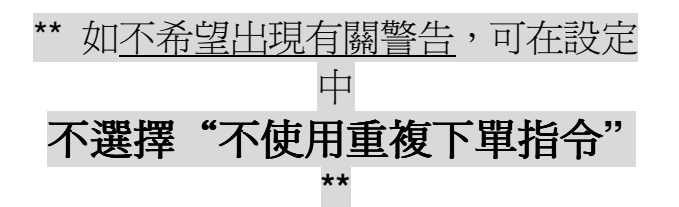

| 🔏 重覆下單指令警告                                                        | $\mathbf{X}$  |
|-------------------------------------------------------------------|---------------|
| 你的下軍指令與上一個<br>請電22776899查詢。                                       | 重覆(資料如下)!如有問題 |
| 参考編號: 3053560<br>落盤時間: 19-May-2005 1<br>戶口: TESTING1<br>合約: HSIK5 | 1:07:55       |
| 買入/沽出:買入<br>價格:13707<br>數量:1                                      | 取消"重覆"落盤      |
| 確定?<br>★ Yes                                                      | No            |
|                                                                   |               |
| 潅定"重覆"落盤                                                          |               |

#### J. 儲存交易記錄

如要輸出交易記錄檔案,可按"列 印"

如儲存在電腦硬體,本機磁碟(C:)→ "Program Files"→"ATClient"→戶口

可選擇"貯存檔案",再按"確定"

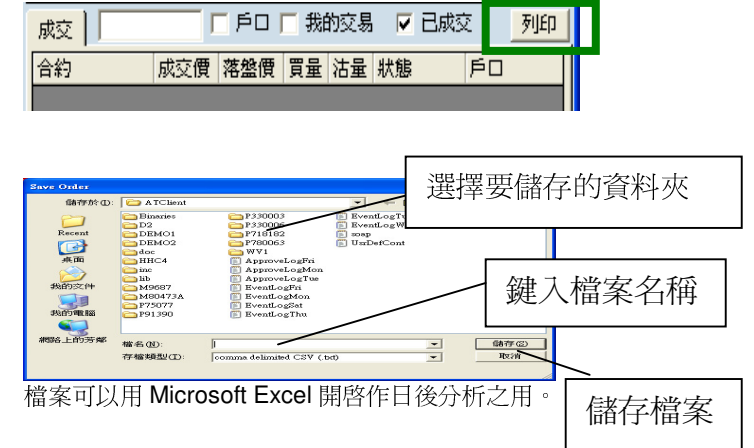

#### 5) 市場資訊

A. 按下畫面上的『市場資訊』,並選擇【顯示預設】,便會顯示即月及下月 恒生大小型指數期貨、國期大小型指數期貨報價。

|   | 到價提示       |       | 止蝕盤   |       | 圖表    |       | 限息       | 1   | 道瓊頻 | 新 <b>即時</b> 第      | 新聞 | Ĩ    | 二十   | 口價位  |
|---|------------|-------|-------|-------|-------|-------|----------|-----|-----|--------------------|----|------|------|------|
|   | 市場資訊       | 期權    | 1     | 外國期   | ff    | 外國期權  | 外        | 匯   | 外期  | 搶底                 |    | 設定   | 1 I  | 熱鍵   |
|   | 市場資料       | 訊     |       |       |       | _     | Ť        | 観   |     |                    |    | 彭    | 定個人韓 | 慣組合  |
|   | 價格更新: 13:4 | 48:12 |       |       |       |       | <u>7</u> | 質設1 | 預設  | 2 1                | -  |      | 個人報告 | 11組合 |
| î | 合約         | 開市價   | 最高價   | 最低價   | 買入價   | 沽出價   | 成交價      | 加權  | 賈 成 | 交1                 |    | 收市   | 改變   | 溢價折價 |
|   | HSI_INDEX  | 22853 | 22876 | 22778 |       |       | 22816    | 6   |     | 2                  |    | 2782 | 34   |      |
|   | HHI_INDEX  | 11364 | 11433 | 11307 |       |       | 11332    | 2   |     | 4                  |    | 1317 | 15   |      |
|   | HSIG3      | 22747 | 22840 | 22747 | 22788 | 22792 | 22790    | )   |     | 7565               |    | 2754 | 36   | -26  |
|   | MHIG3      | 22722 | 22839 | 22722 | 22789 | 22792 | 22792    | 2   |     | <mark> 5</mark>  6 |    | 2754 | 38   |      |
|   | HSIH3      | 22693 | 22793 | 22693 | 22733 | 22737 | 22734    | 1   |     | 18094              | 2  | 2706 | 28   | -82  |
|   | MHIH3      | 22700 | 22792 | 22690 | 22732 | 22737 | 22735    | 5   |     | 2907               | 2  | 2706 | 29   |      |
|   | HHIG3      | 11345 | 11433 | 11304 | 11322 | 11324 | 11325    | 5   |     | 30939              | 1  | 1317 | 8    | -7   |
|   | MCHG3      | 11346 | 11433 | 11305 | 11322 | 11324 | 11324    | 1   |     | 4621               | 1  | 1317 | 7    |      |
|   | HHIH3      | 11360 | 11443 | 11314 | 11328 | 11331 | 11332    | 2   |     | 70502              | 1  | 1327 | 5    | 0    |
|   | MCHH3      | 11355 | 11444 | 11314 | 11329 | 11332 | 11332    | 2   |     | 1813               | 1  | 1327 | 5    |      |

B. 按【設定個人報價組合】,先在『左方』選擇報價的合約,然後按【增加>】。

如想更改報價的合約組合,可於右方選擇後按【<移除】。如想重新設定 組合內所有的合約,可按右下方的【全部移除】。完成設定後可按【關 閉】。

# 系統可提供 6 個報價組合, 而每組合均可容納 10 張合約 #

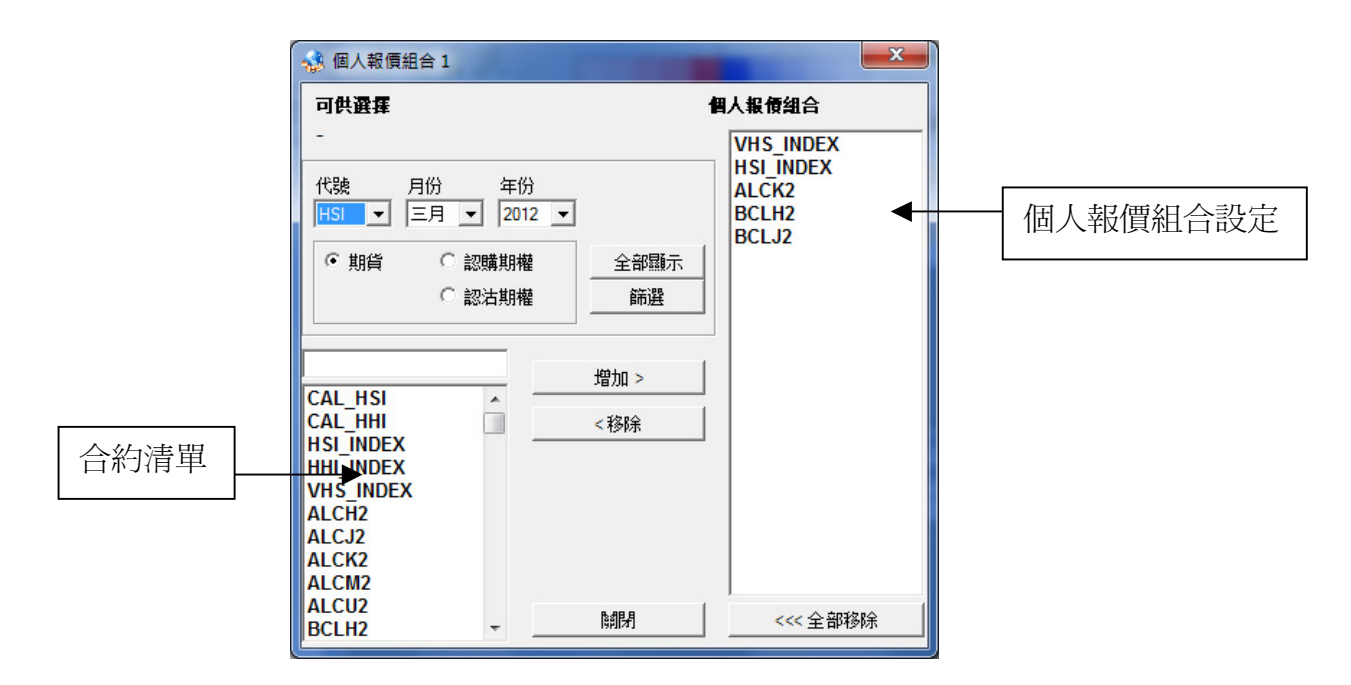

\*如要看組合2的報價,在小視窗選擇 "2"便可。如此類推\*

C. 系統左下方可以顯示:

#### "戶口持倉狀況及戶口結餘"

**D**. 於畫面下方按【顯示】,便會顯示現金 結餘、可動用資金及按金要求等資料。

若選擇【只顯示即日交易】,就只能查看即 日所做之交易。

如查閱倉底,請不要選擇【只顯示即日交 易】

E. 在平均價頁中,可看預設的 "P/L",倉 底會顯示所持合約的損益點數。如在 "P/L" 格中選擇 "HSI DELTA",所顯示的 "損益" 會變爲所持合約的 DELTA 值,最後一項會 轉爲整個持倉的 DELTA 總值。

#### F. \*\*注意\*\*

所用的 DELTA 是以香港交易所上一交易日的 SPAN 所計算。

# 若即時的市況有所波動,所顯示的 DELTA 會與實際的 DELTA 有所差異,敬 請留意 #

#### G. 倉底

| 支票    | 以支票方式存入戶口         |
|-------|-------------------|
| 現金轉帳  | 轉數記錄              |
| 現金結餘  | 上日交易剩餘現金,加『支票』及『現 |
|       | 金轉帳』數額            |
| 帳面損益  | 即日買賣交易之帳面損益       |
|       | (不包括手續費)          |
| 可動用資金 | 可供買賣數額            |
|       | (現金結餘加帳面損益)       |
| 按金要求  | 倉底需要的按金要求;        |
|       | 如可動用資金未符合按金要求,會被  |
|       | 追收按金              |

|     | 平均價                        |                    |                   |      | 未平                                  | 倉合約                                               | HHIZ7                                                 | 44050 HS                                      | IF8                       | 120581 HSIZ7                           | 7          | 55263    |
|-----|----------------------------|--------------------|-------------------|------|-------------------------------------|---------------------------------------------------|-------------------------------------------------------|-----------------------------------------------|---------------------------|----------------------------------------|------------|----------|
|     | 戶口                         |                    |                   | 找    | 顯示                                  | P/L                                               | <b>-</b>                                              | 只顯示即日                                         | 交易                        | 白本ゴみログ                                 | - ~        | 隠藏       |
|     | 合約                         | 買量                 | 沽量                | 淨量   | 平均買價                                | 平均沽價                                              | 淨價格                                                   | 損益                                            | ^                         | <u>夢考可則用第</u><br>士声                    | • 亚        | 0        |
|     | HHI15400X7                 | 13                 | 0                 | 13   | 640.00                              | 0.00                                              | 640.00                                                | -3991.00                                      |                           | 又示<br>現全確態                             | 26         | 000.000  |
|     | HHIZ7                      | 0                  | 126               | -126 | 0.00                                | 16427.33                                          | 16427.33                                              | -97230.00                                     |                           | 11全结幹                                  | 87         | 408.863  |
|     | HSI25000X7                 | 0                  | 200               | -200 | 0.00                                | 542.18                                            | 542.18                                                | 56435.00                                      | _                         | 能而提為                                   | -10        | 918 300  |
|     | HSI25200X7                 | 5                  | 0                 | 5    | 908.00                              | 0.00                                              | 908.00                                                | -2925.00                                      |                           | 可動用資金                                  | 67         | 490 563  |
|     | HSI25400X7                 | 20                 | 0                 | 20   | 1035.00                             | 0.00                                              | 1035.00                                               | -14100.00                                     |                           | 法支額                                    |            | 000 000  |
|     | HSI25600X7                 | 5                  | 0                 | 5    | 785.00                              | 0.00                                              | 785.00                                                | -2175.00                                      |                           | 140.00                                 | -          |          |
|     | HSI25800X7                 | 25                 | 0                 | 25   | 995.00                              | 0.00                                              | 995.00                                                | -15050.00                                     |                           | 按金倍數                                   |            | 1        |
|     | HSI26000X7                 | 0                  | 30                | -30  | 0.00                                | 480.00                                            | 480.00                                                | 1500.00                                       |                           | 按金要求                                   | 64         | .537.040 |
| l   | LHSI26200X7                | 20                 | Û                 | 20   | 914.60                              | 0.00                                              | 914 60                                                | -9092.00                                      | Ľ.                        |                                        |            |          |
| 多支現 | 考 <b>可動用資金</b><br>漂<br>金轉帳 | <u>展</u><br>26,000 | 藏<br>0<br>,000    |      |                                     | 按「                                                | <b>隱藏</b><br>參考                                       | 」,便會<br>可動用                                   | 資金                        | 肖顯示<br>È                               |            |          |
| 現帳  | 金結餘<br>面損益 -               | 87,408<br>19,918   | ,863<br>,300      |      | <b>7</b> .47                        | 在"                                                | 參考可                                                   | 動用資                                           | 金"<br>                    | 選擇" <b>顯</b>                           | 沶          | ,"       |
| ٦   | 「動用資金                      | 67,490             | 563               |      | 平堆[                                 | R                                                 | 42 83-                                                |                                               |                           |                                        |            |          |
| 透接接 | 」<br>支額<br>金倍數<br>金要求      | 2,000<br>64,537    | ,000<br>1<br>,040 |      | 户口<br>合約<br>HSI1:<br>HSI1:<br>HSI1: | UEMU1<br>夏量 約<br>5600P6 0<br>5800P6 0<br>5000D6 0 | ▼ <u>玖</u> 麗万<br>古量 淨量 平均<br>10 -10<br>5 -5<br>10 -10 | P/L ▼<br>實價 平均沽價 詳<br>0 216<br>0 228<br>0 166 | 價格 P<br>216<br>228<br>166 | 即日父帝<br>/上 参考可動用<br>540<br>-25<br>-540 | <b>A</b> ∉ | 腳示       |

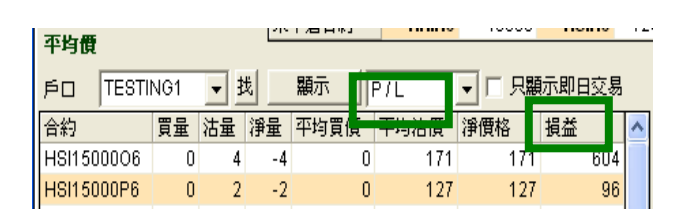

| 75.V-185        |     |     | - T | 丁启日47 | 1000      | 40030 | 1131110 | 14 |
|-----------------|-----|-----|-----|-------|-----------|-------|---------|----|
| 平均度<br>戶口 TESTI | NG1 | • 3 | ŧ   | 顯示    | HSI Delta |       | 云即中在易   | 1  |
| 合約              | 買量  | 沽量  | 淨量  | 平均買價  | 平均沾頂      | 伊賀格   | Delta   | ^  |
| HSI15200P6      | 0   | 2   | -2  | 0     | 161       | 161   | 0.54    |    |
| HSI1540006      | 0   | 1   | -1  | 0     | 99        | 99    | 0.33    |    |
| HSI15400P6      | 0   | 1   | -1  | 0     | 193       | 193   | 0.35    |    |
| HSI15600D6      | 0   | 2   | -2  | 0     | 204       | 204   | -1.12   |    |
| HSI15800P6      | 0   | 1   | -1  | 0     | 340       | 340   | 0.54    | =  |
| HSI16000C6      | 0   | 2   | -2  | 0     | 158       | 158   | -0.60   |    |
| HSI16000D6      | 0   | 2   | -2  | 0     | 234       | 234   | -0.72   |    |
| HGH 6200C6      | 0   | 1   | -1  | 0     | 168       | 168   | 0.20    |    |
| Grand Total     |     |     |     |       |           |       | 0.14    | D  |
|                 |     |     |     |       |           |       |         |    |

| 參考可動用資 | ī金 | 隠藏     |
|--------|----|--------|
| 支票     |    | 0      |
| 現金轉帳   |    | 0      |
| 現金結餘   |    | 57,777 |
| 帳面損益   |    | 5,000  |
| 可動用資金  |    | 62,777 |
| 透支額    |    | 0      |
| 按金倍數   |    | 1      |
| 按金要求   |    | 34,020 |

#### 6) 止蝕盤

- A. 按【止蝕盤】,再按【簡單】 選擇簡單止蝕盤,或按【進階】 選擇進階止蝕盤。止蝕價被觸 及系統會即時發出聲響以作 提示。
- B. 可以於畫面的空格輸入止蝕 盤條件及指示。

\*左面 是止蝕盤啓動的<u>條件</u>, \*右面 是止蝕盤的資料。

| 市場資訊                       | 期欋                   | 外國期貨                 | 外國期權 外匯      | 外期倉底 設)            | 定 熱鍵         |
|----------------------------|----------------------|----------------------|--------------|--------------------|--------------|
| 到價提示                       | 止蝕盤                  | - B                  | 長 訊息         | 道瓊斯即時新聞            | 二十口價位        |
| 止蝕盤<br>請注意: 若用             | (簡<br>戶 <b>關閉此</b> 系 | 單)<br>統 <b>,止蝕</b> 盤 | 則不會執行。       | ─伺服器 - 止蝕盤 ─<br>簡單 | <br>道階       |
| 修件 ———                     |                      |                      | - 入盤         |                    |              |
| 合約                         | HSIH2                | 找                    | 戶口           | ZZZZZZZ            | S            |
| 目標價                        | 29000                | - ÷                  | 漲價點數         | 30                 | -            |
| 止蝕盤種類                      | 買入止蝕                 | •                    | 數重           | 1                  |              |
|                            | ,                    |                      | 考慮時間         | 30                 | _<br>-       |
|                            |                      |                      |              |                    |              |
|                            |                      |                      |              |                    | Im 2         |
|                            |                      |                      | 一(司印554 山台市) |                    |              |
| 條件                         |                      | 入盤                   | 戶口           | 重整交易               | 更改 移除        |
| 合約                         | 北較 價                 | 格戶口                  | 合約 價格        | 買量 沽量 考慮時間         | OCO Server 輸 |
|                            |                      |                      |              |                    |              |
|                            |                      |                      |              |                    |              |
|                            |                      |                      |              |                    |              |
|                            |                      |                      |              |                    |              |
|                            |                      |                      |              |                    |              |
| <b>I I I I I I I I I I</b> |                      |                      |              |                    | •            |

#### ## 可設定多個不同的止蝕盤 ##

#### 如選擇<u>簡單止蝕盤</u>例:(步驟 a-d)

如閣下於 28,900 沽一張恒指期貨合約,而閣下想 a,成交價大於或等於 28,990 後 b,買入止蝕 (Buy Stop), c,加上 30 點漲價點數的差價即 29,020 以確保得到合約,並 d,有 20 秒鐘考慮時間,閣下可參考下圖的輸入方法作『止蝕盤』,然後按【增入】,系統下方會出現已下達的止蝕盤資料;當然閣下亦可於止蝕盤種類選擇進行賣出止蝕(Sell Stop)。

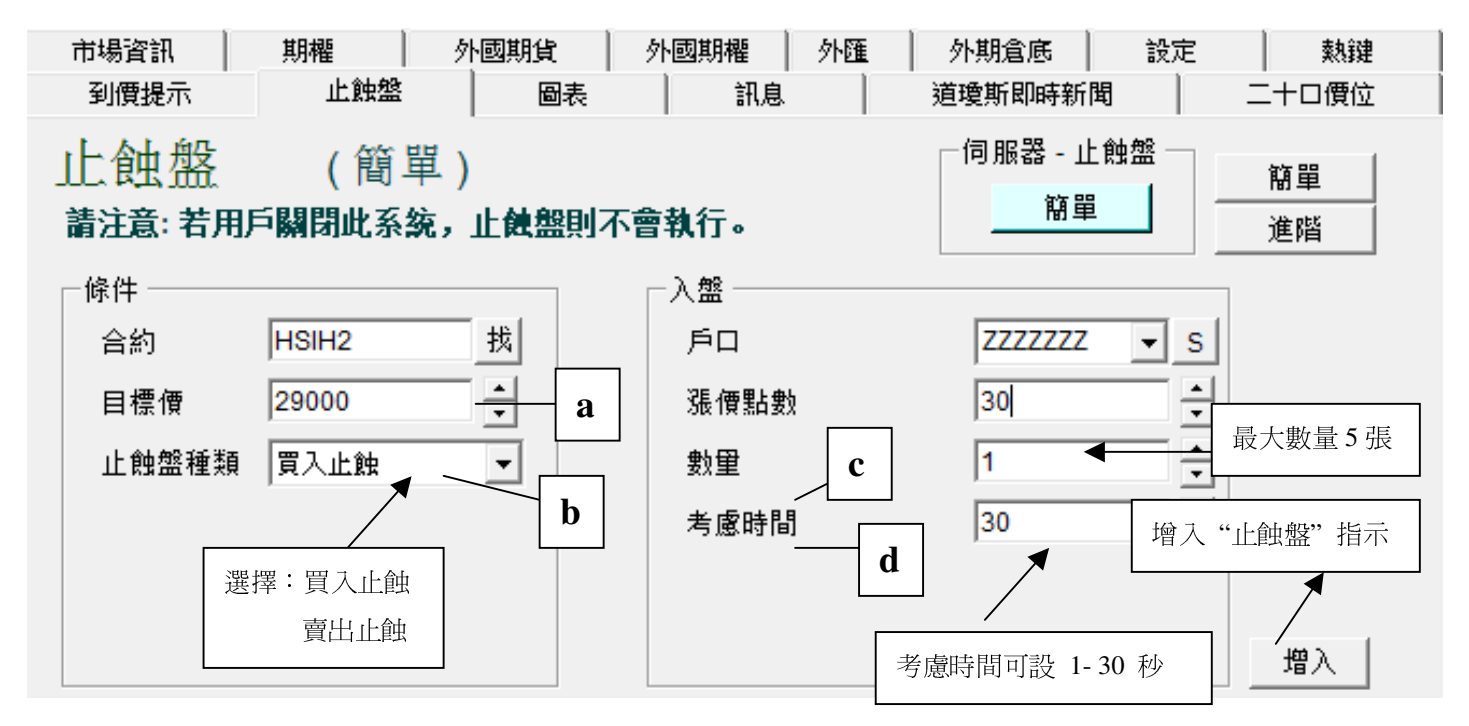

查詢 請致電 (825) 2277 6661 <ATS 電子交易部> 或 電郵 ats@phillip.com.hk

#### 如採用<u>進階止蝕盤</u>例:(步驟 a-d)

如閣下於 28,900 沽一張恒指期貨合約,閣下想 a,成交價大於或等於 28,990 後做 b,買入止蝕 (Buy Stop),並加上 30 點的差價 《 c,即價格 29,020》 以確保得到合約,並 d,有 20 秒鐘考 慮時間,閣下可參考下圖的輸入方法作『止蝕盤』,並按【增入】 及 【確定】,可於畫面下方 按下已輸入的止蝕盤,然後按下【更改】或【移除】取消止蝕盤。

| 市場資訊 到價提示                       | 期權<br>!<br>止蝕盤                        | 外國期貨<br>圖表               | 外期倉底<br>訊息                                        | 設定<br>新聞                                                           | 熱鍵<br>二十口價位             |
|---------------------------------|---------------------------------------|--------------------------|---------------------------------------------------|--------------------------------------------------------------------|-------------------------|
| 止蝕盤                             | (進階)<br><b>開閉此系統,</b> 」               | 上酿盤則不會著                  | 株行・                                               |                                                                    | <br><br>進階              |
| 條件<br>合約<br>買/祜/成交<br>上較<br>目標價 | HSIZ7<br>成交價<br><b>&gt;=</b><br>28990 | s<br>•<br>•              | <u>盤</u><br>戶口<br>合約<br>價格<br>數量<br>買入/沽出<br>考慮時間 | ZZZZZZZZ<br>HSIZ7<br>29020<br>1<br>買入<br>20                        | ▼ S<br>S<br>◆<br>◆<br>▼ |
| <b>條件</b><br>合約 比轉<br>HSIZ7 成3  |                                       | 入盤<br>S□<br>2777777 HSIZ | 擊"左"鍵兩下,作<br>.7 29020                             | 更改<br>量 考慮時                                                        | 移除<br>間 OCO<br>20 N     |
|                                 |                                       | 新增止蝕盤                    | •                                                 | •                                                                  |                         |
|                                 |                                       | 2) a                     | 定?                                                |                                                                    |                         |
| 確定〔                             | 更改〕                                   | ▶是凶                      |                                                   |                                                                    |                         |
| 按下【更改】後會                        | 自出現如下畫                                | 面。可於該領                   | 窗口更改止蝕盤                                           | <sup>主。</sup> 進行即                                                  | 叩時"落盤"及 掛牌              |
| HSIZ7<br>IKK交價 KK交價             |                                       | 入盤<br>戶口<br>合約           | ZZZZZZZ<br>HSIZ7                                  |                                                                    |                         |
| č <b>&gt;=</b><br>新費 28990      | •                                     | 價格<br>數量                 | 29020                                             |                                                                    | 更改指令                    |
| ) <b>ਨ</b>                      |                                       | 買沽<br>考慮時間               | 買入<br>20                                          | ▼<br>■<br>■<br>■<br>■<br>■<br>■<br>■<br>■<br>■<br>■<br>■<br>■<br>■ | ▶ 取消止蝕煙                 |
|                                 |                                       |                          |                                                   |                                                                    | (                       |

# \*\*\*使用止蝕(簡單/進階)提示\*\*\*

落盤前,用戶需明白使用網上交易服務協議下之電子服務風險聲明。

#### 若用戶關閉此系統,止蝕盤則不會執行。

D. 如市價觸及止蝕盤的條件,就會出現如下畫面。按下【Send Order】 會立即執行 止蝕盤,【Don't Send】則會取消;\*如在預設時限內沒有指示,則止蝕盤會自動執 行。

| 🐇 止熱盤        |       |         |       |        |           | ×  |          |
|--------------|-------|---------|-------|--------|-----------|----|----------|
| 止蝕           | 盤到個   | 寶通知     |       |        |           |    |          |
|              | HSIZ7 | 成交價     | 28990 | >= 目標價 | 28990     |    |          |
|              | 戶口    | ZZZZZZZ | 電話    | 括 -    |           |    |          |
|              |       |         |       | _      | 確定更改      | 指示 | ,並進行『落盤』 |
| 止蝕盤          | 距離自   | 目動執行時間  | 尚有    | 27     | 秒         |    | •        |
| <b>1</b> 223 | -1    | 合約      |       | HSIZ7  | Send Ord  | er |          |
| 貝            | へ     | 價格      |       | 29020  |           |    |          |
|              |       | 數量      |       | 1      | Don't Sen | d  |          |

E. 如閣下落盤後,《未成交的盤》在『等待處理』,可點擊【左】鍵兩下,作【更改】 及【移除】。

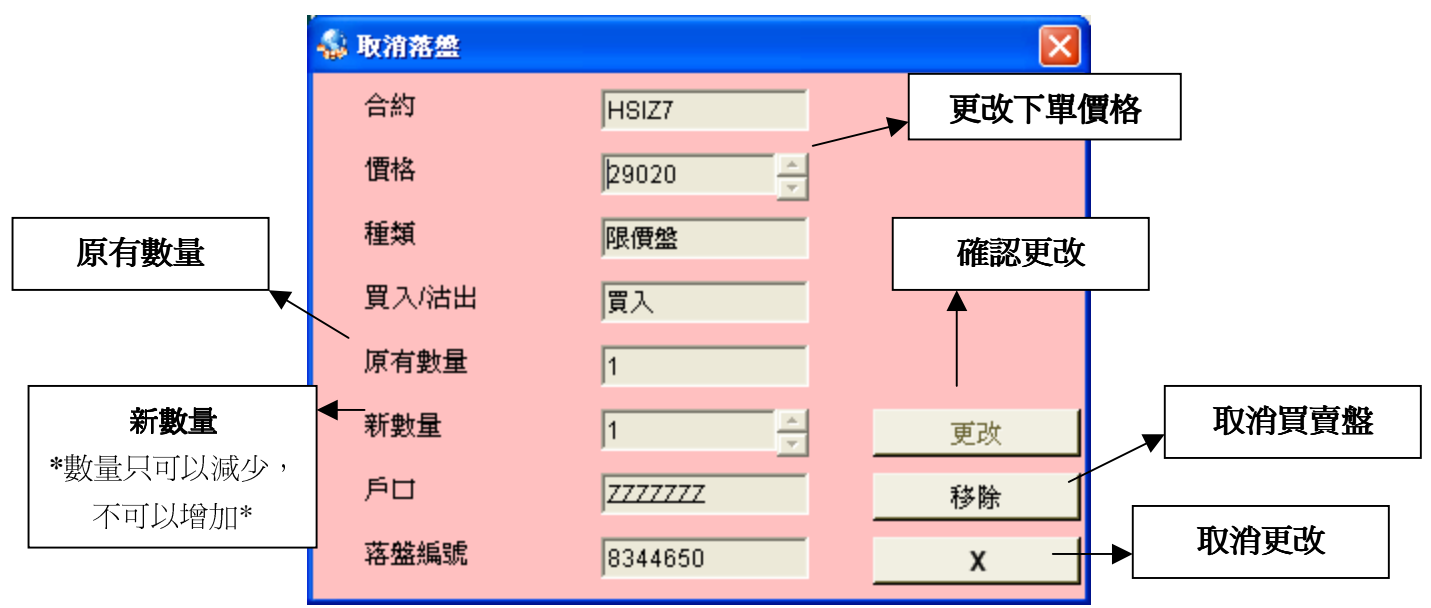

# 7) 到價提示及貯存盤

按【到價提示】,便會出現如下畫面:

| 市場資訊   | 期權        | 外國期貨        | 外期倉底 | 設定    | 熱鍵       |
|--------|-----------|-------------|------|-------|----------|
| ! 到價提示 | 止蝕盤       | 圖表          | 訊息   | 新聞    | 二十口價位    |
| 到價提為   | क         |             | 貯存   | 盤     |          |
| 條件     |           |             | 入盤   |       |          |
| 合約     | HSIZ7     | 找           | 戶口   | ZZZZZ | Z ▼ 找    |
| 買/祜/成亥 | き 買入價     | -           | 合約   | HSIZ7 | 找        |
| 比較     | >=        | -           | 價格   |       | <u>•</u> |
| 目標價    | 28930     | ÷           | 數量   |       | ÷        |
| 戶口     | 7777777   | ▼ 找         | 買入/沽 | 出 買入  | •        |
|        | 增入        | 並儲存         |      |       | 入並儲存     |
| 條件     | 更改        | 移除          | 合約   | 更改    | 移除       |
| 合約     | 比較目標價     | Þ۵.         | 戶口合  | 約價格   | 買量 沽量    |
| HSIZ7  | 買入價 >= 28 | 930 ZZZZZZZ |      |       |          |
|        |           |             |      |       |          |

# <u>到價提示(左方)</u>

A. 如賬戶號碼為 "ZZZZZZ" 於大型
恒指期貨的買入價大於 28,930 後,出現到價
提示可依照右圖設定並按【增入並儲存】。

| ī | 市場資訊           | 期欋  | 9      | N國期貨 |
|---|----------------|-----|--------|------|
|   | 到價提示           | 止創  | 盤      | 圖表   |
| Ŧ | 到價提示           | ŝ   |        |      |
|   | 一條件 ———        |     |        |      |
|   | 合約             | F   | ISIH2  | 找    |
|   | <b>買/</b> 沽/成交 | j   | 13入價   | -    |
|   | 比較             | <   | (=     | -    |
|   | 目標價            | 2   | 0950   | ÷    |
|   | 戶口             | Z   | 777777 | ▼ 找  |
|   |                | - [ | 増入     | 並儲存  |

# B. 選擇項目

- 買: 買入價(一)
- 沽: 沽出價(一)
- 成交: 最新成交價

#### 【比較】

>=: 大過等於 (例: 買入價 >= 目標價)

<=:小過等於

查詢 請致電 (825) 2277 6661 <ATS 電子交易部> 或 電郵 ats@phillip.com.hk

| <mark>合約:</mark> H<br>開市價 最<br>29080                        | SIZ7 找<br>高價 最1<br>29199                                                                                                    | <sup>籔示</sup> ┃ HSI2<br>⑤價  最新<br>2880 0 | Z7 - 十二<br>i成交價 最<br>28939             | <mark>] 2007</mark> 其<br>新成交量<br>2 | 개貨<br>全日成<br>3     | 交量<br>7953         | 莊家問價               |
|-------------------------------------------------------------|----------------------------------------------------------------------------------------------------|------------------------------------------|----------------------------------------|------------------------------------|--------------------|--------------------|--------------------|
| 買(五) 買(四<br>28922 289<br>3                                  | (里) 買(三)<br>(23) 28925<br>1 2<br>2<br>1 2<br>2<br>2<br>2<br>2<br>2<br>2<br>2<br>3<br>2<br>8<br>9<br>2<br>5<br>2<br>2<br>8<br>9<br>2<br>5<br>2<br>8<br>9<br>2<br>5<br>2<br>8<br>9<br>2<br>5<br>2<br>8<br>9<br>2<br>5<br>2<br>8<br>9<br>2<br>5<br>1<br>2<br>8<br>9<br>2<br>5<br>1<br>2<br>8<br>9<br>2<br>5<br>1<br>2<br>8<br>9<br>2<br>5<br>1<br>2<br>8<br>9<br>2<br>5<br>1<br>2<br>8<br>9<br>2<br>5<br>1<br>2<br>8<br>9<br>2<br>5<br>1<br>2<br>8<br>9<br>2<br>5<br>5<br>8<br>9<br>2<br>5<br>5<br>8<br>9<br>2<br>5<br>5<br>8<br>9<br>2<br>5<br>8<br>9<br>2<br>5<br>8<br>8<br>9<br>2<br>5<br>8<br>9<br>2<br>5<br>8<br>9<br>2<br>8<br>9<br>2<br>5<br>8<br>9<br>2<br>8<br>9<br>2<br>5<br>8<br>9<br>2<br>8<br>9<br>2<br>8<br>9<br>2<br>8<br>9<br>2<br>8<br>9<br>2<br>8<br>9<br>2<br>8<br>9<br>2<br>8<br>8<br>8<br>8 | 買(二) 頁(<br>2893028<br>2                  | 一) 活(一)<br><mark>931 28938</mark><br>2 | 7世(二)<br>8 2 8939<br>1 3           | 沽(三)<br>28940<br>3 | 沽(四)<br>28943<br>1 | 沽(五)<br>28948<br>6 |
| 市場資訊  <br>到價提示                                              | 期權<br>止蝕盤                                                                                                    | 外國期貨           圖表                        | 外期倉底<br>訳息                             | 1<br>1<br>1<br>1<br>1              | 定<br>間             | 熱鍵<br>二十口價位        | 1                  |
| 到價提<br><sup>條件<br/>合約</sup><br><sup>買結成交</sup><br>比較<br>目標價 |                                                                                                    | <u>找</u><br>                             |                                        | 字盤<br>」<br>」<br>;                  | ZZZZZZZZ<br>HSIZZ  | ▼ 找<br>找           |                    |
| ۶O                                                          | <u>ZZZZZZ</u><br>増)                                                                                                    | Z <u>▼</u> 找                             | 買2                                     | い活出                                | 買入<br>増入           |                    |                    |

C. 可於畫面中按下已輸入的到價提示,然後 按下【更改】或【移除】。

D. 按下【更改】後會出現如下畫面。可於該窗口更改到價提示。

| 條件    |     | 更  | 政   |    | 移除      |   |
|-------|-----|----|-----|----|---------|---|
| 合約    | 比較  |    | 目標價 |    | Þ۵      | ٦ |
| HSIZ7 | 買入價 | >= | 289 | 30 | 7777777 |   |
|       |     |    |     |    |         | _ |

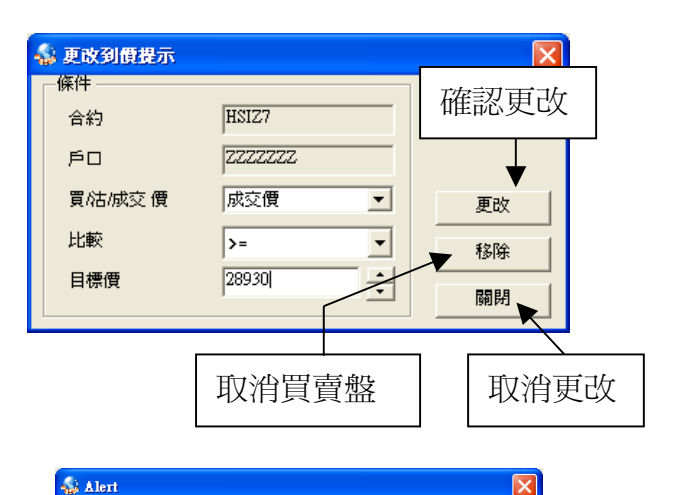

E. 如市價觸及到價提示的條件,就會出現如右方畫面,並顯示出該戶口的編號及電話號碼。

| 訊息    | 新聞   二十口價位  |
|-------|-------------|
| 貯存盤   |             |
| 入盤    |             |
| 戶口    | ZZZZZZZ - 找 |
| 合約    | HSIZ7 找     |
| 價格    | 28910       |
| 數量    | 1           |
| 買入/沽出 | 買入          |
|       | 增入並儲存       |

| 合約             |       | 更 | [改  |    | 移  | 余  |
|----------------|-------|---|-----|----|----|----|
| <u>۶</u> ۵     | 合約    |   | 價格  |    | 買量 | 沽量 |
| <u>ZZZZZZZ</u> | HSIZ7 |   | 289 | 10 | 1  |    |

# HSIZ7 買入價 28920 >= 目標價 28920 戶口 ZZZZZZZ 電話 -

# <u> 貯存盤(右方)</u>

到價提示

A. 如想為賬戶號碼 "ZZZZZZZ" 買入一張 以成交價 28910 HSIZ7-十二月 2007 期貨, 並按【增入並儲存】。

B. 儲存下單命令後,將會在下方出現爲該戶口儲存的下單命令,按【更改】或【移除】。

| -5   | 更改貯存盤                              |                                                                                                    |             | ×                                                     |
|------|------------------------------------|----------------------------------------------------------------------------------------------------|-------------|-------------------------------------------------------|
| Г    | 入盤                                 |                                                                                                    |             |                                                       |
|      | 戶口                                 | <u>7777777</u>                                                                                                    |             |                                                       |
|      | 合約                                 | HSIZ7                                                                                                    |             |                                                       |
|      | 價格                                 | 28600                                                                                                    | - ÷ -       | 更改                                                    |
|      | 數量                                 | 1                                                                                                    | _ – – – – – | 移除                                                    |
|      | 買入/沽出                              | 買入                                                                                                    |             |                                                       |
|      | 207114                             |                                                                                                    |             | 關閉                                                    |
|      |                                    |                                                                                                    |             |                                                       |
|      | 🔩 落盤核實                             |                                                                                                    |             | ×                                                     |
|      | 希盤核實                               | 合約                                                                                                    |             | HSIZ7                                                 |
|      | ▲ 落然核實                             | <br>合約<br>種類                                                                                                    |             | 区<br>HSIZ7<br>限價盤                                     |
|      | 希無核實                               | 合約<br>種類<br>價格                                                                                                    |             | 区<br>HSIZ7<br>限價盤<br>28910                            |
|      | <mark>参<sup>茶然该算</sup></mark>      | 合約<br>種類<br>價格<br>數量                                                                                                    |             | ¥<br>HSIZ7<br>限價盤<br>28910<br>1                       |
| 准定『  | <mark>≪ 落然夜</mark> 頭<br>■ 1<br>落盤』 | 合約<br>種類<br><b>慣格</b><br>數量<br>戶口                                                                                                    |             | ×<br>HSIZ7<br>限價盤<br>28910<br>1<br>77777777           |
| 准定『  | ▲ 希盤核資 ■ 1 落盤』                     | <ul> <li>合約</li> <li>種類</li> <li>價格</li> <li>數量</li> <li>戶口</li> <li>戶口名稱</li> </ul>                                                                                                    | C           | ×<br>HSIZ7<br>限價盤<br>28910<br>1<br>2777777<br>CQ TEST |
| <br> | ▲ 落然夜宵 ■ 1 茶盤』                     | <ul> <li>合約</li> <li>種類</li> <li>で</li> <li>使</li> <li></li> <li></li></ul> | C           | 区<br>HSIZ7<br>限價盤<br>28910<br>1<br>ZZZZZZZ<br>CQ TEST |

C. 按【更改】後會出現此畫面。可於該 窗口更改貯存盤的指令,按【更改】。

D. 可於畫面下方雙點擊 (Double-Click) 在 儲存的下單命令選擇【確定】或【取消】,來 進行落盤指令。

\*\*提示\*\*

【到價提示】只是一個聲效提示,並不能進行即時落盤。

#### 其他功能

除以上基本功能外,FATS 亦具備其他卓越功能包括:

- i. 按金表
- ii. 追價易
- iii. 掃貨皇
- iv. 掛盤易
- V. 按金計算機

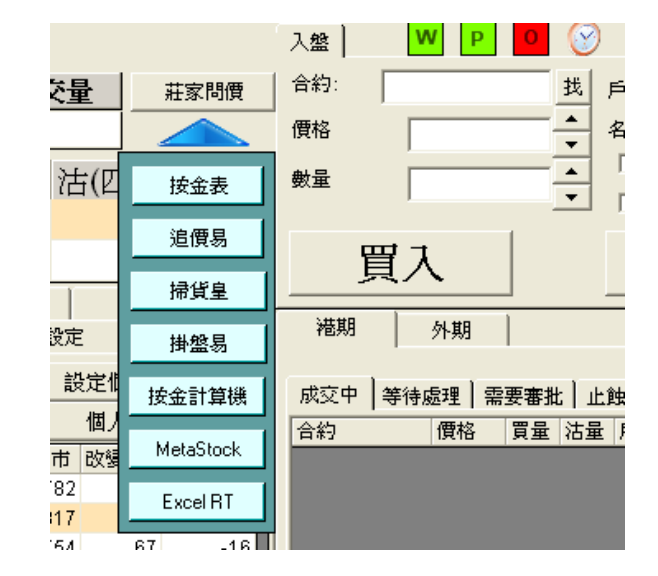

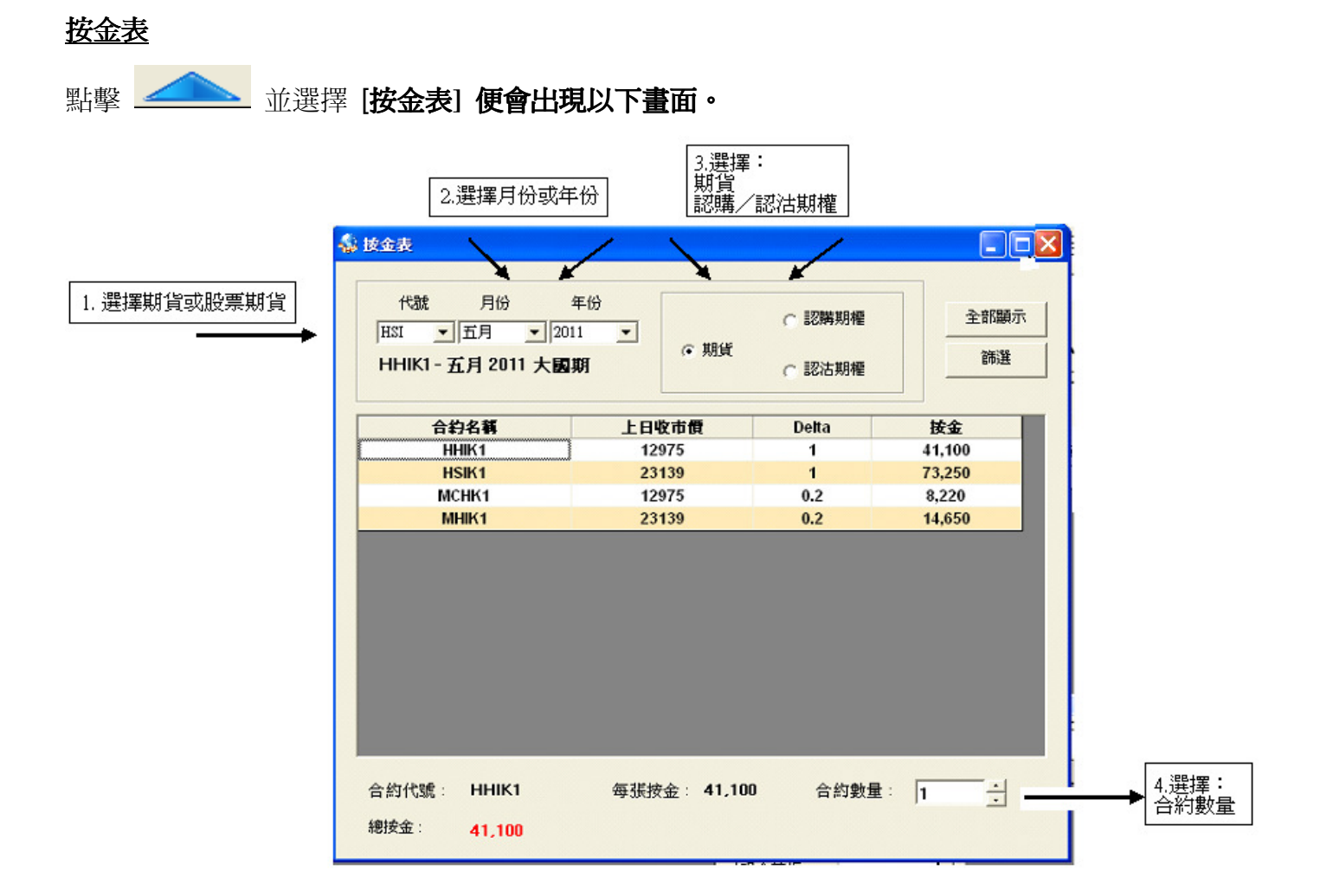

#### <u>追價易</u>

特設 4 個『追價易』功能視窗,全面覆蓋各種產品,熱鍵操作【一按】追價,即時進行交易指令,讓您 更快捷地把握每個投資機會。

選擇項目

| 🎄 追價易 - MHIM1 - 六月 2011 小期 💦 🔲 🗙 |                          |  |  |  |  |
|----------------------------------|--------------------------|--|--|--|--|
| 合約: MHIM1 找                      | 名稱:<br>戶□                |  |  |  |  |
| ● 新羅 ● 1 ● 一 新羅 ● 一 親 窗 置 頂      |                          |  |  |  |  |
| 追價點數:                            | 20 📫                     |  |  |  |  |
| [F3]                             | [F4]                     |  |  |  |  |
| 跟價買入 23105<br>(跟價至23125)         | 跟價沽出 23099<br>(跟價至23079) |  |  |  |  |
|                                  |                          |  |  |  |  |

8) 設定

按【設定】,便會出現如下畫面:

# A. 預設數量

爲每次下單時的預設合約數量。

#### B. 最大預設數量

爲每次下單時的最大數,由輝立期貨部 因應客戶狀況而決定。

#### C. 漲價點數

是設定所需要預留的差額以獲得合約。

| 入盤  | WP    | ) | 重整交易         |
|-----|-------|---|--------------|
| 合約: | HSIZ7 | 找 | 戶口 F123456 🔻 |
| 價格  | 29750 | - | ☞ 漲價點數 10    |
| 數量  | 2     | - | ★#/研究(△□)    |
| ļ   | 夏入 📗  |   | 沽出           |

#### D. 顯示成交視窗

選擇顯示成交視窗則成交後會出現提 示。

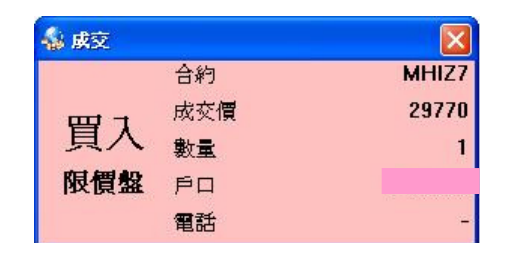

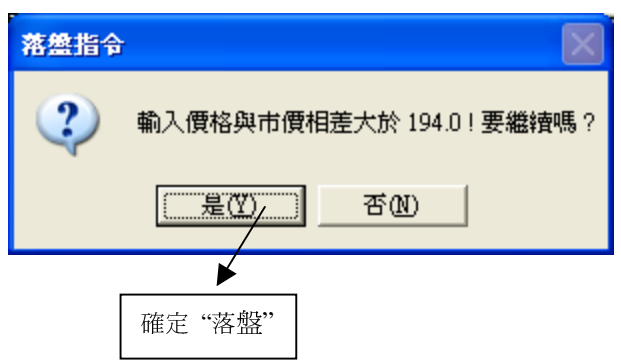

查詢 請致電 (825) 2277 6661 <ATS 電子交易部> 或 電郵 ats@phillip.com.hk

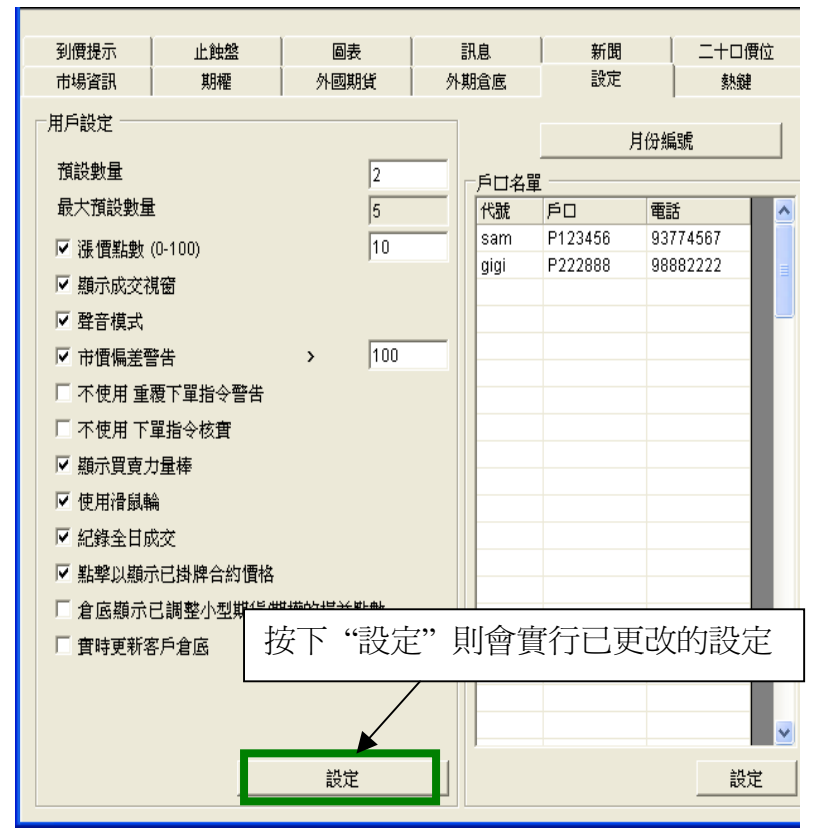

#### E. 聲音模式

選擇聲音模式則每次到價提示及成交後都會發出 聲響。

#### F. 市價偏差警告

可以設定當輸入價超出市價某個點數時發出警告。如要使用該功能只要在小正方格選擇點數, 亦可留空小正方格關閉此功能。

建議:如果在小方格 內輸入 100,當輸入價與市 價相差超過 100 點時,系統便會發出如左方的提示。

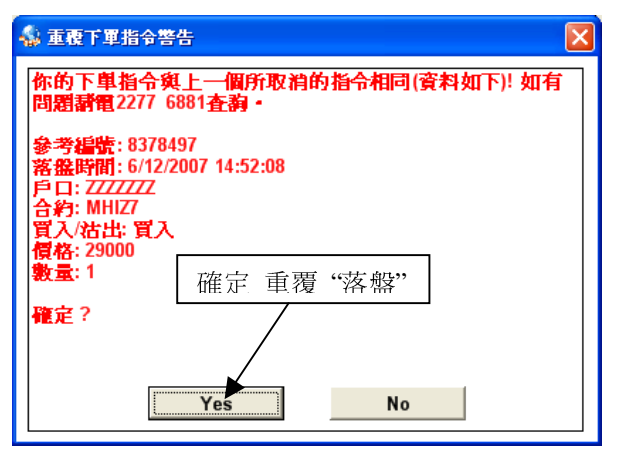

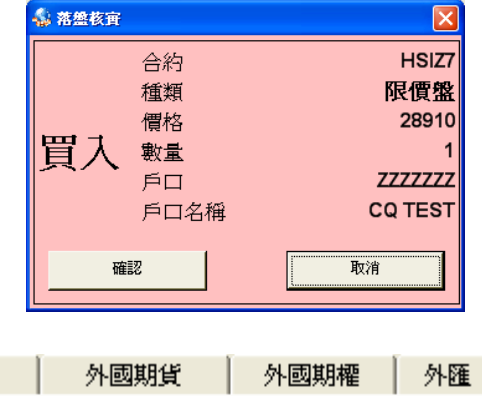

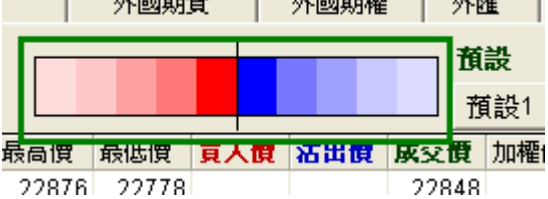

#### J. 使用滑鼠輪

選擇【使用滑鼠輸】此設定,可在落盤時,無需使用鍵盤輸入價格及數量。

#### K. 記錄全日成交

選擇【記錄全日成交】,在【市場資訊】 點擊合約,會出現每次交易紀錄的視窗。

#### L. 點擊以顯示已掛牌合約價格

如在『已掛牌』出現的交易,可以向這 些指令,點擊兩次,在系統左上方,會 出現該合約的最新紀錄。

# 查詢 請致電 (825) 2277 6661 <ATS 電子交易部> 或 電郵 ats@phillip.com.hk

#### G. 不使用 重覆下單指令警告

如在『設定』中<u>沒有選擇</u>【不使用重複下單指令 警告】,當閣下所下的指令與上一個重複時(同合 約、同價、同張數),會出現左方的訊息。

# 是項功能助您更有效的管理下錯盤風險 #

#### H. 不使用 下單指令核實

如在『設定』中<u>沒有選擇</u>【不使用下單指令核實】, 當閣下所下的指令,會出現左面的訊息,再一次 確定落盤下單。

#### 1. 顯示買賣力量棒

FATS.NET 的預設是<u>不顯示</u>買賣力量棒,如要顯 示買賣力量棒,請在 『設定』內,選擇【顯示買 賣力量棒】。

| ĺ | 🔹 詳細市場交易: HSIZ7 📃 🗖 📔 |       |       |       |   |  |        |  |  |  |  |  |  |  |
|---|-----------------------|-------|-------|-------|---|--|--------|--|--|--|--|--|--|--|
|   | HSIZ7                 |       | •     | 車整    |   |  | 記錄     |  |  |  |  |  |  |  |
|   | 時間                    | 成交價   | 買入    | 沽出    | 量 |  | 一      |  |  |  |  |  |  |  |
|   | 15:41:31              | 29680 | 29675 | 29682 | 3 |  |        |  |  |  |  |  |  |  |
|   | 15:41:31              | 29679 | 29675 | 29682 | 1 |  | Ц      |  |  |  |  |  |  |  |
|   | 15:41:29              | 29680 | 29679 | 29680 | 1 |  | 成      |  |  |  |  |  |  |  |
|   | 15:41:29              | 29679 | 29679 | 29680 | 1 |  | 荻      |  |  |  |  |  |  |  |
|   | 15:41:29              | 29680 | 29679 | 29680 | 1 |  | $\sim$ |  |  |  |  |  |  |  |
|   | 15:41:29              | 29676 | 29677 | 29680 | 1 |  |        |  |  |  |  |  |  |  |
|   | 15:41:29              | 29676 | 29677 | 29680 | 1 |  |        |  |  |  |  |  |  |  |
|   | 15:41:29              | 29676 | 29677 | 29680 | 1 |  |        |  |  |  |  |  |  |  |
|   | 15:41:28              | 29676 | 29677 | 29680 | 1 |  |        |  |  |  |  |  |  |  |
|   | 15:41:28              | 29676 | 29677 | 29680 | 1 |  |        |  |  |  |  |  |  |  |
|   | 15:41:28              | 29680 | 29677 | 29680 | 3 |  |        |  |  |  |  |  |  |  |
|   | 15:41:28              | 29680 | 29678 | 29680 | 5 |  |        |  |  |  |  |  |  |  |
|   |                       |       |       |       |   |  |        |  |  |  |  |  |  |  |

| 合約:  |     | HSIZ7 | 找   |     | 顯示    | HSIZ7 | -+.  | 二月  | 2007 其 | 狷貨    |       |       |
|------|-----|-------|-----|-----|-------|-------|------|-----|--------|-------|-------|-------|
| 開市   | 賈   | 最高    | 價   | 最   | 低價    | 最新成   | 交價   | 最親  | f成交量   | 全日成   | 交量    | 莊家問價  |
| 29   | 928 | 29    | 975 |     | 29560 | 29    | 9600 |     | 3      | 4     | 6345  |       |
| 買(五  | ) 買 | 【四)   | 買(  | Ξ)  | 買(二)  | 買(一)  | 沽(   | (—) | 沽(二)   | 沽(三)  | 沽(四)  | 沽(五)  |
| 2958 | 8 2 | 9590  | 295 | 591 | 29593 | 2959  | 5 29 | 600 | 29601  | 29602 | 29603 | 29604 |
|      | 5   | 3     |     | 2   | 10    |       | 9    | 17  | 9      | 38    | 5     | 12    |

#### M. 倉底顯示已調整小型期貨/期權損益點數

#### N. 實時更新客戶倉底

# 以上兩個設定,會自動更新,因此無需理會該『設定』#

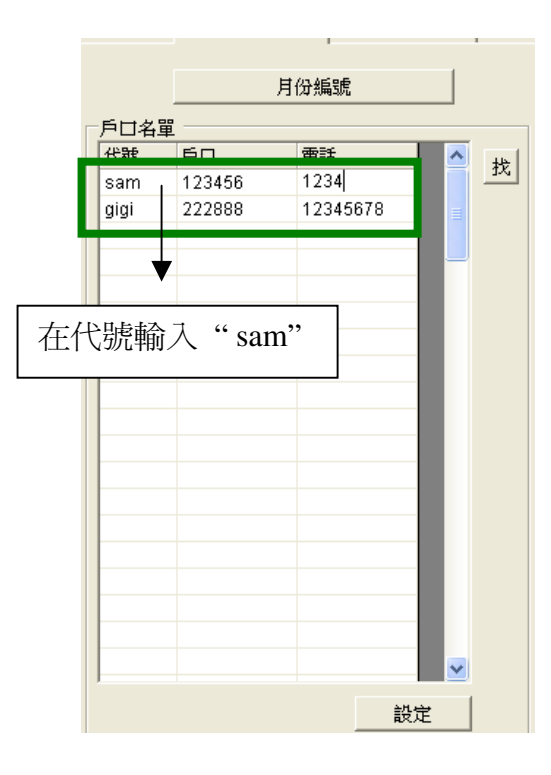

#### 0. 戶口名單

在設定右下方為【戶口名單】,可直接於空白欄輸入戶口資料,然後按【設定】輸入貯儲。亦可按 【找】 選擇賬戶,按【確定】,然後按【設定】貯存。

例:代號 = sam , 戶口 = 123456, 電話 = 1234567

其後,在落盤時,可在戶口位置輸入"sam", 按鍵盤上的【Enter】鍵,系統能即時找到所需的戶口號碼。

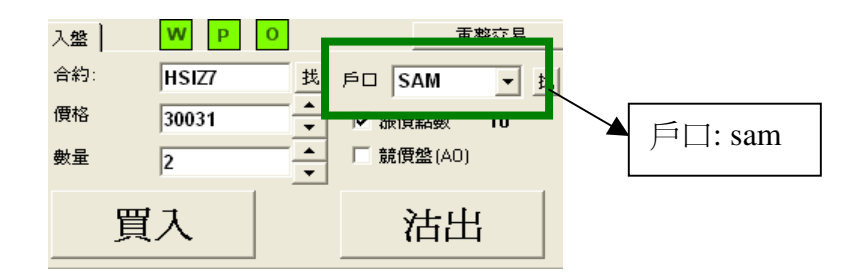

提示:戶口名單最多可輸入 100 個記錄

#### P. 月份編號

按【月份編號】,可看到每個月的英文期貨代表編 碼。

例:HSIZ7 = 十二月 2007 期貨 (恆生指數期 貨)

| 🔩 Month Cod | e    |      |    |
|-------------|------|------|----|
| 月份          | 認購期權 | 認沽期權 | 期貨 |
| 一月          | A    | М    | F  |
| 二月          | В    | N    | G  |
| 三月          | С    | 0    | Н  |
| 四月          | D    | Р    | J  |
| 五月          | E    | Q    | K  |
| 六月          | F    | R    | M  |
| 七月          | G    | S    | N  |
| 八月          | Н    | Т    | Q  |
| 九月          |      | U    | U  |
| 十月          | J    | V    | V  |
| 十一月         | K    | W    | Х  |
| 十二月         | L    | Х    | Z  |

#### 9) 訊息

按【訊息】,會即時提供輝立訊息、特別公佈及港交所的香港期貨按金。

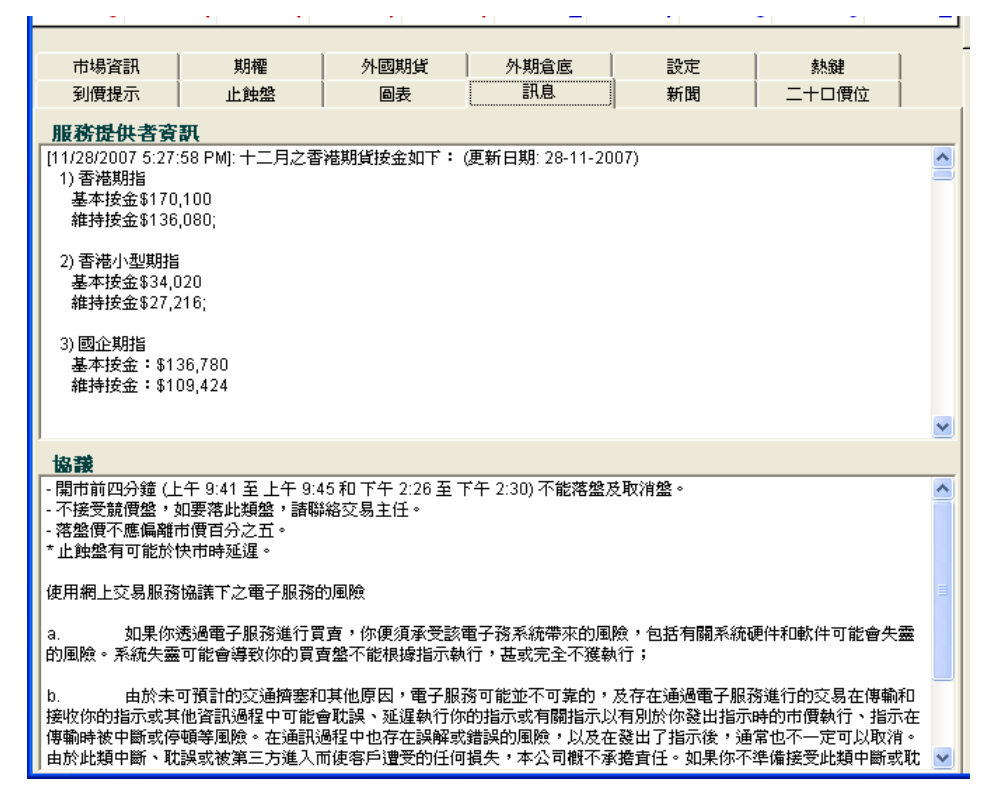

# 10) 二十口價位

按【二十口價位】,會顯示二十口價位,這樣能幫助閣下設定到價提示及止蝕盤。

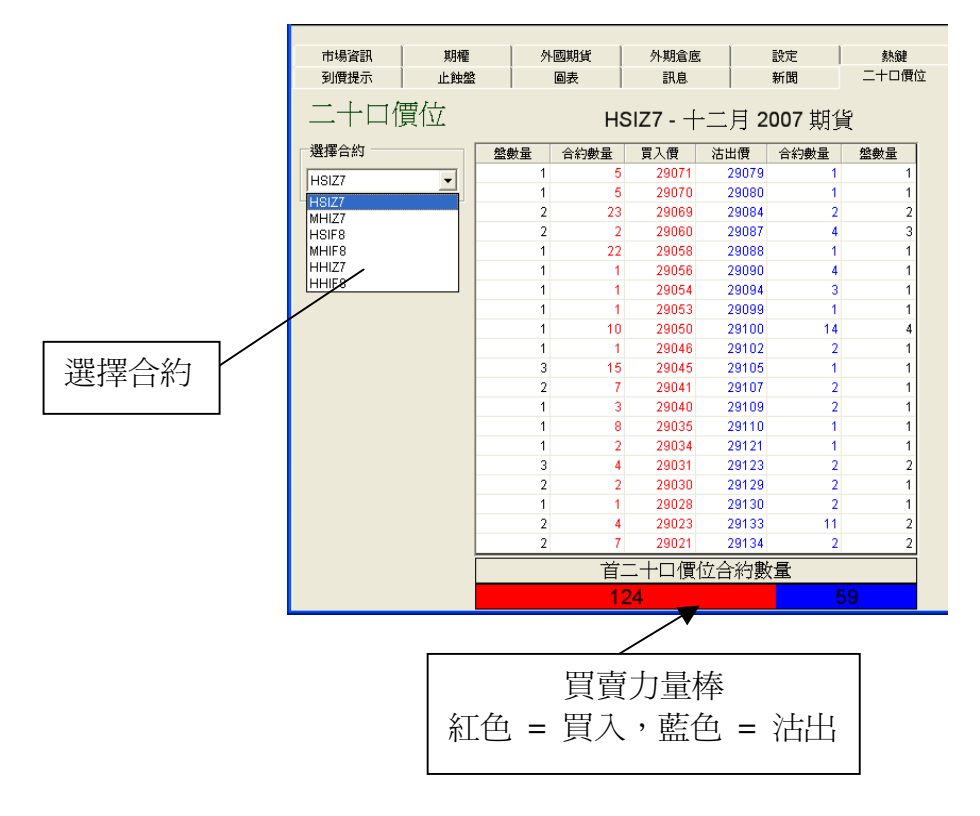

## 11) 熱鍵

# 按【熱鍵】,便會出現以下畫面:

| 初海坦元         | يمار ( ·      | 64 <del>8</del> 9   | a (          | a= )            | ≣De            | . 1           | *=                                                                                                    | ua Ì     | -+-   | つ <del>画</del> 合 |    |  |
|--------------|---------------|---------------------|--------------|-----------------|----------------|---------------|----------------------------------------------------------------------------------------------------|----------|-------|------------------|----|--|
| 到其近小<br>古根密知 |               | er ander<br>Network | 발<br>  사료    | 932<br>1100-110 | まれた<br>AL 甘田-年 |               | お11<br>=2-5                                                                                                    | 비  <br>눈 | <br>数 | 山東山立一日           |    |  |
| 印物貝訊         | .   🤊         | 17 <b>E</b>         | 248          | <u>9991</u> 9.  | 215月1月         | 1) <u>5</u> , | 直叉)                                                                                                    | Æ        | 57%   | 984E             | I  |  |
| 熱鍵           | 熱鍵設定          |                     |              |                 |                |               |                                                                                                    |          |       |                  |    |  |
| 熱鍵           | - F1          |                     |              |                 |                |               |                                                                                                    |          |       |                  |    |  |
| 熱            | 鍵 - F1        | 不可                  | 使用           | 熱鍵 - F5         |                | 不可使           | 用                                                                                                    |          | 設定熟難  |                  |    |  |
| 熱            | <b>鍵</b> - F2 | 不可                  | 使用           | 熱鍵-F6           |                | 不可使           | 用                                                                                                    |          |       |                  |    |  |
| 自動以市         | 谓 買入/沽        | 出後執行                | <u>了止</u> 賺或 | 正蝕              |                |               |                                                                                                    |          |       | 移除               |    |  |
| 落盤           | 比較            |                     |              | 落盤              |                | 以ī            | お ていちゅう おうしゅう おうしゅう おう おうしゅう おうしゅう おうしゅう おう おう い おう いう おうし おう いう おう おう い おう いう おう いう おう いう おう いう おう いう おう いう おう いう おう いう おう いう かい おう いう おう いう おう いう おう いう おう いう おう いう おう いう おう いう おう いう おう いう おう いう おう いう いう おう いう いう いう いう いう いう いう いう いう いう いう いう いう | 沽出 後執    | 行止賺或. | 止蝕               |    |  |
| 合約           |               |                     | 買店           | 漲價點數            | と 数量           | 買店            | 目標價                                                                                                    | 止蝕       | 價 止   | 蝕目標價             |    |  |
|              |               |                     |              |                 |                |               |                                                                                                    |          |       |                  |    |  |
|              |               |                     |              |                 |                |               |                                                                                                    |          |       |                  |    |  |
|              |               |                     |              |                 |                |               |                                                                                                    |          |       |                  |    |  |
|              |               |                     |              |                 |                |               |                                                                                                    |          |       |                  |    |  |
|              |               |                     |              |                 |                |               |                                                                                                    |          |       |                  |    |  |
|              |               |                     |              |                 |                |               |                                                                                                    |          |       |                  |    |  |
| 以市價質         | 賢入/沽出後        | 執行止則                | 成正创          | ł.              |                |               |                                                                                                    |          |       | 移除               |    |  |
|              |               | 落盤                  |              |                 | 以市             | i價 買入)        | 沽出 後執                                                                                                    | 行止賺或」    | 上蝕    | 狀態               |    |  |
| 參考編號         | 合約 買          | お - 價               | 格费           | 数量 成交量          | 買沽             | 目標價           | 止蝕                                                                                                    | 價 止      | 蝕目標價  |                  |    |  |
|              |               |                     |              |                 |                |               |                                                                                                    |          |       |                  | Γ. |  |
|              |               |                     |              |                 |                |               |                                                                                                    |          |       |                  |    |  |
|              |               |                     |              |                 |                |               |                                                                                                    |          |       |                  |    |  |
|              |               |                     |              |                 |                |               |                                                                                                    |          |       |                  |    |  |
|              |               |                     |              |                 |                |               |                                                                                                    |          |       |                  |    |  |
|              |               |                     |              |                 |                |               |                                                                                                    |          |       |                  |    |  |

# 熱鍵功能設定

用戶可使用熱鍵以預設的價格快速落盤,你可以根據下圖輸入不同參數以設定【買入】(F1)&(F2) 或

【沾出】(F5)&(F6)指令

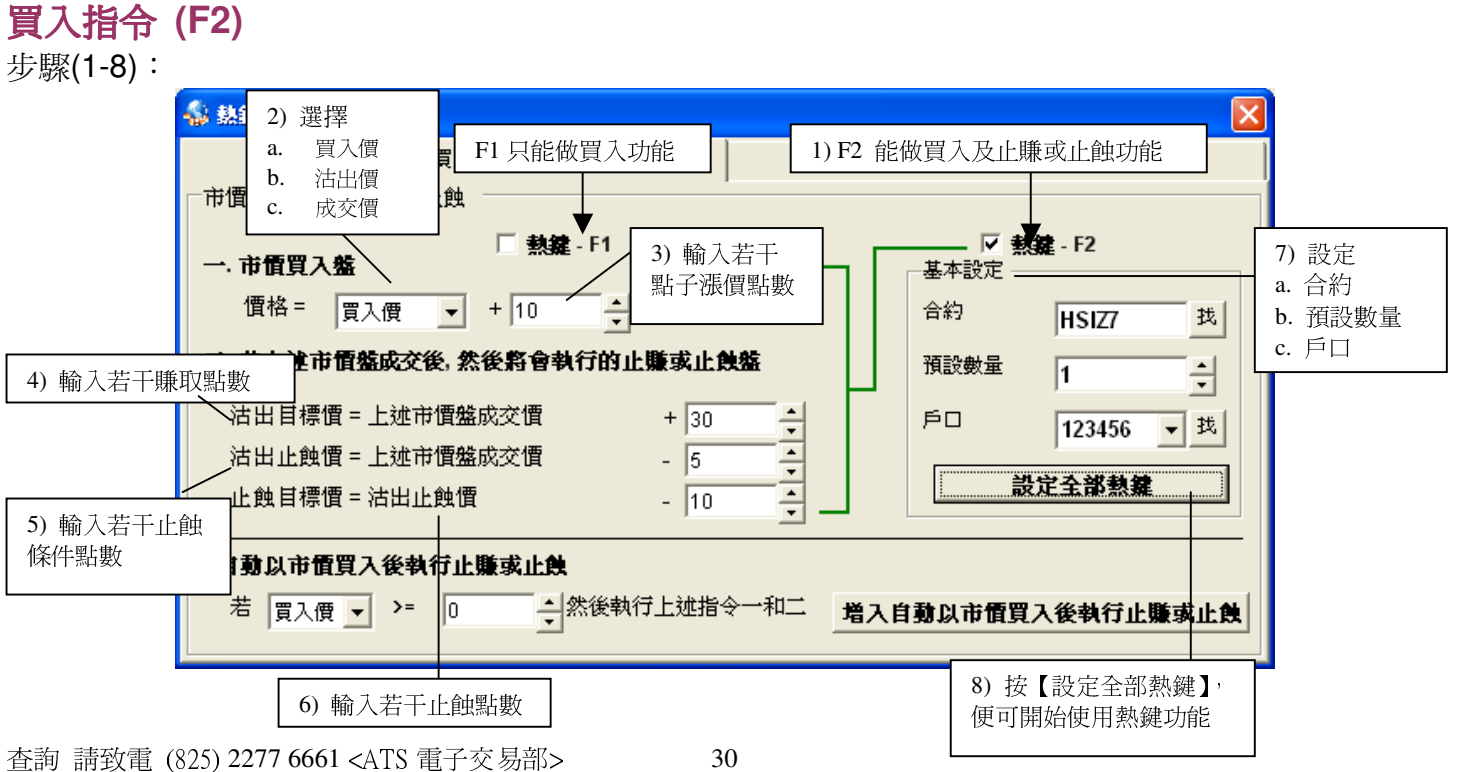

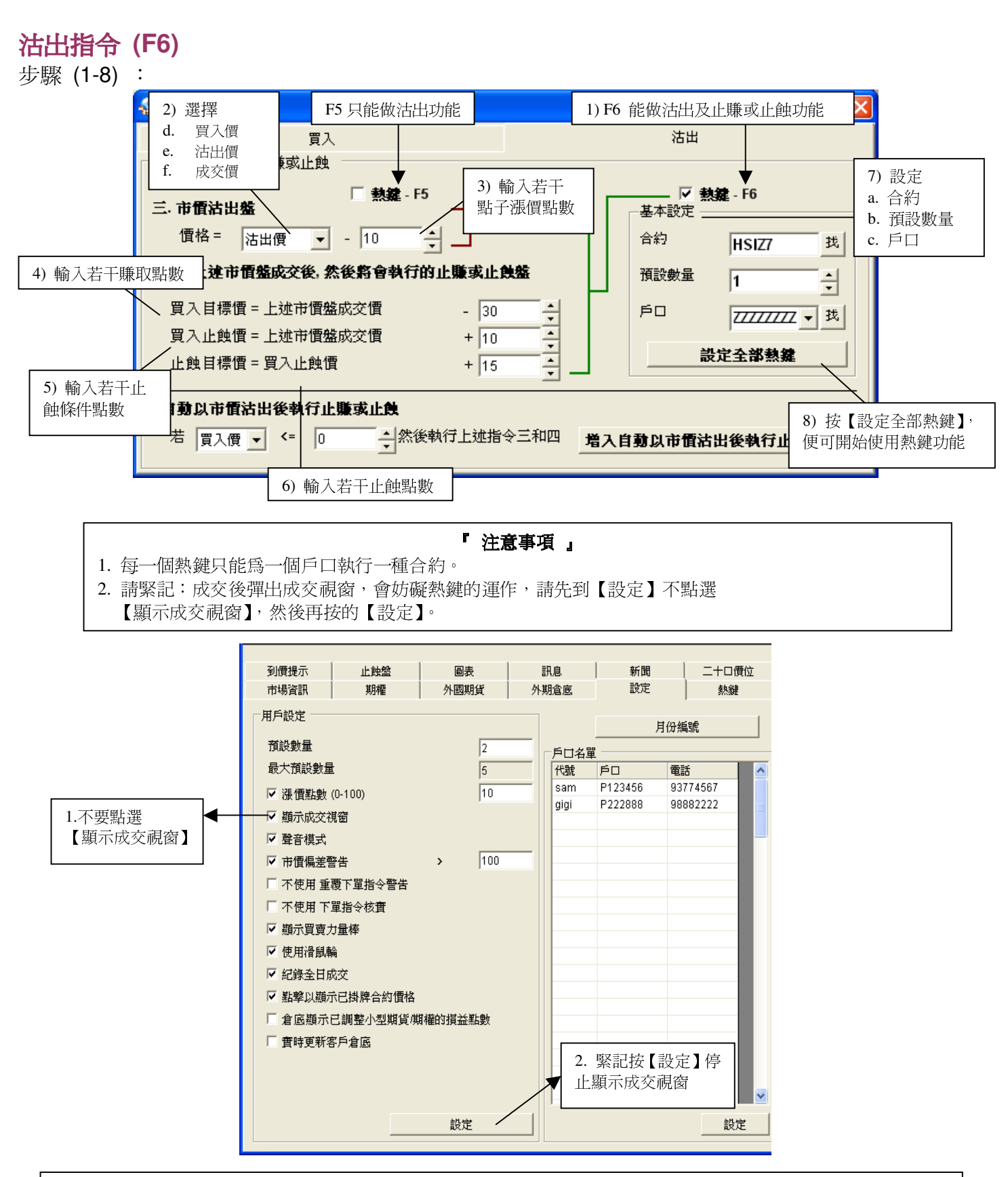

由於『熱鍵』功能所涉及的買賣風險可以很大,因此在使用之前,請細閱《使用說明》及因應個人的承受風險能 力才決定是否使用有此『熱鍵』功能。

# 如對上述操作有任何疑問,可致電 22776661 查詢 #

# 12) 即市期指分鐘圖

#### 基本圖表:

按【圖表】, 按基本圖表。

| 市場 | 資訊  | 期 | 櫂   | 外國期 | er i | 外國期權 | 一外 | 踊   | 外期貧底   | 設定 |    | 熱鍵  |
|----|-----|---|-----|-----|------|------|----|-----|--------|----|----|-----|
| 到傳 | 見提示 |   | 止蝕盤 |     | 圖表   | 1    | 1息 | ī ' | 道瓊斯即時新 | 聞  | =+ | 口價位 |
|    |     |   |     |     |      |      |    |     |        |    |    |     |
|    |     |   |     |     |      |      |    |     |        |    |    |     |
|    |     |   |     |     |      |      |    |     |        |    |    |     |
|    |     |   |     |     |      |      |    |     |        |    |    |     |
|    |     |   |     |     |      |      |    |     | 1      |    |    |     |
|    |     |   |     |     |      | 進階層  | 表  |     |        |    |    |     |
|    |     |   |     | _   |      |      |    |     |        |    |    |     |
|    |     |   |     |     |      | #+B  |    | 1   |        |    |    |     |
|    |     |   |     |     |      | 基本層  | 表  |     |        |    |    |     |
|    |     |   |     |     |      |      |    |     |        |    |    |     |
|    |     |   |     |     |      |      |    |     |        |    |    |     |
|    |     |   |     |     |      |      |    |     |        |    |    |     |
|    |     |   |     |     |      |      |    |     |        |    |    |     |
|    |     |   |     |     |      |      |    |     |        |    |    |     |
|    |     |   |     |     |      |      |    |     |        |    |    |     |
|    |     |   |     |     |      |      |    |     |        |    |    |     |
|    |     |   |     |     |      |      |    |     |        |    |    |     |
|    |     |   |     |     |      |      |    |     |        |    |    |     |
|    |     |   |     |     |      |      |    |     |        |    |    |     |
|    |     |   |     |     |      |      |    |     |        |    |    |     |
|    |     |   |     |     |      |      |    |     |        |    |    |     |
|    |     |   |     |     |      |      |    |     |        |    |    |     |

便會出現如下畫面:

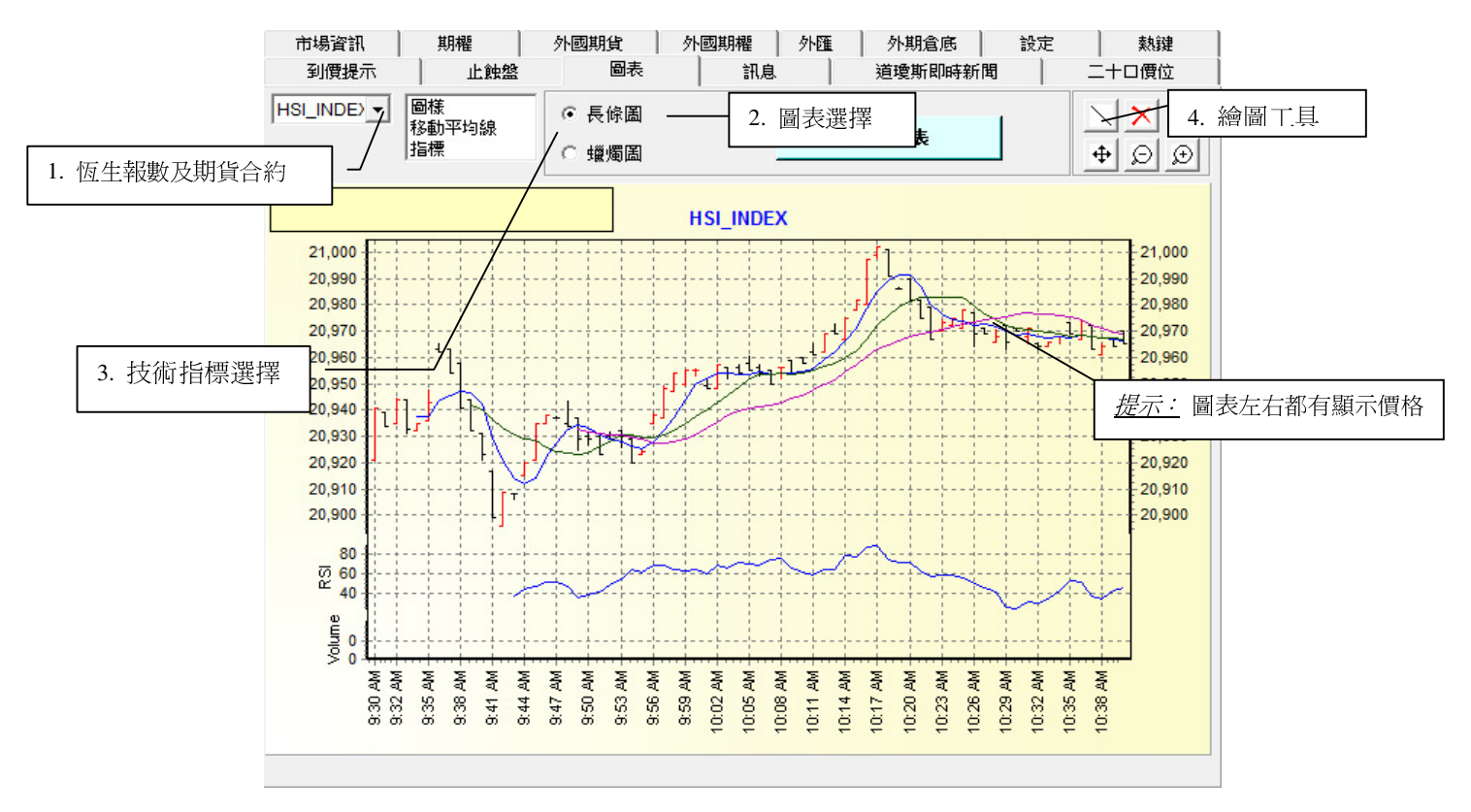

| НЗІКЗ     | - | I  | 圖樣<br>移動的 |
|-----------|---|----|-----------|
| HSI_INDEX |   | l  | 指標        |
| HSIK3     |   | ľ  |           |
| МНІКЗ     |   | 01 | Lo-       |
| HSIM3     |   | 2  | L0 -      |
| мнімз     |   | ~  |           |
| 8 910     | 1 |    |           |

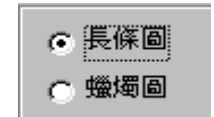

#### 1) 選擇所需的合約

按下箭咀,可見到更多不同資料的圖表。例如: 即月及下月大小期指合約的圖表。

#### 2) 圖表選擇

你只需選取圖中的按鈕便可選擇顯示長條圖或蠟燭圖。

| 圖樣    |  |
|-------|--|
| 移動平均線 |  |
| 指標    |  |
|       |  |

#### 3) 技術指標選擇

我們提供以下 2 種技術指標給用戶選擇。 a)移動平均線 b)指標 - RSI, MACD

#### A) <u>移動平均線</u>

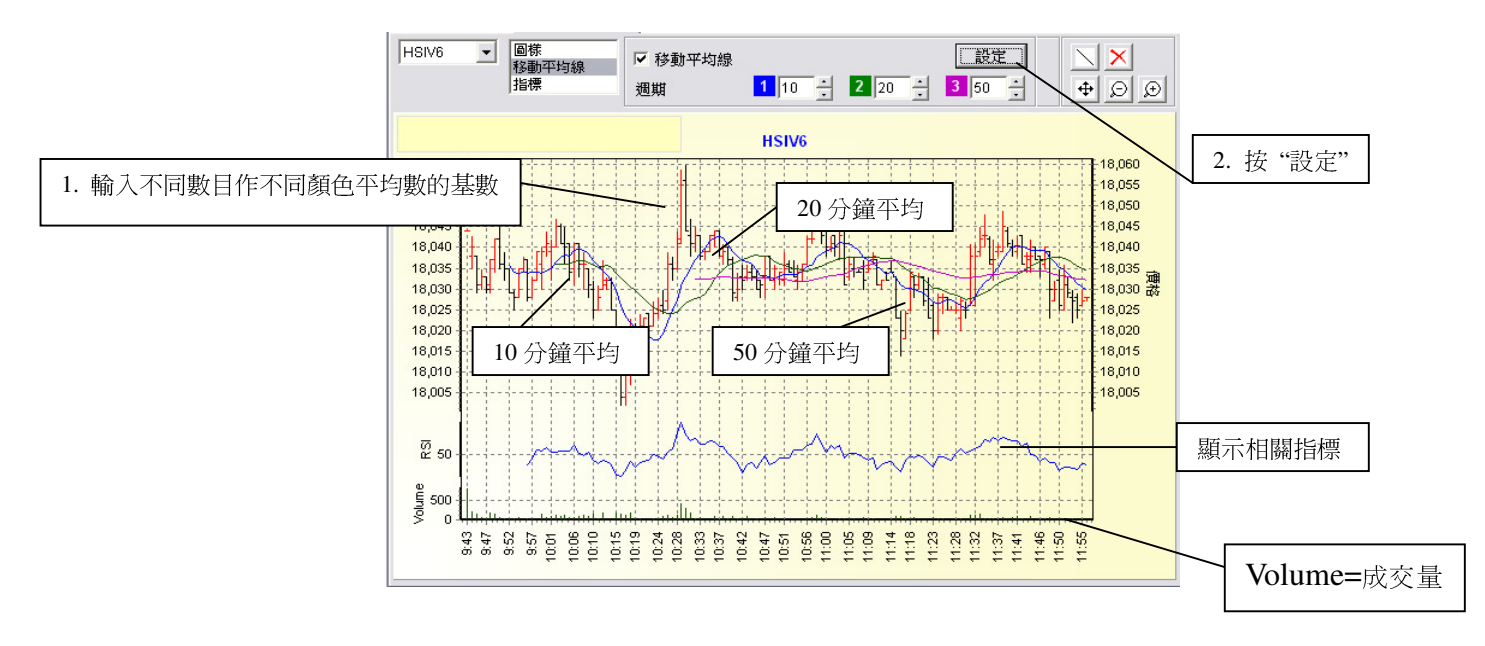

#### B) <u>指標 – RSI, MACD</u>

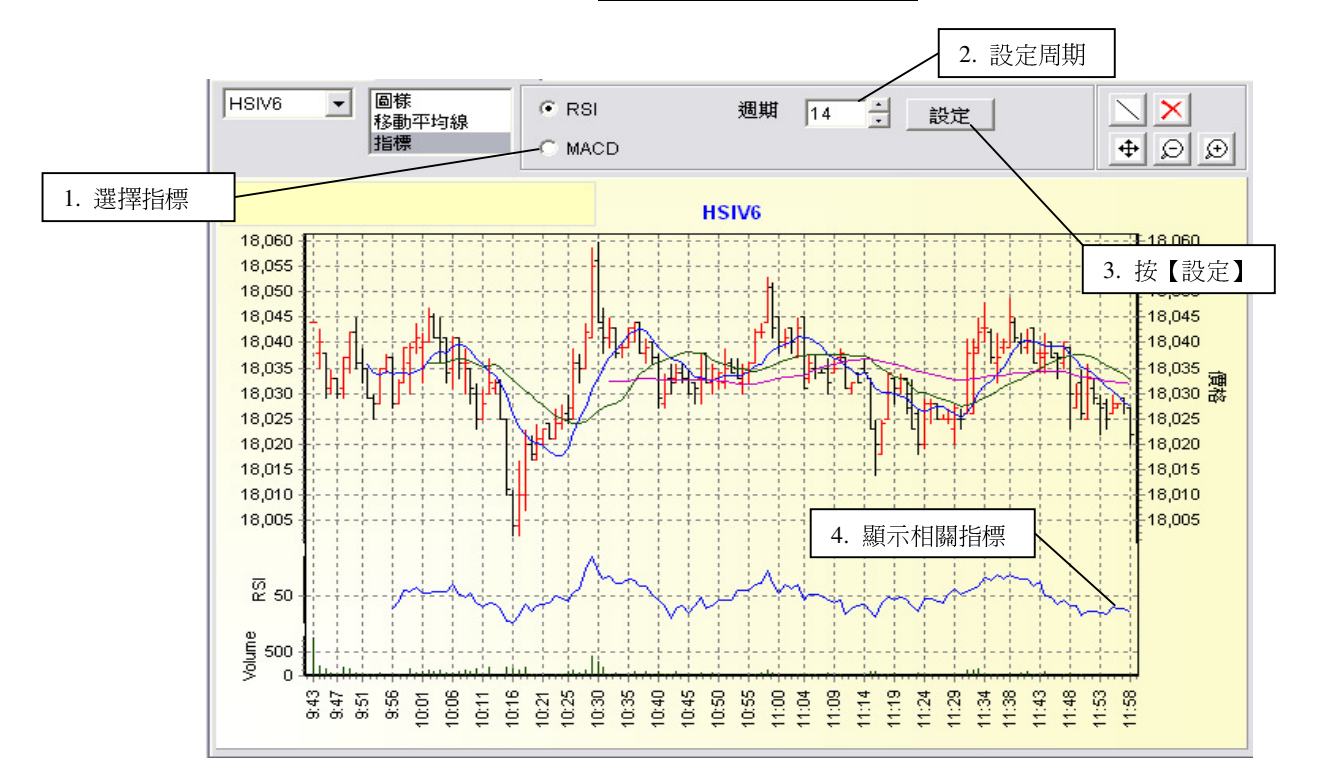

4) 繪圖工具

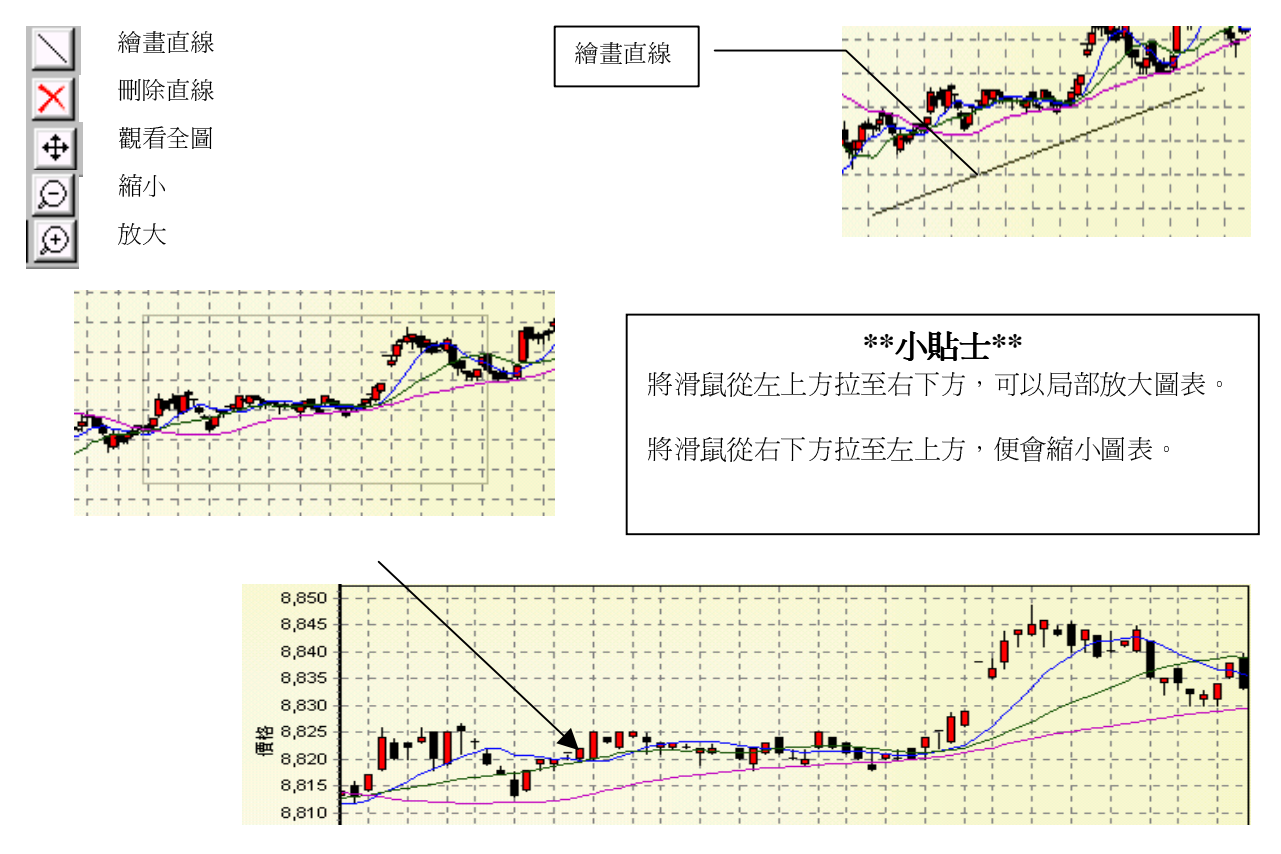

查詢 請致電 (825) 2277 6661 <ATS 電子交易部> 或 電郵 ats@phillip.com.hk

#### 進階圖表:

按【圖表】,按進階圖表。

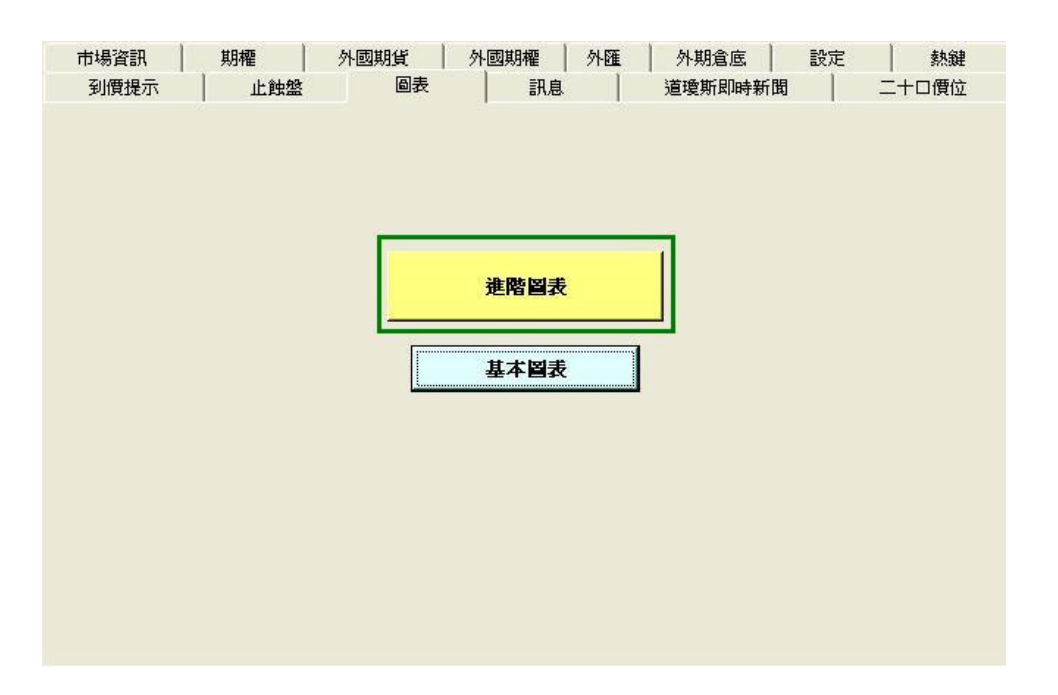

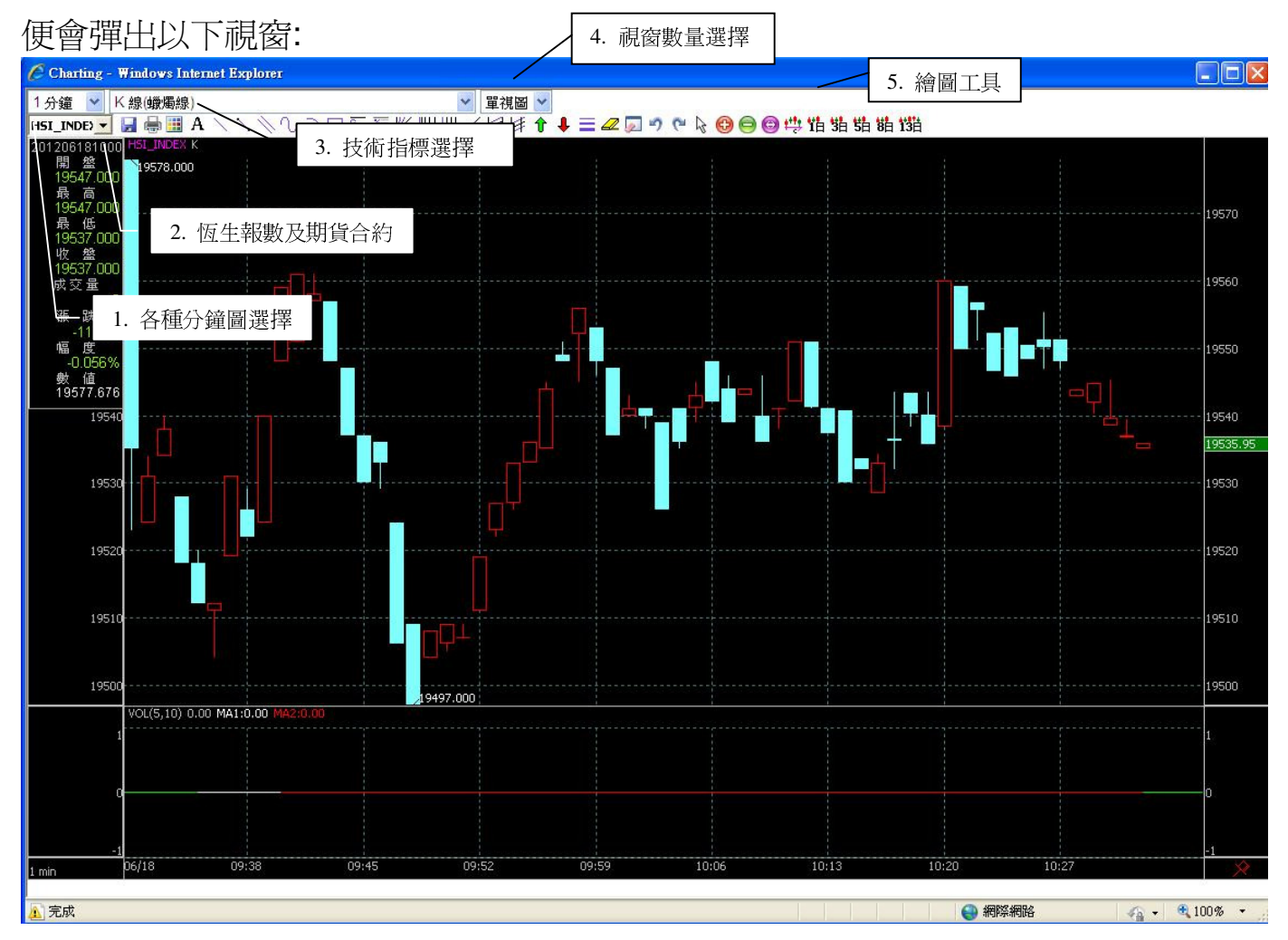

查詢 請致電 (825) 2277 6661 <ATS 電子交易部> 或 電郵 ats@phillip.com.hk

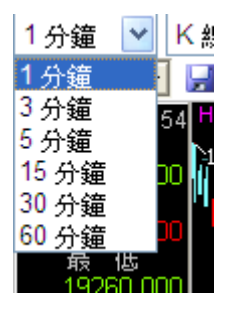

#### 1) 各種分鐘圖選擇

按下箭咀,可見到更多不同分鐘圖選擇,最少可 選擇1分鐘,最多可選擇60分鐘。

# HSI\_INDEX HSI\_INDEX HSI\_INDEX HHI\_INDEX HSIN2 HHIM2 HHIM2 HHIM2 HHIM2 HJ2287.000

#### 2) 恆生報數及期貨合約

按下箭咀,可見到更多不同資料的圖表。例如: 即月及下月大小期指合約的圖表。

| へ続けば周辺                     |
|----------------------------|
| TWR 寶塔線                    |
| MA 移動平均線                   |
| EXPMA 指數平滑均線               |
| PBX 瀑布線                    |
| SAR 拋物轉向(Stop and Reverse) |
| BBI 多空線                    |
| CDP 逆勢操作                   |
| ENV 軌道線                    |
| MIKE 麥克指標                  |
| RAIL 火車軌                   |
| BOLL 布林線                   |
| BBIBOLL 多空布林線              |
| VOL 成交量                    |
| MACD 指動平滑異同移動平均線           |

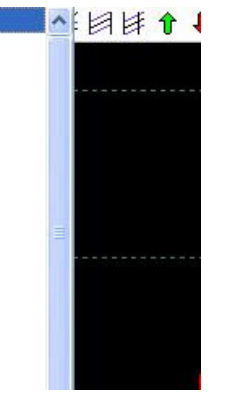

#### 3) 技術指標選擇

你只需選取圖中的按鈕便可選擇顯示不同技術 指標。

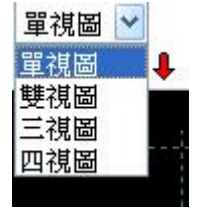

#### 4) 視窗數量選擇

按下箭咀便可選擇同時開啓一個至四個視圖。

#### 5) 繪圖工具

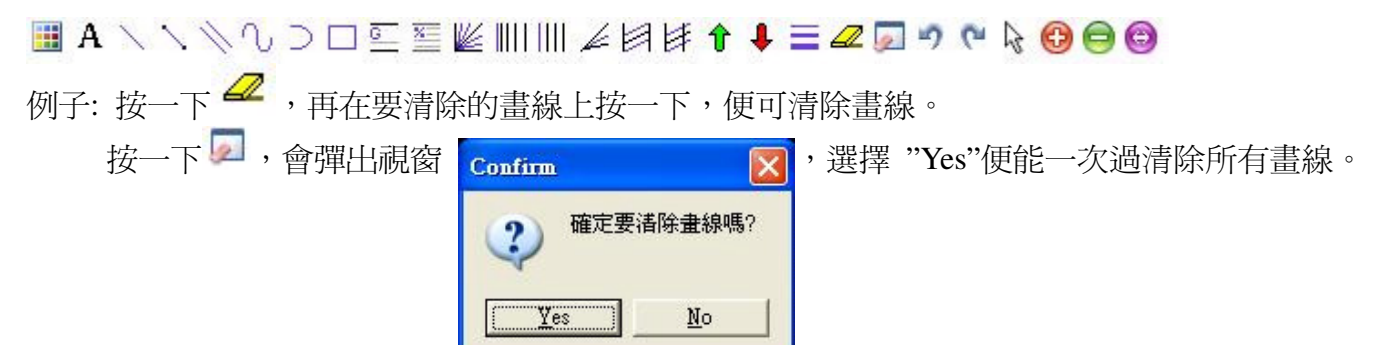

# 13) 新聞

#### 按【道瓊斯即時新聞】,便會出現以下畫面:

#### <u> 免費即市國際新聞</u>

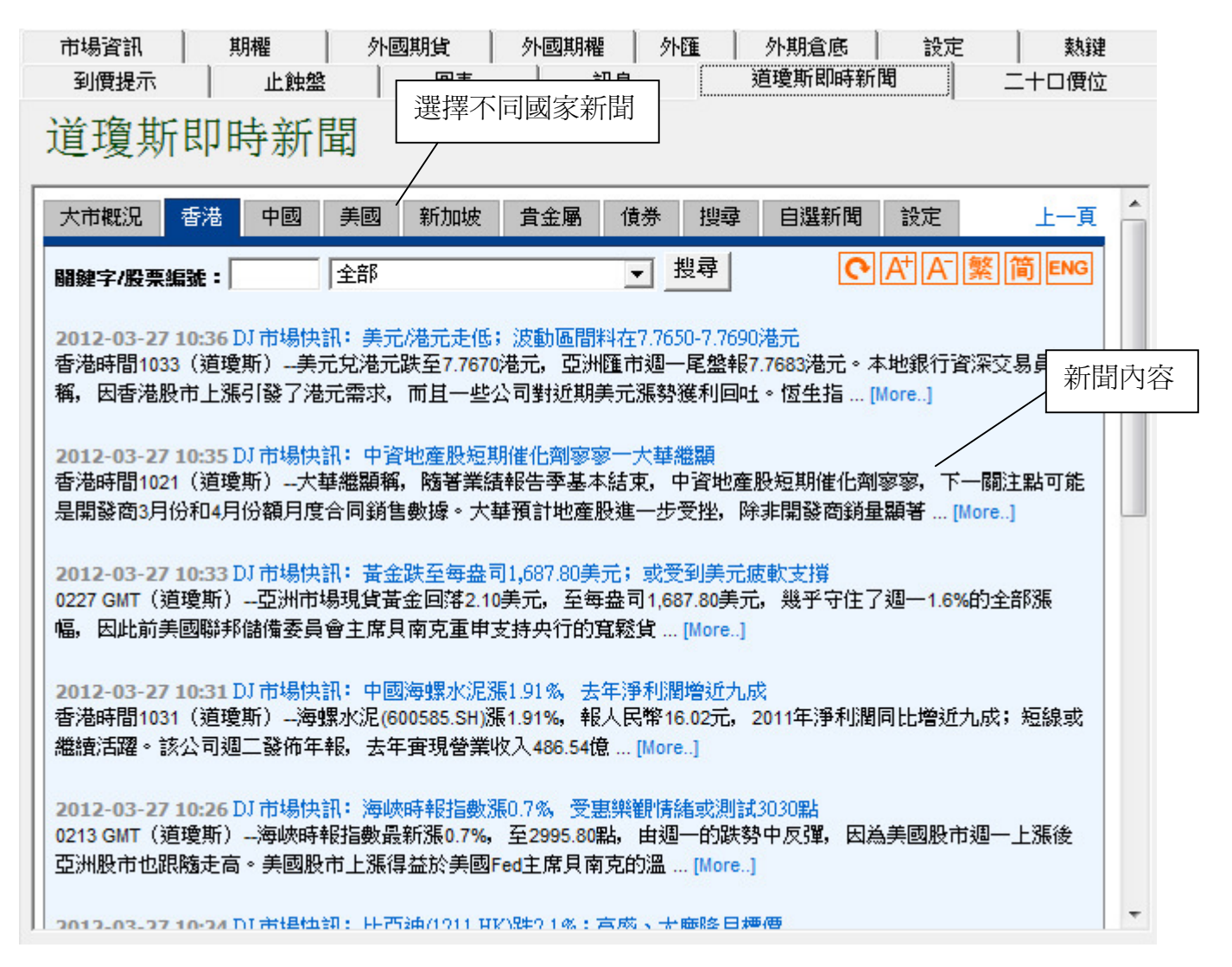

# 14) 指數期權版面

按【期權】便會出現以下畫面,請按下列步驟選取不同期權合約:

#### A. <u>價格版面</u>

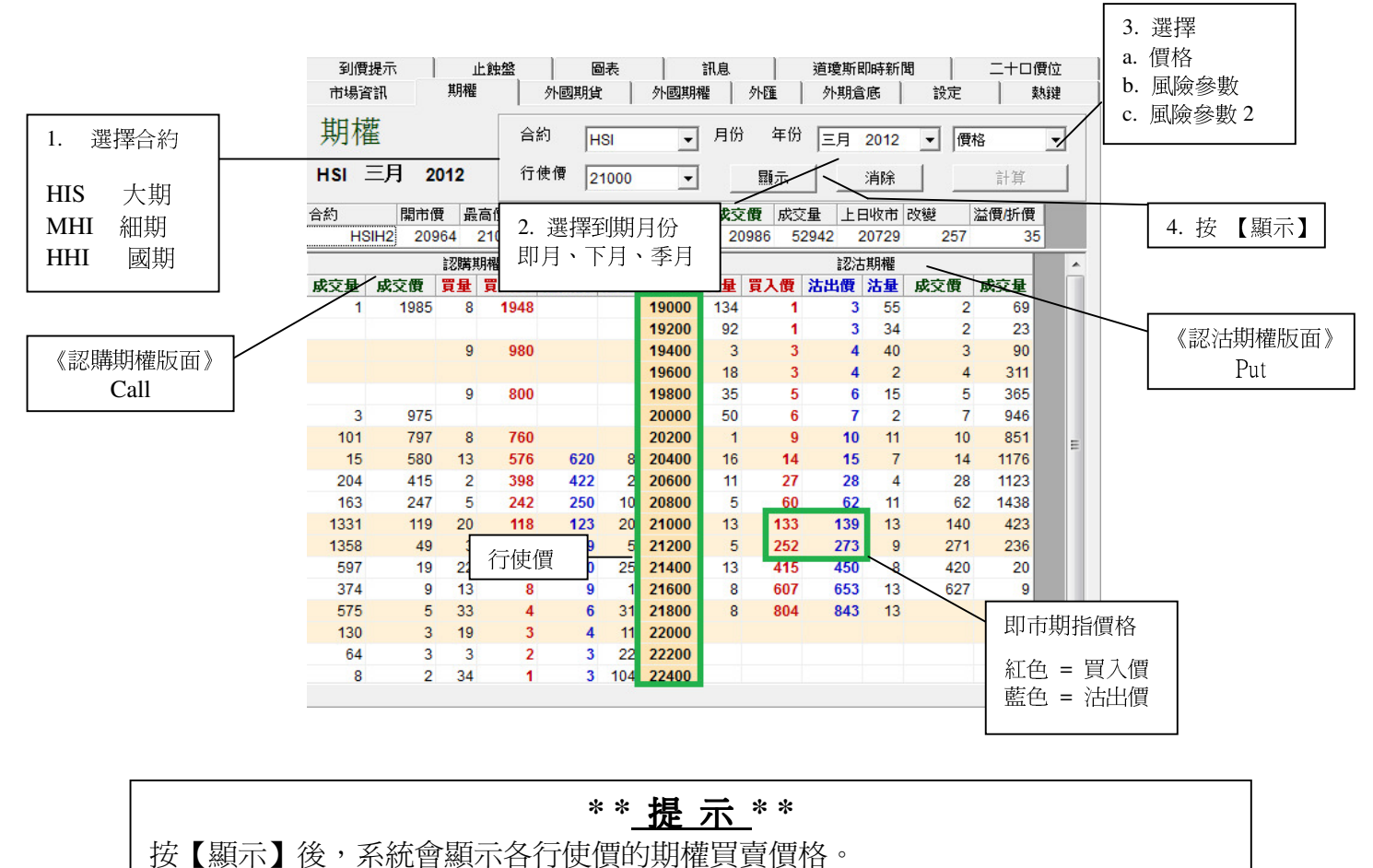

按【消除】後,可消除期權價格表的內容。如不看指數期權,可令系統運作更佳。

#### B. <u>風險參數版面</u>

|                                     | 1 38         | 电视入   |     |       |             |       |    |             |      | 2. 選 | 擇  | 到期   | 月份  | }           |            |    |       |      |                                         |
|-------------------------------------|--------------|-------|-----|-------|-------------|-------|----|-------------|------|------|----|------|-----|-------------|------------|----|-------|------|-----------------------------------------|
| 到                                   | 價 1. 过       | 医摔合   | 前们  |       |             | 圖表    |    |             | 訊息   |      |    | 道键   | 斯尼  | <b>同時新聞</b> | 町          | 2  | 湖畑 [] | 피소소  | 二 一 つ つ つ つ つ つ つ つ つ つ つ つ つ つ つ つ つ つ |
| 市場                                  | 資訊           | Д     | 明櫂  | X     | 外國期         | 貨     |    | 外國期         | 雚    | 外匯   |    | 列    | 期倉  | 底           | 15<br>王子   | 5. | 悪辞 [] | 判断意義 | ⊘ 安义 _                                  |
| 期權 A的 HSI ▼ 月份 年份 三月 2012 ▼ 團驗參數2 ▼ |              |       |     |       |             |       |    |             |      |      |    |      |     |             |            |    |       |      |                                         |
| HSI                                 | 三月           | 201   | 2   | Ť     | 亍使價         | 2100  | 0  | -           |      | 顯力   | Ā  |      |     | 消除          |            |    | 計算    |      |                                         |
| 合約                                  | 開            | 市價    | 最   | 高價    | 最低價         | 買入    | 費  | 沽出價         | 成交   | で置い  | 成交 | 量    | ΤE  | 收市          | 改變         | 3  | 溢價/折價 |      |                                         |
| F                                   | ISIH2        | 20964 | 1 1 | 21019 | 20916       | 209   | 85 | 2098        | 6 20 | 986  | 52 | 2992 | 2   | 0729        | 25         | 57 | 28    |      |                                         |
| ≥22萬其月機                             |              |       |     |       |             |       |    |             |      |      |    |      |     |             |            |    |       |      |                                         |
| Vega                                | Gamm         | na 買  | 量   | 買入價   | 沽出修         | そう 法出 | Ł  | 行使價         | 買量   | 買入   | 價  | 沽出   | 價   | 沽量          | Gamm       | na | Vega  |      |                                         |
|                                     |              |       | 8   | 194   | 3           |       |    | 19000       | 134  |      | 1  |      | 3   | 55          | 0.         | 23 | 0.30  |      |                                         |
|                                     |              |       |     |       |             |       |    | 19200       | 92   |      | 1  |      | 3   | 34          | 0.         | 27 | 0.33  |      |                                         |
|                                     |              |       | 9   | 980   | )           |       |    | 19400       | 3    |      | 3  |      | 4   | 40          | 0.         | 45 | 0.53  |      |                                         |
|                                     |              |       |     |       |             |       |    | 19600       | 18   |      | 3  |      | 4   | 2           | 0.         | 56 | 0.58  |      |                                         |
|                                     |              |       | 9   | 800   | 0           |       |    | 19800       | 35   |      | 5  |      | 6   | 15          | 0.         | 90 | 0.86  |      |                                         |
|                                     |              |       |     |       |             |       |    | 20000       | 37   |      | 6  |      | 7   | 9           | 1.         | 27 | 1.07  |      |                                         |
|                                     |              |       | 8   | 76    | )           |       |    | 20200       | 1    |      | 9  |      | 10  | 5           | 2.         | 04 | 1.53  | E    |                                         |
| 2.0                                 | 7 3.         | 30    | 13  | 570   | 5 62        | 0     | 8  | 20400       | 18   |      | 14 |      | 15  | 5           | 3.         | 43 | 2.23  |      |                                         |
| 3.3                                 | 7 6.         | .11   | 2   | 39    | 3 42        | 2     | 2  | 20600       | 1    |      | 27 |      | 28  | 2           | 6.         | 14 | 3.52  |      |                                         |
| 5.2                                 | 7 10.        | 21    | ~   | 24    | 2 24        | 8     | 5  | 20800       | 5    |      | 60 |      | 61  |             | 10.        | 15 | 5.29  |      |                                         |
| 0.1                                 | 9 12.        | 24    | 5   | 110   | 5 12<br>5 4 | 2     | 5  | 21000       | 13   | 1    | 53 |      | 2   | 12          | 12.        | 41 | 0.19  |      |                                         |
| 4.9                                 | 9 IU.<br>0 5 | 70    | 22  | 44    | 2 4         | 9     | 2  | 21200       | 13   | 4    | 15 | /    | 150 | 9           | 10.        | 69 | 2.96  |      |                                         |
| 1.5                                 | 0 2          | 93    | 13  |       | 2           | 9     | 2  | 21600       | 8    |      | 67 |      | 53  | 13          | 3          | 49 | 2.30  |      |                                         |
| 1.0                                 | 7 1          | 63    | 33  |       |             |       | _  | 2.000       |      |      | 04 | -    | 343 | 13          | 2          | 07 | 1.52  |      |                                         |
| 0.7                                 | 5 1.         | 01    | 16  |       | 3 弓         | 伸波    | 偪  | <b></b> Del | ta 値 |      |    |      |     |             | <b>2</b> . |    |       |      |                                         |
| 0.5                                 | 4 0.         | 65    | 3   |       | 2           | 3 2   | 2  | 22200       |      |      |    |      |     |             |            |    |       |      |                                         |
| 0.4                                 | 2 0.         | 46    | 34  |       | 1           | 3 10  | 4  | 22400       |      |      |    |      |     |             |            |    |       | -    |                                         |

\*小贴示: 引伸波幅及 Delta 值是依據買入價和賣出價的中間價而計算。 如果沒有買入價或賣出價,系統不會計算引伸波幅及 Delta 值。

#### 風險參數2版面

|     |           |          |      |       |                         | _         |            |          | 2.          | 選擇到     | 期月份  |            |           |         |          |      |
|-----|-----------|----------|------|-------|-------------------------|-----------|------------|----------|-------------|---------|------|------------|-----------|---------|----------|------|
| ते  | 到價<br>计場望 | 键示<br>資訊 | 1.   | 選擇合   | 約<br>「 <mark>\</mark> ? | 層<br>小國期貨 | 副表<br>द │  | <br>外國期種 | 訊息<br>瞿     | <br>外匯  | 道瓊斯  | 即時新 <br>診底 | 聞  <br>設定 | 3. 選擇() | 風險參數     | 數 2】 |
| 其   | 期權        |          |      |       |                         | р Гн      | ISI        | -        | 月份          | 1 年份    | 三角   | 2012       | <u> </u>  | 險參數2    |          | /    |
| HS  | 51        | 三月       | 2012 | 2     | 行使                      | 價 2       | 1000       | -        | _           | 顯示      |      | 消除         |           | 計算      |          |      |
| 合約  |           | 開市       | i價 占 | 最高價   | 最低                      | 5度 罩      | <b>【入價</b> | 沽出價      | 成交          | で置成る    | 上 量3 | 日收市        | 改變        | 溢價/折價   |          |      |
|     | H         | SIH2 20  | 0964 | 21019 | 2                       | 0916      | 20985      | 5 2098   | 6 20        | 0986 5  | 2992 | 20729      | 257       | 28      |          |      |
|     |           | Comment  | 認購   | 開榴    |                         | 1-11-05   | SE EL      | (二/主/西   |             | 99 1 46 | 認治   | ち期権        | Carriera  | Maga    | <u> </u> |      |
| vei | ya        | Gamma    | 貝里   |       | 19.<br>19.              | 百四限       | 冶里         | 11191頁   | 貝里 134      | 貝人頃     | 活西現  | 76里        | 0.23      | 0 30    |          |      |
|     |           |          |      | 5 15  | -0                      |           |            | 19200    | 92          | 1       | 3    | 34         | 0.23      | 0.33    |          |      |
|     |           |          |      | 9 9   | 80                      |           |            | 19400    | 3           | 3       | 4    | 40         | 0.45      | 0.53    |          |      |
|     |           |          |      |       |                         |           |            | 19600    | 18          | 3       | 4    | 2          | 0.56      | 0.58    |          |      |
|     |           |          | 9    | 9 8   | 00                      |           |            | 19800    | 35          | 5       | 6    | 15         | 0.90      | 0.86    |          |      |
|     |           |          |      |       |                         |           |            | 20000    | 37          | 6       | 7    | 9          | 1.27      | 1.07    |          |      |
|     |           |          | 1    | 3 7   | 60                      |           |            | 20200    | 1           | 9       | 10   | 5          | 2.04      | 1.53    | E        |      |
| 2   | 2.07      | 3.3      | 1:   | 3 5   | 76                      | 620       | 8          | 20400    | 18          | 14      | 15   | 5          | 3.43      | 2.23    |          |      |
| 3   | 3.37      | 6.1      | 1 7  | 2 3   | 98                      | 422       | 2          | 20600    | 1           | 27      | 28   | 2          | 6.14      | 3.52    |          |      |
| 5   | 5.27      | 10.2     | 1    | 7 2   | 42                      | 248       | 5          | 20800    | 5           | 60      | 61   | 1          | 10.15     | 5.29    |          |      |
| e   | 5.19      | 12.5     | 2 20 | 0 1   | 18                      | 122       | 5          | 21000    | 13          | 133     | 138  | 12         | 12.41     | 6.19    |          |      |
| 4   | 1.99      | 10.0     | 4 18 | 3     | 48                      |           |            | T/ V     | (古          | 252     | 273  | 9          | 10.06     | 4.98    |          |      |
| 2   | 2.99      | 5.7      | 2    | 2     | 18                      | G         | amma       | 反 vega   | <b>i</b> 1但 | 415     | 450  | 8          | 5.68      | 2.96    |          |      |
|     | 1.70      | 2.9      | 1    | 5     | 8                       |           | 42         | 24000    | 0           | - 607   | 653  | 13         | 3.49      | 2.32    |          |      |
|     | 1.07      | 1.6      |      | 5     | 4                       | 0         | 43         | 21800    | 8           | 804     | 843  | 13         | 2.07      | 1.52    |          |      |
|     | 1.15      | 1.0      |      | 2     | 2                       | 4         | 22         | 22000    |             |         |      |            |           |         |          |      |
|     | 142       | 0.0      | 6 34 | 4     | 1                       | 3         | 104        | 22400    |             |         |      |            |           |         | -        |      |
| -   | 1.42      | 0.4      | - J. |       |                         | 3         | 104        | 22400    |             |         |      |            |           |         |          |      |

查詢 請致電 (825) 2277 6661 <ATS 電子交易部> 或 電郵 ats@phillip.com.hk

#### C. 落盤步驟

1. 點擊閣下想買賣的期權合約的格子。

|       |       |     | - |      |       |
|-------|-------|-----|---|------|-------|
| 26800 | 5 277 | 294 | 5 | 39.2 | -0.21 |

2. 在系統最上方會顯示相關合約的五口報價及已成交合約的資訊:

| 合約:          | H SI2080 | <b>002</b> 找 | 顯示    | HSI208 | 30002 | - 三月 2 | 012 認 | 沽    |       |                        |
|--------------|----------|--------------|-------|--------|-------|--------|-------|------|-------|------------------------|
| 上日收市         | 月價 開市    | 價 最高         | 賈 最低價 | 最新成    | 交價 最  | 新成交量   | 全日成う  | 量    | 莊家問價  | **小貼士**                |
|              | 186      | 84           | 85 5  | 0      | 58    | 1      |       | 1450 |       | 五口報價均顯示                |
| <b>買(</b> 五) | 買(四)     | 買(三)         | 買(二)  | 賀(一)   | 沽(一)  | 沽(二)   | 沽(三)  | 沽(四) | 活(五)+ |                        |
| 54           | 55       | 56           | 57    | 58     | 59    | 60     | 61    | 62   | . 63  | 【                      |
| 13           | 2        | 18           | 7     | 10     | 5     | 17     | 6     | 10   | ) 11  | ▲ 市家 山 便 一 女 立 本 安 史 一 |
|              |          |              |       |        |       |        |       |      |       | 小瓜尔山頂                  |

3. 當已點擊相關合約,落盤合約編號會自動填上。

|             | 入盤 W P O       |                          |
|-------------|----------------|--------------------------|
| 2. 輸入價格     | 合約: HSI20800O2 | 找 戶口   「   找             |
|             | 價格 58          |                          |
| 3. 輸入買賣合約數量 | 數里 1           | ·▲ 「 鴉 慣點數               |
|             | 】<br>一型 入      | - Mikm(1) 4. 點撃【買入】或【沽出】 |
|             |                |                          |

# 15) 外國期貨 \*(持有輝立外國期貨戶口客戶適用)\*

按【外國期貨】,便會出現如下畫面:

| 到價提示         止蝕盤           市場資訊         期權         夕 | ◎表 │<br>▶國期貨 外國期 | 訊息   道瑚<br>曜   外匯   外 | 関<br>期倉底 】 設済 | 二十口價位<br>定   熱鍵 |
|------------------------------------------------------|------------------|-----------------------|---------------|-----------------|
| 外國期貨                                                 | 外期圖表             | 預設                    | 市場組合 - BI     | URSA            |
| ─ 預設市場組合 ──────                                      |                  | 個人報價                  | 組合            |                 |
| 預設1 BURSA                                            |                  | ▼ 顯示                  | 1             | ▼ 設定            |
|                                                      |                  |                       |               |                 |
|                                                      |                  |                       |               |                 |
|                                                      |                  |                       |               |                 |
|                                                      |                  |                       |               |                 |
|                                                      | 按鍵開始接            | <b>收外期報價</b>          |               |                 |
|                                                      |                  |                       |               |                 |
|                                                      |                  |                       |               |                 |

按一下【按鍵開始接收外期報價】,便能顯示報價。

|      | 🚯 Advanced Tra | iding System (.NET version) [1.2 | 2.7.54] <<< INTRAN | IET >>> (用戶:DEI | MO1 / DEMO1 ) *** |               |           |                            |
|------|----------------|----------------------------------|--------------------|-----------------|-------------------|---------------|-----------|----------------------------|
|      | 合約:            | GDM12 找 顯示                       | 迷你電子               | 期金 - 六月2        | 2012              |               | 入盤 W      | P         O           重整交易 |
|      | 上日收市價          | 開市價 最高價 最低                       | 價 最新成交價            | <b>冒 最新成交量</b>  | 全日成交量             | 莊家問價          | 合約: GDM12 |                            |
|      | 0              | 1691.9 1693.5 169                | 0.1 169            | 1 0             | 39                |               | 價格 1691   |                            |
|      | 四/一 習(         | 四) 習(三) 習(二)                     | 窅(一) 沽(-           | -) 沽(二) 济       | カイ (三) 沽(四)       | 法(五) <b>±</b> | 數里 1      | ▲ □ 漲價點數 0                 |
| 預設市場 | 組合 📑           | 1689 1689.1 1689.5               | 5 1690             | 1692 1692.4     | 1693 1693.        | 4 1694.7      | 1.        |                            |
|      |                | 1 2 1                            | 1 3                | 4 3             | 1                 | 3 3           | 買入        | 沽出                         |
| •    | 到價提示           | 上 註 註 盤 📗 🔤 🖥                    | 表 訊息               | 道瓊斯即            | 時新聞 二             | 十口價位          |           |                            |
|      | 市場資訊           | 期權 外國期貨                          | 外國期權               | 外匯 外期倉庫         | 8 設定              | 熱鍵            | 港期 外期     |                            |
|      | 外國             | 期貨 州                             | 期圖表                | 預設市場            | a c BOT           |               | 成交中等待處理   | 需要審批 止蝕盤  取消               |
|      | 一預設市堤組合        | , [`´`                           |                    | 一個人報價組合         |                   |               | 合約 價格     | 8 賞量 沽量 戶口                 |
|      | · 預設1          |                                  | 暫停外期報價             |                 |                   | 設定            |           |                            |
|      | 市場代報           | CBOT                             | 日年成交價              |                 | ひ遊 関市価            |               | ━   個人    | 報價組合                       |
|      | CBOT CRNK1     | 2 CME                            | 5 2012 6.39        | 5 6.395 6.3975  | +0.0175 6.38      | 6.4 6.        |           |                            |
|      | CBOT GDJ1      | 2 IPE                            | 4 2012 1688.       | 2 1687.9 1688.2 | +2.2 1688         | 1690.5 16     |           |                            |
|      | CBOT RRK1      | 2 OSE                            | 5 2012 14.79       | 5 14.76 14.79   | -0.01 14.76       | 14.8 14       |           |                            |
|      | CBOT SBOK1     | 2 SIMEX                          | 5 2012 55.3        | 1 55.29 55.31   | -0.12 55.37       | 55.45 5       |           |                            |
|      | CBOT SSIK1     | 2 10COM _R                       | 5 2012 32.78       | 5 32.781 32.798 | +0.022 32.777     | 32.805 32     |           |                            |
|      | CBOT TYM1      | 2 10 YEAR TNOTES                 | 6 2012 13.82       | 9 128.315 129   | -0.02 129.01      | 129.02 128    | J • [     | 4                          |
|      | CBOT USM1      | 2 30 YEAR TBOND                  | 6 2012 137.1       | 4 137.13 137.14 | -0.07 137.17      | 137.18 10     | 成交        | □ 戶口 □ 我的交易 □ 已成交   列府     |
|      | CBOT WHTK1     | 2 小麥<br>2 小型社理新工業亚特指数 er         | 5 2012 6.6         | 1 6.61 6.6175   | +0.015 6.595      | 6.6175 6.     | 合約 成立     | で 使                        |
|      | CBOT YWK1      | 2 小空性模别工業中均指数 35<br>2 MINI WHEAT | 5 2012 6.6112      | 5 6.62 6.625    | +0.01625 6.59375  | 6.61125 6.5   |           |                            |
|      |                |                                  |                    |                 |                   |               |           |                            |
|      |                |                                  |                    |                 |                   |               |           |                            |
|      |                |                                  |                    |                 |                   |               |           |                            |
|      |                |                                  |                    |                 |                   |               |           |                            |
|      |                |                                  |                    |                 |                   |               |           |                            |
|      |                |                                  |                    |                 |                   |               |           |                            |
|      | •              |                                  |                    |                 |                   | F.            |           |                            |
|      |                |                                  |                    |                 |                   |               | <         | 4                          |

#### 預設市場組合

A. 在畫面左上的【預設市場組合】,可看不同國家的交易所,在小視窗選擇便可。

B. 交易所選項:

| BURSA | 吉隆坡綜合指數期貨交易所 |
|-------|--------------|
| СВОТ  | 芝加哥期貨交易所     |
| СМЕ   | 芝加哥商業交易所     |
| EUREX | 歐洲交易所        |
| ICE   | 美國洲際期貨交易所    |
| IPE   | 國際石油交易所      |
| LIFFE | 倫敦金融交易所      |
| LME   | 倫敦金屬交易所      |
| OSE   | 大阪證券交易所      |
| SIMEX | 新加坡國際金融期貨交易所 |
| ТОСОМ | 東京工業交易所      |

<u>\*\*提 示\*\*</u>

#凡持有外國期貨戶口之客戶,欲想在 FATS.NET 開啓外期買賣,歡迎致電 2277 6661 申請 #

#有關外期期貨系統及買賣系統之查詢,歡迎客戶致電 ATS 電子交易部 2277 6661 及 外國期貨部 2277 6677#

C. 如欲檢視該合約的詳細資料,可在該合約點擊『左』鍵兩下,會出現下一個視窗。

| 到像     | 到價提示 止蝕盤 圖表<br>市場資訊 卸艇 外國期貨 |               |                 |                    | 訊息      | 01.07E  | 道瓊斯即      | 時新聞<br>€ ≧ |         | 十口價位<br>執键 |      |
|--------|-----------------------------|---------------|-----------------|--------------------|---------|---------|-----------|------------|---------|------------|------|
| 1,3-60 |                             |               | · [             | 1123               |         |         | 71701/872 |            | 0- I    | MORE       |      |
| 9      | 卜國界                         | 月貨            | り期間             | III表 預設市場組合 - CBOT |         |         |           |            |         |            |      |
| 一預設市   |                             |               |                 |                    |         |         |           |            |         |            |      |
| Ť      | 頁設 <b>1</b>                 | СВОТ 💌        | 1               | 重停外                | 期報價     |         | 示         | 1          | •       | 設定         |      |
| 市場     | 代號                          | 名稱            | 月               | 年                  |         |         |           | -1 040     | 门市價     | 最高價        | 最佳   |
| CBOT   | CRNK12                      | 玉江            | fi 5            | 2012               | 聖[畫     | 登"左     | *"鍵页      | 一页         | 6.38    | 6.4        | 6.   |
| CBOT   | GDJ12                       | 迷你電子期         | Ê 4             | 2012               |         |         |           | 1688 1     |         |            | 16   |
| CBOT   | GDM12                       | 迷你電子期:        | Ê: 6            | 2012               | 1091    | 1690    | 1690.9    | +2.3       | 1691.9  | 1693.5     | 16   |
| CBOT   | RRK12                       | が             | <del>ار ا</del> | 2012               | 14.795  | 14.76   | 14.79     | -0.01      | 14.76   | 14.8       | 14   |
| CBOT   | SBOK12                      | 黄豆            | <b>街</b> 5      | 2012               | 55.31   | 55.29   | 55.31     | -0.12      | 55.37   | 55.45      | 5    |
| CBOT   | SSIK12                      | MINISILVE     | R 5             | 2012               | 32.786  | 32.773  | 32.788    | +0.022     | 32.777  | 32.805     | - 32 |
| CBOT   | SYBK12                      | 黃             | Ē 5             | 2012               | 13.8275 | 13.82   | 13.8275   | +0.0325    | 13.7975 | 13.835     | 13.  |
| CBOT   | TYM12                       | 10 YEAR TNOTE | S 6             | 2012               | 129     | 128.315 | 129       | -0.02      | 129.01  | 129.02     | 128  |
| CBOT   | USM12                       | 30 YEAR TBON  | D 6             | 2012               | 137.13  | 137.13  | 137.14    | -0.08      | 137.17  | 137.18     | 13   |
| CBOT   | WHTK12                      | 小学            | <b>蔡</b> 5      | 2012               | 6.61    | 6.61    | 6.6175    | +0.015     | 6.595   | 6.6175     | 6.   |
| CBOT   | YMM12                       | 小型杜瓊斯工業平均指數   | 5 6             | 2012               | 13214   | 13213   | 13215     | +14        | 13198   | 13216      | 1    |
| CBOT   | YWK12                       | MINI WHEA     | AT 5            | 2012               | 6.61125 | 6.62    | 6.625     | +0.01625   | 6.59375 | 6.61125    | 6.5  |

D. 合約資料視窗顯示該合約的詳細資料:

|          | 📓 合約資料: CRNH8   |                                                   |
|----------|-----------------|---------------------------------------------------|
|          | 玉米              |                                                   |
|          | 交易所             | СВОТ                                              |
|          | 合約代碼            | С                                                 |
|          | 基本技金            | USD 1350                                          |
|          | 維持按金            | USD 1200                                          |
|          | 交易貨幣            | USD                                               |
|          | 最低波幅            | 0.25 cent = USD12.5                               |
|          | 軍邊佣金(即日平<br>倉)  | USD 20                                            |
|          | 軍邊佣金(非即日平<br>倉) | USD 22                                            |
|          | POEMS/FATS      | YES                                               |
| 本公司提供的軟件 | PATS/P-Trader   | YES                                               |
|          | 交易時間(香港時<br>間)  | 電子交易:0730 - 1900,2230 - 0215;公開叫<br>價:2230 - 0215 |
|          | 合約月份            | 三月,五月,七月,九月,十二月                                   |
|          | 合約大小            | 5,000 bush                                        |
|          | 首次通知日           | 合約月份前一個月的最後交易日                                    |
|          | 最後交易日           | 合約月份十五號之前一個交易日                                    |
|          | 合約種類            | A                                                 |
|          | PRINT           |                                                   |

注:本公司並不會進行實貨交收,如有首次通知日之產品的(買)方, 或在最後交易日之所有實貨交收產品,需要在當天前一個交易日零晨12:00點前平

倉 上述資料只供參考,一切以各交易所最新公佈為準

#### 個人報價組合

A. 按下畫面右上的『個人報價組合』旁的【設定】鍵, 用戶可自設6個報價組合。

| ₹   | 」價提示                                    | 上 蝕盤 圖          | Ę, |      | 訊息      | 1       | 道瓊斯即的   | 痔新聞      | 1 =     | 十口價位    |     |
|-----|-----------------------------------------|-----------------|----|------|---------|---------|---------|----------|---------|---------|-----|
| 市   | 湯資訊                                     | 期權外國期貨          |    | 外國   | 期權 🔤    | 外匯      | 外期合同    | . ) 한    | *定      | 熱鍵      |     |
| :   | 外國期貨         外期間表         預設市場組合 - CBOT |                 |    |      |         |         |         |          |         |         |     |
| 一預影 | 市場組合                                    |                 |    |      |         | ┌個人:    | 報價組合    |          |         |         |     |
|     | 預設 <b>1</b>                             | СВОТ 🔽          | 檀  | 停外   | 期報價     |         | [示]     | 1        | (       | 設定      |     |
| 市場  | 代號                                      | 名稱              | 月  | 年    | 成交價     | 買入價     | 沽出價     | 改變       | 開市價     | 最高價     | 最   |
| CBO | T CRNK12                                | 玉米              | 5  | 2012 | 6.395   | 6.395   | 6.3975  | +0.0175  | 6.38    | 6.4     | 6   |
| CBO | T GDJ12                                 | 迷你電子期金          | 4  | 2012 | 1687.9  | 1687.7  | 1688    | +1.9     | 1688    | 1690.5  | 1   |
| CBO | T GDM12                                 | 迷你電子期金          | 6  | 2012 | 1691    | 1690    | 1690.9  | +2.3     | 1691.9  | 1693.5  | 1   |
| CBO | T RRK12                                 | 大米              | 5  | 2012 | 14.795  | 14.76   | 14.79   | -0.01    | 14.76   | 14.8    | 1   |
| CBO | T SBOK12                                | 黃豆油             | 5  | 2012 | 55.31   | 55.29   | 55.31   | -0.12    | 55.37   | 55.45   |     |
| CBO | T SSIK12                                | MINISILVER      | 5  | 2012 | 32.786  | 32.773  | 32.788  | +0.022   | 32.777  | 32.805  | 3   |
| CBO | T SYBK12                                | 黃豆              | 5  | 2012 | 13.8275 | 13.82   | 13.8275 | +0.0325  | 13.7975 | 13.835  | 13  |
| CBO | T TYM12                                 | 10 YEAR TNOTES  | 6  | 2012 | 129     | 128.315 | 129     | -0.02    | 129.01  | 129.02  | 12  |
| CBO | T USM12                                 | 30 YEAR TBOND   | 6  | 2012 | 137.13  | 137.13  | 137.14  | -0.08    | 137.17  | 137.18  | 1   |
| CBO | T WHTK12                                | 小麥              | 5  | 2012 | 6.61    | 6.61    | 6.6175  | +0.015   | 6.595   | 6.6175  | 6   |
| CBO | T YMM12                                 | 小型杜瓊斯工業平均指數 \$5 | 6  | 2012 | 13214   | 13213   | 13215   | +14      | 13198   | 13216   | 1   |
| CBO | T YWK12                                 | MINI WHEAT      | 5  | 2012 | 6.61125 | 6.62    | 6.625   | +0.01625 | 6.59375 | 6.61125 | 6.5 |
|     |                                         |                 |    |      |         |         |         |          |         |         |     |
|     |                                         |                 |    |      |         |         |         |          |         |         |     |
|     |                                         |                 |    |      |         |         |         |          |         |         |     |
|     |                                         |                 |    |      |         |         |         |          |         |         |     |

B. 選擇市場,然後按【全部顯示】,點選合約,再按【增加>】或【<移除】,再按【關 閉】。

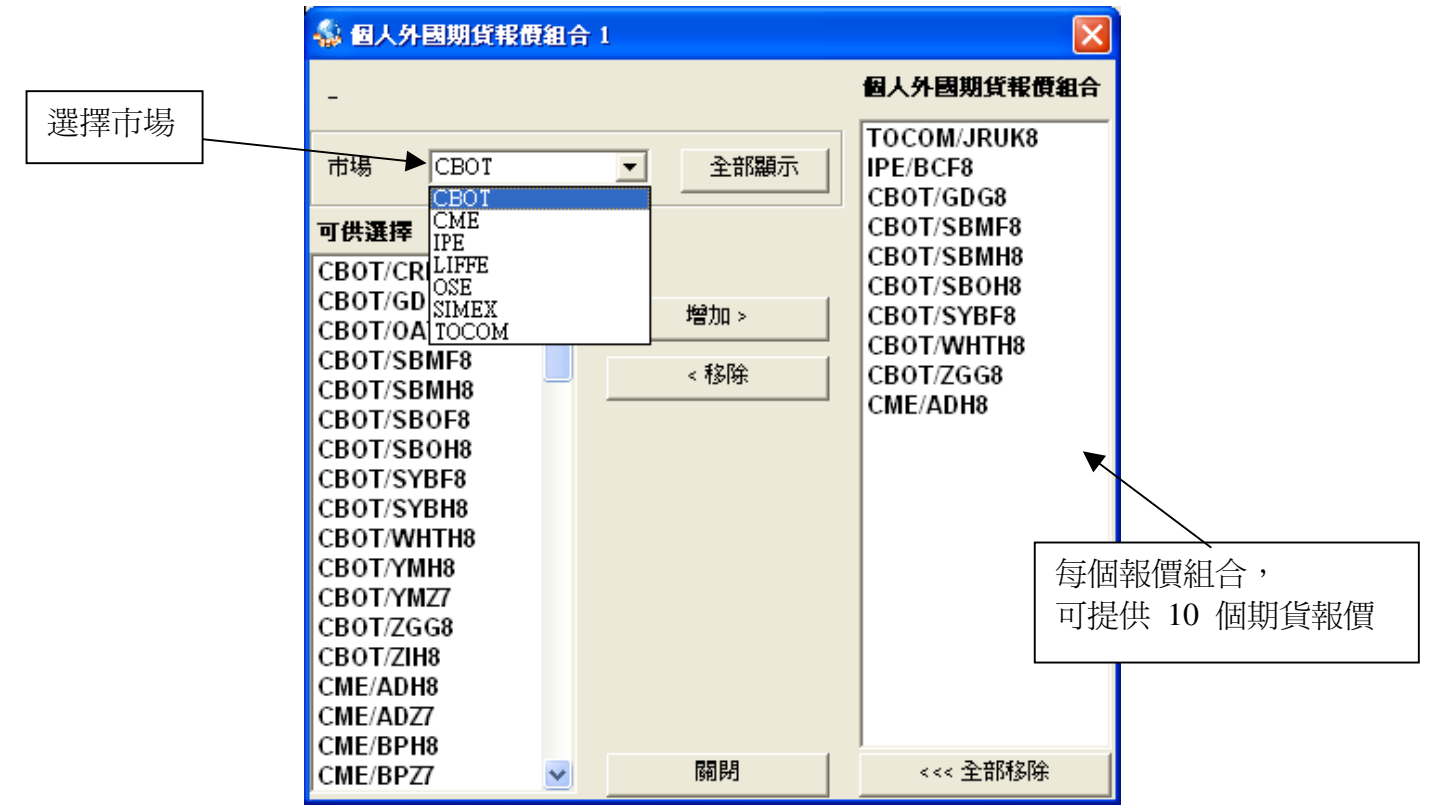

#### <u> 落盤步驟</u>:

1. 點擊閣下想買賣的外國期貨合約的格子。

| ,                 |       |         |      |      |       |       |        |      |
|-------------------|-------|---------|------|------|-------|-------|--------|------|
| EUDEN: EDANZAO:   | ED AV | 40 0040 | 0404 | 0400 | 04.00 | 00.5  | 0045.5 | 0040 |
| ELIREX: ELIAX/17: | FUTAX | 12 2012 | 6134 | 6132 | 6133  | -88.5 | 6745 5 | 6748 |
|                   | 1 200 | 12 2012 | 0104 | 0102 | 0100  | -00.0 | 0240.0 | 0240 |

2. 在系統最上方會顯示相關合約的五口報價及已成交合約的資訊:

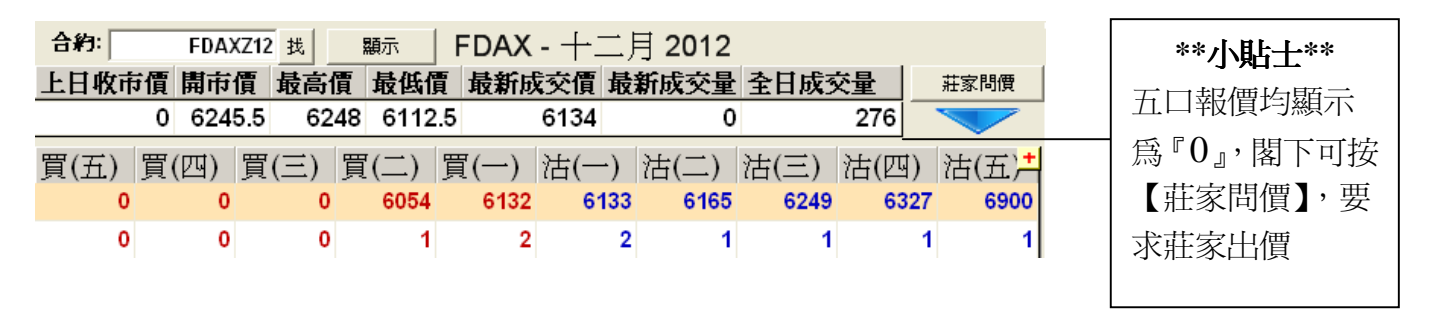

3. 當已點擊相關合約,落盤合約編號會自動填上。

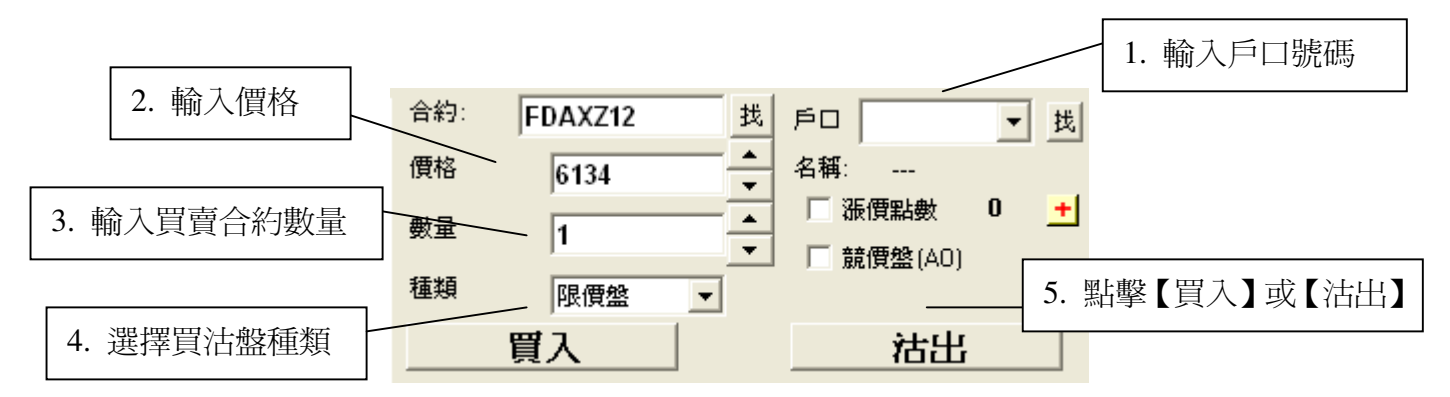

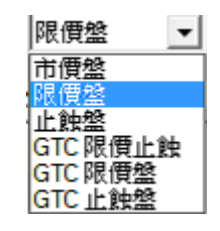

4 a. 市價盤

助你即時以最佳價格進行交易

- b. 限價盤 助你以指定價位進行對盤
- c. 止蝕盤 預先訂定下止蝕價, 當最新成交價格觸及該價位, 即以市價買入/沽出
- d. GTC 盤 自動執行你的交易指示直至合約到期或取消爲止

# 16) 外期倉底 \*(持有輝立外國期貨戶口客戶適用)\*

按【外期倉底】,便會出現如下畫面:

A. 於畫面下方按【顯示】,便會顯示現金結餘、可動用資金及按金要求等資料。

|                                        |                 | 2                            |           | 6                       |                           |                    |  |
|----------------------------------------|-----------------|------------------------------|-----------|-------------------------|---------------------------|--------------------|--|
| 到價提示                                   | 止蝕盤             | t   64                       | 表         | 訊息                      | 新聞                        |                    |  |
| 市場資訊                                   | 期權              | 外國                           | 期貨外       | 期倉底                     | 設定                        | 熱鍵                 |  |
| 外期倉底                                   |                 |                              |           |                         |                           |                    |  |
| 市場<br>CBOT                             | 合約 月份<br>YMZ7 1 | 年 長倉<br>2 2007 0             | 短倉<br>3 3 | <u>寛入價</u><br>0.00 06.6 | 價 浄價格<br>3666666 106.6666 | P/L<br>666 -880.00 |  |
|                                        |                 |                              |           |                         | 如閣下                       | 之香港期貨戶             |  |
| 篇 <b>'P123456'</b> ,                   |                 |                              |           |                         |                           |                    |  |
|                                        |                 |                              |           |                         | 閣下之                       | 外期貨戶口便             |  |
| E【參考可動用資金】,選擇【顯示】,可看到閣下資金情況 'F123456'。 |                 |                              |           |                         |                           |                    |  |
| 参考可 <b>动</b> 用<br>6100                 | <b>資金</b>       | 隱藏                           | 逐奏法会      | 甘木远今                    | <b>维壮壮在</b> 全             | 可用始全               |  |
| et m<br>HKD                            | 58 005 00       | 不具-25.000mm (0.000)<br>0.000 | 58 005 00 | 0.00                    | 0.00<br>272 × 177 t=4+    | 58 005 00          |  |
| IPD                                    | 2 707 50        | -3.395.00                    | -687.50   | 9.393.00                | 9.018.00                  | -10.080.50         |  |
| JOD                                    | 2.101.00        |                              |           |                         |                           |                    |  |

B. 於系統右方,可按【外期】,查詢外期交易情況。

| 外期 外期 外期 小期 小期 小期 小期 小期 小期 小期 小期 小期 小期 小期 小期 小期 小期 小期 小期 小期 小期 小月 小月 小                                                                                                    |    |                                                                                                    |
|----------------------------------------------------------------------------------------------------|----|----------------------------------------------------------------------------------------------------|
| 外期 ●##: #SIZ # PP P123456 ### Ø/## P123456 / A Ø/## P123456 / A Ø/## |    | 入盤 W P 0 重整交易                                                                                                    |
| 小期 小期 小期 小期 小期 小期 小期 小期 小期 小期 小期 小期 小期 小期 小期 小期 小期 小期 小月 小月 小                                                                                                    |    |                                                                                                    |
| 外期 外期 外期 分期 分期 前期 前                                                                                                    |    | 雅 29750 → 「 新興総赦 0 '   如港期户□為 'P123456' ,                                                                                                    |
| 小期<br>(                                                                                                    |    | 難 <sup>2</sup> → <sup>5</sup> <sup>3</sup> <sup>3</sup> <sup>3</sup> <sup>3</sup> <sup>3</sup> <sup>3</sup> <sup>3</sup> <sup>3</sup> <sup>3</sup> <sup>3</sup> |
| 小期<br>外期<br>分期<br>分前<br>一般的<br>学術会理<br>高校<br>所定員 落盤債 頁呈 浴量 戶口一数的<br>文員 下戶口「数的<br>文員 下戶口一数的<br>文員 下戶口一数<br>和文                                                                                                    |    | <b>買入 法出 </b>                                                                                                    |
| 松朋 外期     〇州树 等待處理     ○前 (開格 買量 活量 戶口 秋物)     ○約 (開格 買量 活量 戶口 秋物)     ○約 (開名 買量 活量 戶口 秋物)     ○○○○○○○○○○○○○○○○○○○○○○○○○○○○○○○○○                                                                                                    |    |                                                                                                    |
| 小期     正時間 等待盛運     取消       合約     價格 頁量 法量 戶口 狀態       成文     「戶口「 熟的汉易 「已成文 列印<br>合約       成文價 落盤價 頁量 法量 戶口 狀態                                                                                                    |    | 「「「「」「」「」」「」」「」」」                                                                                                    |
|                                                                                                    |    | 已掛牌 等待處理 取消                                                                                                    |
|                                                                                                    | 外期 | 合約 價格 買量 法量 戶口 狀態                                                                                                    |
| 成文     下戶口「我的交易」「已成文     列印       合約     成交價 落盤復 買量 活量 戶口     狀則                                                                                                    |    |                                                                                                    |
| 成交     アロ 「 邦的 反易 「 己成 反 列印 」       合約     成交價 落盤便 買量 活量 戶口                                                                                                    |    |                                                                                                    |
| >       成文     「戶口「我的汉暴「已成文」       分     成文價 落盤價 買量 活量 戶口                                                                                                    |    |                                                                                                    |
| 成文     「戶口「我的这場」「已成文     列印」       合約     成交價 溶盤價 買量 活量 戶口     秋季                                                                                                    |    |                                                                                                    |
|                                                                                                    |    |                                                                                                    |
|                                                                                                    |    |                                                                                                    |
|                                                                                                    |    |                                                                                                    |
|                                                                                                    |    |                                                                                                    |
|                                                                                                    |    |                                                                                                    |

# 17) 外國期權 \*(持有輝立外國期貨戶口客戶適用)\*

按【外國期權】,便會出現如下畫面:

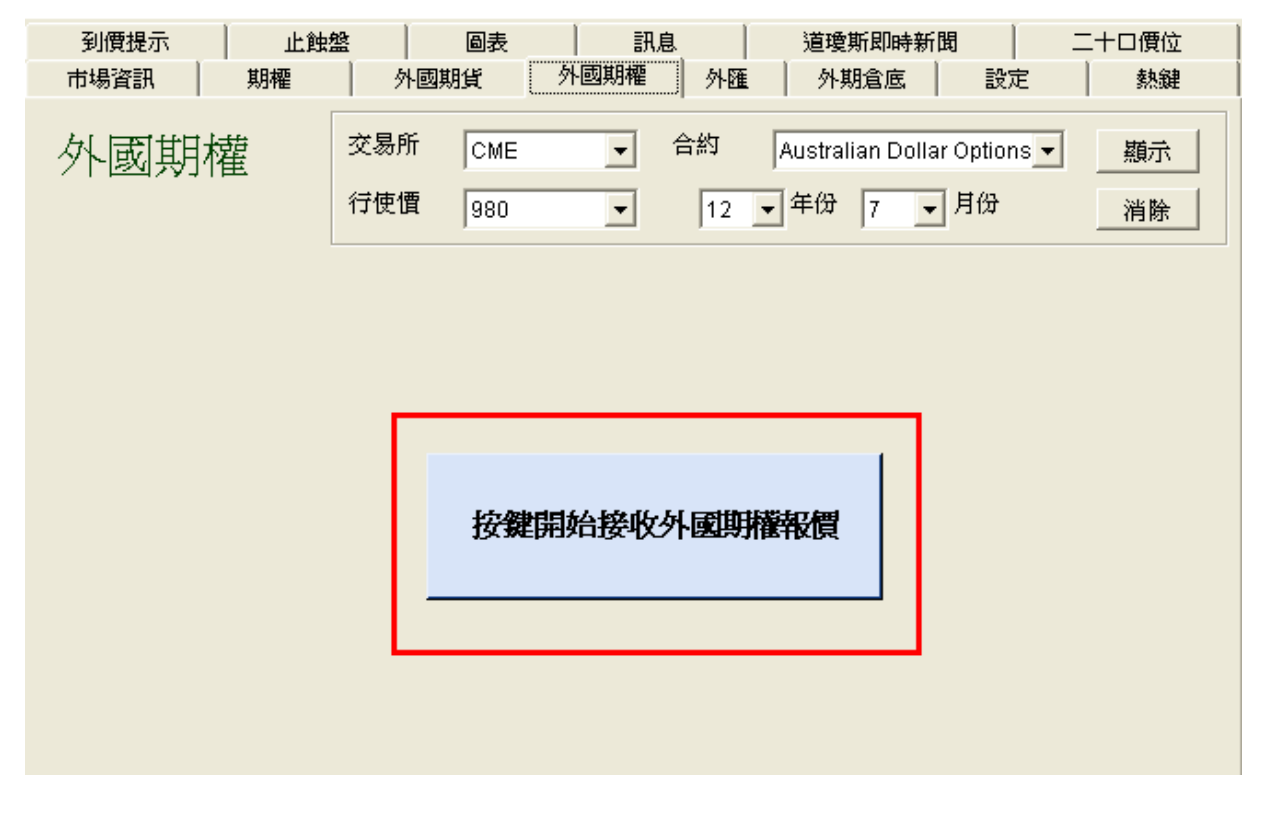

按一下【按鍵開始接收外國期權報價】,便能讀取有關報價。

| 到個<br>市場 | 関提示<br>資訊 │ | <br>期 | 止權 | 蝕盤     | 圖<br>外國期貨     | 表        | <br> | 訊息  | <br>外匯  | 道瓊斯即<br>外期倉                    | 時新聞   | 間  <br>設定                        |            | 骨位<br>熱鍵 |
|----------|-------------|-------|----|--------|---------------|----------|------|-----|---------|--------------------------------|-------|----------------------------------|------------|----------|
| 外        | 國期<br>停外權輕  | 權     |    | 交易行使   | 所 [c<br>[慣 [9 | ME<br>80 | •    | 合   | 約 A     | ustralian<br>年份 <mark>7</mark> | Dolla | r Options <mark>.</mark> ▼<br>月份 | 〕<br><br>消 | 示        |
| 合約       | 開           | 市價    |    | 最高價    | 最低價           | Ę        | 買入價  | ž   | 出價      | 成交價                            |       | 成交量                              | 改變         |          |
| A        | DU12        | 0.99  | 72 | 0.99   | 82 0          | .9948    | 0.   | 997 | 0.997   | 2 0.                           | 9971  | 9093                             | +0.0033    | 3        |
|          |             | 認     | 購其 | 阴權     |               |          |      |     |         | 認法                             | 期權    |                                  |            | ^        |
| 成交量      | 成交付         | 夏 買う  | 量  | 買入價    | 沽出價           | 沽量       | 行使價  | 買量  | 買入價     | 沽出價                            | 沽量    | 成交價                              | 成交量        |          |
| 10       |             |       | 10 | 0.063  | 0.0712        | 10       | 930  |     | 0       | ).00045                        | 10    | 0.0001                           |            |          |
|          |             |       | 10 | 0.0581 | 0.0662        | 10       | 935  |     |         | 0.0006                         | 10    | 0.0002                           |            |          |
|          |             |       | 10 | 0.0531 | 0.0612        | 10       | 940  |     |         | 0.0005                         | 10    | 0.0002                           |            |          |
|          |             | 23    | 10 | 0.0482 | 0.0562        | 10       | 945  |     |         | 0.0006                         | 10    | 0.0002                           | 16         |          |
|          |             |       | 10 | 0.0433 | 0.0511        | 10       | 950  |     |         | 0.0006                         | 10    | 0.0003                           | 80         |          |
| -        |             |       | 10 | 0.0385 | 0.0461        | 10       | 955  |     |         | 0.0008                         | 10    | 0.00035                          |            |          |
|          |             |       | 10 | 0.0338 | 0.0412        | 10       | 960  | 10  | ).00005 | 0.0009                         | 10    | 0.0004                           |            |          |
|          |             | 22    | 10 | 0.0291 | 0.0361        | 10       | 965  | 10  | 0.0001  | 0.0011                         | 10    | 0.0009                           | 21         |          |
|          |             |       | 10 | 0.0247 | 0.0311        | 10       | 970  | 10  | ).00035 | 0.0014                         | 10    | 0.0009                           | 6          |          |
| -        | 0.01        | 95    | 10 | 0.0205 | 0.0262        | 10       | 975  | 10  | 0.0007  | 0.0018                         | 10    | 0.0013                           | 17         |          |
| -        | 5 0.02      | 13 1  | 10 | 0.0166 | 0.0212        | 10       | 980  | 10  | 0.0013  | 0.0024                         | 10    | 0.002                            | 1          |          |
|          |             |       | 10 | 0.013  | 0.0166        | 10       | 985  | 10  | 0.0022  | 0.0032                         | 10    | 0.004                            | 67         |          |
| 13       | 2 0.00      | 86 1  | 10 | 0.0096 | 0.0124        | 10       | 990  | 1   | 0.0037  | 0.0045                         | 10    | 0.006                            | 451        |          |
| -        | 0.00        | 81    | 10 | 0.0067 | 0.0088        | 10       | 995  | 10  | 0.0051  | 0.0063                         | 10    | 0.007                            |            |          |
| 9        | 0.00        | 39 ·  | 10 | 0.0046 | 0.0059        | 10       | 1000 | 10  | 0.0071  | 0.009                          | 10    | 0.0097                           |            |          |
|          | 0.00        | 28 1  | 10 | 0.0027 | 0.0036        | 15       | 1005 | 10  | 0.0096  | 0.0126                         | 10    |                                  |            |          |
|          | 0.0         | 02 1  | 10 | 0.0013 | 0.0024        | 10       | 1010 | 10  | 0.0129  | 0.0167                         | 10    | 0.0132                           |            |          |
| 10       | 6 0.00      | 09 ·  | 10 | 0.0005 | 0.0015        | 10       | 1015 | 10  | 0.0161  | 0.0218                         | 10    |                                  |            |          |

A. 選擇"交易所"、"合約"、"行使價"及"合約月份", 按【顯示】便能讀取報價。

B. 交易所選項:

| СМЕ     | 芝加哥商業交易所 |
|---------|----------|
| CME_CBT | 芝加哥商品交易所 |
| OSE     | 大阪證券交易所  |

#### <u> 落盤步驟</u>:

- 1. 點擊閣下想買賣的外國期貨期權合約的格子。

   0.0195
   10
   0.0256
   0.0325
   10
   975
   10
   0.0012
   10
   0.0013
   17
- 2. 在系統最上方會顯示相關合約的五口報價及已成交合約的資訊:

| 合約:  | ADG12_0 | 975C 找   | 顯示       | Austral       | ian Dolla | r Options | s - 七月 | 2012 書 | 忍購                  | **/\貼++** |
|------|---------|----------|----------|---------------|-----------|-----------|--------|--------|---------------------|-----------|
| 上日收市 | 時價 開市   | 價 最高     | 賈 最低價    | <b>【 最新</b> 成 | 「交價 最     | 新成交量      | 全日成多   | 量交量    | 莊家問價                | 五口報價也顯示   |
|      | 0.0     | 194 0.01 | 95 0.019 | 4 0           | .0195     | 0         |        | 0      |                     |           |
| 買(五) | 買(四)    | 買(三)     | 買(二)     | 買(一)          | 沽(一)      | 沽(二)      | 沽(三)   | 沽(四)   | 沽(五) <mark>土</mark> |           |
| 0    | 0       | 0        | 0        | 0.0256        | 0.0325    | 0         | 0      | (      | 0 0                 | 【壯豕问慎】'安  |
| 0    | 0       | 0        | 0        | 10            | 10        | 0         | 0      | (      | 0 0                 |           |

3. 當已點擊相關合約,落盤合約編號會自動填上。

| <ol> <li>2. 輸入價格</li> <li>3. 輸入買賣合約數量</li> </ol> | 合約: ADG12_09750<br>價格 0.0256<br>數量 1 | I. 輸入戶口號碼       ▲       ▲       ▲       ⑤       ▲       ⑤       番       ●       ●       ●       ●       ●       ●       ●       ●       ●       ●       ●       ●       ●       ●       ●       ●       ●       ●       ●       ●       ●       ●       ●       ●       ●       ●       ●       ●       ●       ●       ●       ●       ●       ●       ●       ●       ●       ●       ●       ●       ●       ●       ●       ●       ●       ●       ●       ●       ●       ●       ●       ●       ●       ●       ●       ●       ●       ●        ● |
|--------------------------------------------------|--------------------------------------|----------------------------------------------------------------------------------------------------|
|                                                  | ,.                                   | ✓ <b>競價盤(AO)</b> 4. 點擊【買入】或【沽出】                                                                                                    |
|                                                  | 買入                                   | 沽出                                                                                                    |

# 18) 外匯

按【外匯】,便會出現如下畫面:

| 到價提示<br>市場資訊 | 上 註 註 盤<br>期 櫂 | ● ■表<br>外國期貨 |        |     | 道瓊斯即時<br>外期倉底 | 新聞 | 設定 | 二十口價位<br>  熱鍵 |
|--------------|----------------|--------------|--------|-----|---------------|----|----|---------------|
|              |                |              |        | :   |               |    |    |               |
|              |                |              |        |     |               |    |    |               |
|              |                |              |        |     |               |    |    |               |
|              |                |              |        |     |               |    |    |               |
|              |                |              |        |     |               |    |    |               |
|              |                | <b></b>      |        |     |               |    |    |               |
|              |                | 按#           | 建開始接收分 | 植栽植 |               |    |    |               |
|              |                |              |        |     |               |    |    |               |

按一下【按鍵開始接收外匯報價】,便能讀取有關報價。

| 到價提示             |                  |                   |                   | 訊息               | 道瓊斯即時            | 新聞               | 二十口價位            |
|------------------|------------------|-------------------|-------------------|------------------|------------------|------------------|------------------|
| 叩物食訊             | 月 舟归神龍           | / 27世纪9月月         |                   |                  | 2下朔闾底            |                  | 57.09E           |
| EUR/USD          | 11:25            | USD/JPY           | 11:25             | GBP/USD          | 11:25            | AUD/USD          | 11:25 🚔          |
| 1.25 <b>90</b> 5 | 1.25 <b>93</b> 5 | 79. <b>33</b> 0   | 79. <b>36</b> 0   | 1.55 <b>94</b> 5 | 1.55 <b>98</b> 5 | 1.01330          | 1.01 <b>36</b> 0 |
| Lo: 1.24315      | Hi: 1.26265      | Lo: 79.130        | Hi: 79.470        | Lo: 1.55065      | Hi: 1.56275      | Lo: 1.00180      | Hi: 1.01710      |
| NZD/USD          | 11:25            | USD/CAD           | 11:25             | USD/CHF          | 11:25            | EUR/JPY          | 11:25            |
| 0.79 <b>29</b> 5 | 0.79 <b>34</b> 5 | 1.02 <b>94</b> 3  | 1.02 <b>98</b> 3  | 0.95 <b>39</b> 5 | 0.95 <b>43</b> 5 | 99. <b>91</b> 0  | 99. <b>93</b> 0  |
| Lo: 0.78475      | Hi: 0.79595      | Lo: 1.02743       | Hi: 1.03403       | Lo: 0.95105      | Hi: 0.96585      | Lo: 98.520       | Hi: 100.220      |
| AUD/JPY          | 11:25            | NZD/JPY           | 11:25             | EUR/CHF          | 11:25            | EUR/GBP          | 11:25            |
| 80. <b>39</b> 5  | 80. <b>42</b> 5  | 62. <b>91</b> 5   | 62. <b>96</b> 5   | 1.20 <b>12</b> 5 | 1.20 <b>16</b> 5 | 0.80725          | 0.80750          |
| Lo: 79.415       | Hi: 80.725       | Lo: 62.235        | Hi: 63.185        | Lo: 1.20075      | Hi: 1.20135      | Lo: 0.80065      | Hi: 0.80860      |
| GBP/JPY          | 11:25            | AUD/NZD           | 11:25             | CHF/JPY          | 11:25            | EUR/AUD          | 11:25            |
| 123. <b>73</b> 5 | 123. <b>78</b> 5 | 1.27 <b>73</b> 0  | 1.27 <b>80</b> 0  | 83. <b>14</b> 5  | 83. <b>18</b> 5  | 1.24 <b>23</b> 5 | 1.24 <b>28</b> 5 |
| Lo: 122.855      | Hi: 123.995      | Lo: 1.27220       | Hi: 1.27760       | Lo: 82.015       | Hi: 83.415       | Lo: 1.23725      | Hi: 1.24375      |
| CAD/JPY          | 11:25            | XAU/USD           | 11:25             | XAG/USD          | 11:25            |                  |                  |
| 77. <b>04</b> 5  | 77. <b>07</b> 5  | 1564. <b>62</b> 0 | 1565. <b>12</b> 0 | 26.6848          | 26.7148          |                  |                  |
| Lo: 76.595       | Hi: 77.225       | Lo: 1550.98       | Hi: 1568.46       | Lo: 26.2736      | Hi: 26.8550      |                  |                  |

# 附件1 簡易入盤指示及程序

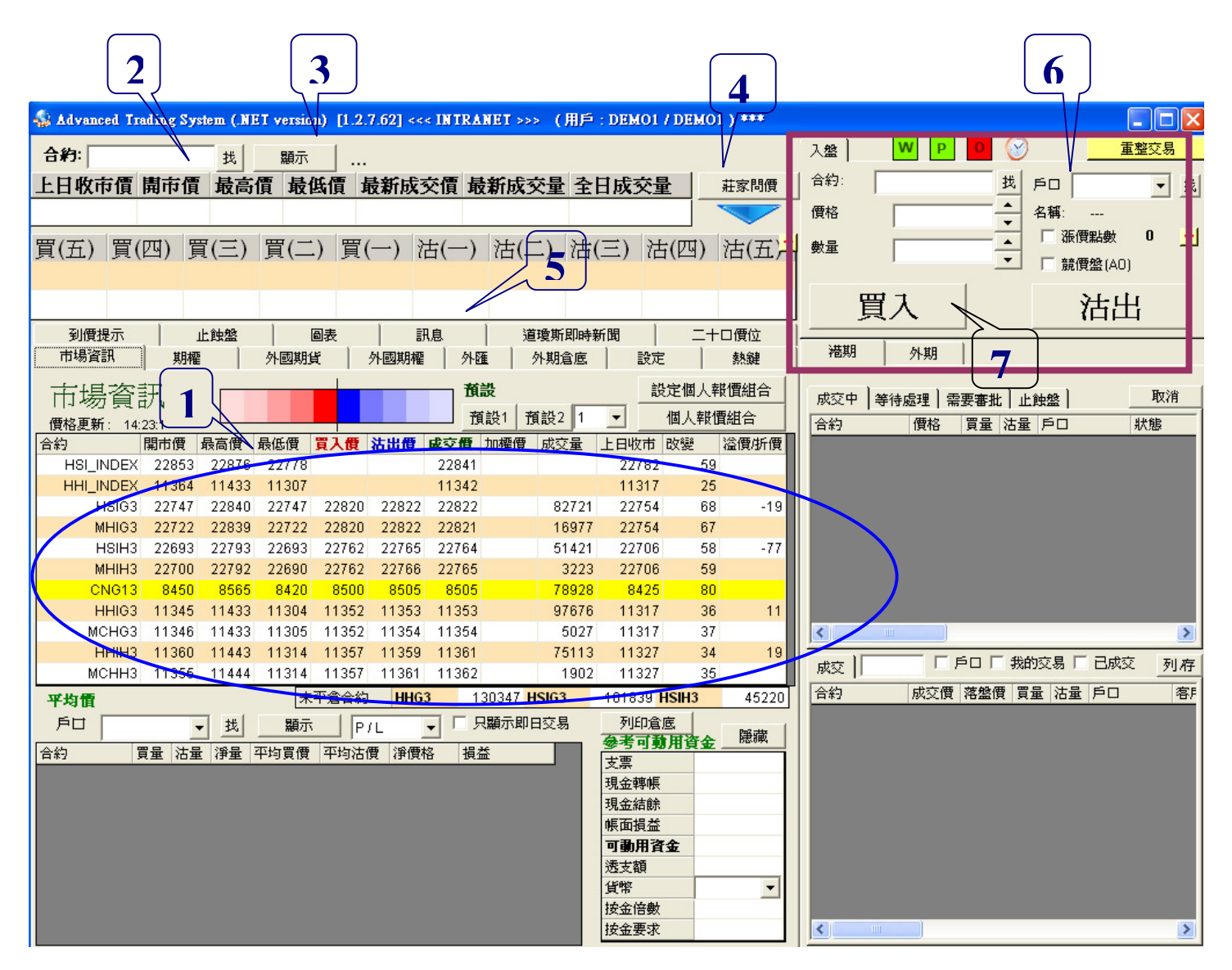

# 落盤程序

- 1. 選擇想要買入或沽出的合約
- 2. 「合約」欄會顯示閣下所選擇的合約;或可自行選擇輸入合約代號
- 3. 按「顯示」
- 4. 如合約沒有顯示價格,可按「莊家問價」
- 按一下排價欄,右上方的入盤位置會自動填上所選擇的合約名稱、價格及數量
   入盤位置
  - 在「戶口」輸入6個數字的期貨戶口號碼(如少於6個數字,請加P或M)
    - 「價格」及「數量」可自行更改
- 7. 輸入指示:買入/沽出

# 附件2 簡易電腦使用守則 (客戶版)

1) 於收市後或開市前重新啓動電腦,讓多些記憶體可以騰空出來供程式使用。

2) **請不時刪除臨時網絡檔案**(Temporary Internet Files)------此等檔案於瀏覽網頁時產生,若不清除,會耗用電腦資源,減慢或阻礙系統及程式運作。請於 Internet Explorer 中選工具,然後選網際網絡 選項,後選擇刪除,再剔選 Temporary Internet File 及 Cookie,按刪除然後按確定便可。

| Phillip Scourities Group (留文評器集団) - Win 工具                                | 工具(I) 說明(H)                      |
|---------------------------------------------------------------------------|----------------------------------|
| ~ Limith Secondes (1000) (中立王公光网) - Am 工艺                                 | +<br>刪除瀏覽歷程記錄(D) Ctrl+Shift+Del  |
| 💽 🕞 🗢 👔 http://www.poems.com.hk/                                          | InPrivate 瀏覽(1) Ctrl+Shift+P     |
|                                                                           | 重新開啓上次的瀏覽工作階段(2)                 |
| 檔案 (E) 編輯 (E) 檢視 (Y) 我的最愛 (A) 工具 (I) 說                                    | E InPrivate 篩選 Ctrl+Shift+F      |
| 👍 我的最愛 🛛 👍 🖉 OATS Profile 🚺 PSIN - Phillin Staff 1                        | InPrivate 篩選設定(S)                |
|                                                                           |                                  |
| 🔠 👻 🌈 PSIN - Phillip Staff Int 🏾 🏉 Phillip Securities G 🕽                 | SmartScreen 篩選(I) ▶              |
|                                                                           | 管理附加元件(点)                        |
| 利除和路運項 ? 🔀                                                                | → 相容性檢調(型)                       |
| 一般 安全性 隱私權 內容 連線 程式集 進階                                                   | 相容性檢視設定(B)                       |
|                                                                           |                                  |
| 若要建立首頁索引標籤,諸分行輸入各別的網址®)                                                   | 调画调查(D) 網際網路選項                   |
| http://www.poems.com.hk/                                                  | Windows IIndate(II)              |
|                                                                           |                                  |
| [使用目前的設定(C)] [使用預設值(P)] [使用空白頁(B)]                                        |                                  |
| 瀏覽整程記錄                                                                    | Windows Messenger                |
|                                                                           | 診斷連線問題                           |
| □結束時刪除瀏覽記錄(\\)                                                            | Blog This in Windows Live Writer |
| 推动 [1] [1] [1] [1] [1] [1] [1] [1] [1] [1]                                | 網際網路選項(2)                        |
| 變更搜尋預設值。                                                                  |                                  |
| 索引標籤                                                                      |                                  |
| 變更以索引標簽顯示網頁的方式。 設定(1)                                                     |                                  |
|                                                                           | 為「更快速慨視而語仔的網貝、彭像及媒體後半。           |
| ( ● ( の) ( 語言(L)) ( 字型(M)) ( 協助工具(C)) ( ( な) ( な) ( な) ( な) ( な) ( な) ( な |                                  |
|                                                                           | 網站儲存在您電腦中的檔案, 日小明/214 開除(D) (#   |
| · · · · · · · · · · · · · · · · · · ·                                     | 副: 别送後按 鍵                        |
|                                                                           |                                  |

3) 請不要於同一電腦中開太多程式------因為 FATS 程式所須的網絡資源較多,若工具列(右方)中的啓動程式過多或所開的網頁過多,會減慢系統的報價及交易運作。

4) 請不要於作買賣的電腦中裝置過多程式------由於每一個程式均會在 Windows 的程式中登記, 過多的程式會影響電腦的運作。

5) 如在 FATS 買賣後不見盤或當機------如閣下遇上述情況,請不要重覆下盤,請即致電 2277 6661 (ATS 電子交易部) 或 2277 6667 (外國期貨部) 查詢落盤情況或取消下盤。

6) 玩電腦遊戲後請重新啓動------因為電腦遊戲會佔用大部份的臨時記憶體及系統資源,就算結束該 遊戲程式,仍需一段時間回復正常運作,所以若閣下曾經開啓電腦遊戲,請重新啓動電腦,以免影響交 易運作。

查詢 請致電 (825) 2277 6661 <ATS 電子交易部> 或 電郵 ats@phillip.com.hk

# Advanced Trading System 用戶常見問題

ନ୍ଦ

#### 電腦最低要求

| 電腦:   | Pentium 4 或 Compatible CPU                     |
|-------|------------------------------------------------|
| 作業系統: | Windows 2000/ NT/ XP/ VISTA/ 7                 |
| 記憶體:  | 512 MB RAM (1 GB RAM recommend)                |
| 顯示器:  | Super VGA (1024 X 768) with 16-bit colors      |
| 網路連接: | Broadband                                      |
| 聲效:   | Sound card and speakers recommended            |
| 印表機:  | Any printer supported by Windows 2000/ NT/ XP/ |
|       | VISTA/ 7                                       |

# Q: 爲何在安裝.NET Framework 時會出現以下警告字句?

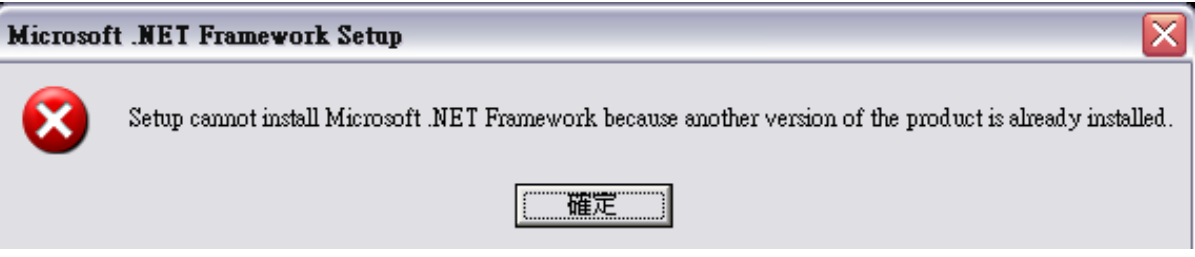

安裝篇

A:因為您的電腦已安裝了.NET Framework。

我們的系統只支援.NET Framework v1.1,請到開始 -> 控制台 -> 新增或移除 程式看看是否 1.1 板本,如您的電腦已安裝 2.0 或以上板本,請移除這些板本, 然後再安裝 NET Framework 1.1。

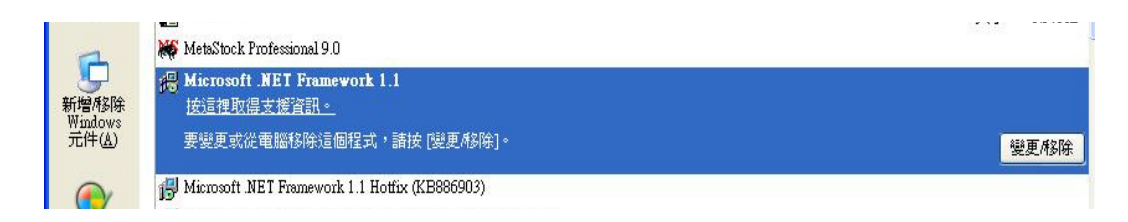

#### <u>登入篇</u>

- Q: 為何在輸入登入名稱及密碼後,畫面卻顯示【登入名稱或密碼輸入錯誤,請檢查鍵 盤上的 'Caps Lock' (A 燈) 是否亮著。如正亮著, 請再按 'Caps Lock' 取消它, 重新輸入】?
- A: 密碼或登入名稱輸入錯誤, 請驗查一下鍵盤上的 "Caps Lock"是否亮著, 如正亮著, 請再按 Caps Lock 取消它。請完全依照(包括大小寫)我們提供的用戶名稱及系統密 碼登入系統。
- Q: 若我三次嘗試登入都不成功,爲何畫面會顯示【登入名稱或密碼輸入錯誤超過之三次,期貨易 FATS 戶口已被凍結!請致電 2277 6661 查詢】的字句?
- A: 為了保安理由,我們會在客戶錯誤輸入 3 次密碼後自動暫停該戶口的運作,請立即 致電 ATS 客戶服務熱線 2277 6661。
- Q: 若電腦突然終止運作(死機),為何再次登入時,畫面卻顯示【ATS戶口不能重複登入,請致電 2277 6661 查詢。】?
- A: 因為若閣下電腦突然終止運作(當機),我們的伺服器會因為未收到關閉系統的指示, 而導致雙重登入,請立即致電 ATS 客戶服務熱線 2277 6661 解除。

#### <u>操作篇</u>

- Q: 進入 FATS 系統後只顯示部份畫面,並未能顯示全部畫面。
- A: FATS 最適合的螢幕區域設定為 1024x768 像素。 請點擊左下角的[開始]→[設定]→[控制台];在[控制台]內雙擊[顯示器],在顯示器的 內容中選擇[設定],把[螢幕區域]的指標調至 1024x768,最後按[套用]並[確定]。
- Q: 爲何選定合約和價格後仍無法進行交易?
- A: 因為閣下可能忘記輸入或錯誤輸入的戶口號碼。請點選在[入盤]中[戶口]空白格右邊的 [找]後,然後點選自己的戶口,再按[確定],然後再進行交易。
- Q: 爲何不能顯示自己的持倉及戶口結餘?
- A: 請在系統左下方,點選平均價之下的[戶口]空白格右邊的[找],然後點選自己的戶口, 再按[確定]。然後再按[找]右邊的[顯示],再在[確定?]中選擇[是]。若客戶想查詢自己 的結餘,請按參考可動用資金旁邊的[顯示]。
- Q: 爲何在使用途中畫面突然顯示【你的網絡連線不穩定,請檢查網絡連線及重新啓動系統!】?
- A: 因為閣下的系統連線並不穩定,請立即停止交易,關閉系統並重新登入。
- Q: 爲何電腦會顯示【連線錯誤】?
- A: 閣下的電腦系統並未能連接到我們的伺服器, 請檢查閣下的連線狀態。
- Q: 爲什麼我在 9:13am 或 12:57pm 發出買賣或取消指令也不能成功?
- A: 因為按照期交所規定,開市前的4分鐘(9:11~9:15am;12:56pm~1:00pm)並不會接受指令,若閣下想於開市前發出買賣或取消指令,請於下列時段內發出: 8:45am~9:11am;12:30pm~12:56pm。
- Q: 爲何倉底所顯示的損益點數與參考可動用資金中的帳面損益有出入?
- A:因為倉底所顯示的點數是閣下買入(或賣出)合約的平均成交價位,我們是以四捨五入的方法計算,所以與實際的賺蝕會有輕微出入。閣下可以把損益的點數視為參考用途,而參考可動用資金中的帳面損益才是準確的賺蝕記錄。
- Q: 我在內地能否繼續使期貨易 FATS.NET 系統進行期貨買賣?
- A: 只需要一部可以上網的電腦, FATS 系統可在任何地方使用。
- Q: FATS 畫面佔了整個電腦畫面,是否以把整個畫面面積縮小?
- A: FATS 的畫面只可以局部縮小,而不能整體縮小。閣下可以把滑鼠移至系統畫面邊緣, 然後按往拖曳,把畫面面積縮小,但會令某些資訊不能看見?

- Q: 我想發出一個平倉的指令,但是爲何指令是放在【等待處理】等待批核而不是放在【已 掛牌】的地方?
- A: 因為閣下期貨戶口的按金可能不足,而本公司盤房方面的職員需要人手批核該買沽盤。
- Q: 爲何我登入 FATS.NET 大概十多分鐘後會出現死機情況?
- A: 因為 Windows 之漏洞使 FATS.NET 不能正常運作,可依以下程序到微軟網頁下載升 級 .NET 1.1 service pack:
  - 1. 於微軟網頁下載 .NET Framework 1.1 service pack <u>http://www.microsoft.com/downloads/details.aspx?displaylang=en&Familyl</u> <u>D=A8F5654F-088E-40B2-BBDB-A83353618B38</u>
  - 2. 按 Download 貯存及安裝。
  - 3. 檔案名稱是 "NDP1.1sp1-KB867460-X86.exe" 或類似的名稱
  - 4. 關閉 FATS.NET
  - 5. 重新開啓 FATS.NET
- Q: 爲何 FATS 不能在 Windows Vista 正常運作?
- A: 因為 Windows Vista 的.NET Framework 1.1 跟 FATS 不相容, 可移除 Microsoft.net framework1.1.
- Q: 爲何 FATS 在 【圖表】 不能看即市期指分鐘圖?
- A: 因為閣下電腦並沒安裝有 Java 軟件,請閣下往 <u>www.poems.com.hk</u>下載 JAVA Sun,從主頁 "Phillip Apps"→"輝利市"→"網上交易系統"→"大利市支援"→按 "最新 版 Java 虛擬機器(Windows XP / Vista / 7) / Java 虛擬機器 v1.5.0.07(Windows 98 / ME / 2000)"

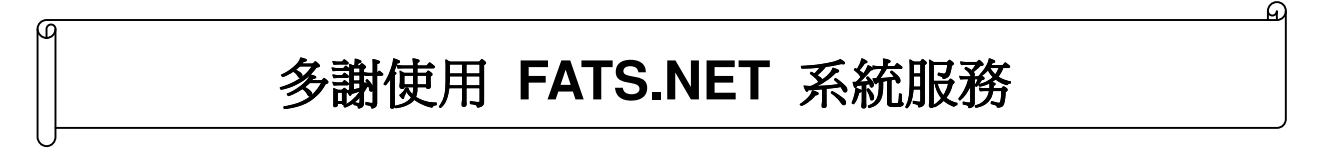

FATS.NET 用戶指南更新版本: 02/2013